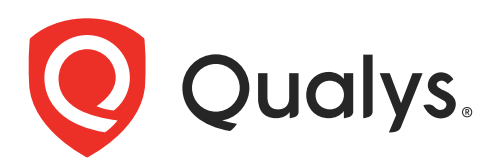

# Qualys VMDR for ServiceNow

User Guide

March 6, 2023

Copyright 2022- 2023 by Qualys, Inc. All Rights Reserved.

Qualys and the Qualys logo are registered trademarks of Qualys, Inc. All other trademarks are the property of their respective owners.

Qualys, Inc. 919 E Hillsdale Blvd 4th Floor Foster City, CA 94404 1 (650) 801 6100

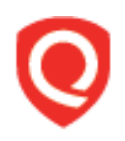

## **Table of Contents**

| About this guide                               | . 3      |
|------------------------------------------------|----------|
| About Oualvs                                   | 3        |
| Qualys Support                                 | 3        |
|                                                |          |
| welcome to Qualys VMDR for ServiceNow          | .4       |
| Qualys VMDR                                    | 4        |
| Key Features                                   | 4        |
| Pre-requisites                                 | 5<br>5   |
|                                                | כ        |
| Get Started                                    | .9       |
| Install the App                                | 9        |
| Upgrade the App                                | 10       |
|                                                | 17       |
| Quarys Core                                    | 13       |
| Configure Basic Authentication Credential      | 13       |
| Configure Connection to Qualys Applications    | 14       |
| Associate Import Configuration to Connector    | 1/<br>10 |
| Import Configurations                          | 19       |
| Schedule Import                                | 20       |
| View Jobs                                      | 22       |
| View Chunks                                    | 23       |
| Import Row Tables                              | 23       |
| Data Tables                                    | 24       |
| Configure Detection Event Rule                 | 25       |
| One-to-One Rules<br>Detection Event Field Mana | 25       |
| Grouping Rules                                 | 20       |
| Configure Assignment Rules                     | 35       |
| View SLA Definition                            | 38       |
| Examples of SLA definitions                    | 39       |
| SLA definition for Internet-facing assets      | 40       |
| Activate SLA                                   | 41       |
| Configure Patch Deployment Settings            | 41       |
| Customize Data List Columns                    | 42       |
| Qualys VMDR                                    | 14       |
| -<br>Hosts/Assets                              | 44       |
| Find CI                                        | 45       |
|                                                |          |

| Create CI                                             | 48 |
|-------------------------------------------------------|----|
| View and Manage Vulnerability Tasks                   | 48 |
| VMDR Tasks                                            | 49 |
| Launch a VM Scan                                      | 53 |
| VMDR Task Groups                                      | 56 |
| General Settings                                      | 59 |
| Approval Configuration Default                        | 59 |
| Exception Process                                     | 60 |
| False Positive Process                                | 60 |
| Exceptions                                            | 61 |
| Exception Initiation                                  | 61 |
| Exception Approval                                    | 63 |
| False Positive                                        | 67 |
| False Positive Initiation                             | 67 |
| False Positive Approval                               | 69 |
| Scan Executions                                       | 72 |
| Detections                                            | 72 |
| Qualys Patch Management Workflow                      | 72 |
| Change Request - Review, Assessment and Approval      | 73 |
| Review Patch Jobs with Errors                         | 75 |
| View Patch Deployment Jobs in Qualys Patch Management | 77 |
| Create a new patch job manually                       | 78 |
| Refresh the Patch Job Status                          | 78 |
| Reports and Dashboards                                |    |
| Create a new report                                   |    |
| Add a Report to Dashboard                             |    |
| Share the report                                      |    |
| KnowledgeBase                                         | 91 |
| Debugging and Troubleshooting                         | 92 |
|                                                       |    |
| Configure logging                                     |    |
| View Logo                                             |    |
| VIEW LOgs                                             |    |
| KIIOWII ISSUES                                        |    |

## About this guide

Welcome to Qualys Cloud Platform! We'll show you how to use the Qualys Core and Qualys VMDR applications.

## **About Qualys**

Qualys, Inc. (NASDAQ: QLYS) is a pioneer and leading provider of cloud-based security and compliance solutions. The Qualys Cloud Platform and its integrated apps help businesses simplify security operations and lower the cost of compliance by delivering critical security intelligence on demand and automating the full spectrum of auditing, compliance and protection for IT systems and web applications.

Founded in 1999, Qualys has established strategic partnerships with leading managed service providers and consulting organizations including Accenture, BT, Cognizant Technology Solutions, Deutsche Telekom, Fujitsu, HCL, HP Enterprise, IBM, Infosys, NTT, Optiv, SecureWorks, Tata Communications, Verizon and Wipro. The company is also a founding member of the Cloud Security Alliance (CSA). For more information, please visit www.qualys.com

## **Qualys Support**

Qualys is committed to providing you with the most thorough support. Through online documentation, telephone help, and direct email support, Qualys ensures that your questions will be answered in the fastest time possible. We support you 7 days a week, 24 hours a day. Access support information at www.qualys.com/support/

## Welcome to Qualys VMDR for ServiceNow

Qualys VMDR for ServiceNow application comprises of an application that manages connection between ServiceNow and Qualys - Qualys Core. Once the connection is configured, you can define import configurations, import schedules, incidents and related event detection rules, and service-level agreement (SLA) definition in the Qualys Core application. You can also configure detection rules for qualys-patchable vulnerabilities that reflects in automatic creation of change requests, creation of patch jobs in Qualys Patch Management. This helps in faster remediation and thus helps to meet the SLAs to reduce risk within the organization.

## Qualys VMDR

The Qualys VMDR is an application that manages tracking of open vulnerabilities and mapping of remediation tickets to the respective resolver groups. The applications acts as a bridge between Security and IT teams, and avoids manual intervention by creating automated workflows.

**Note:** Both Qualys VMDR and the Qualys Core app are included with a Qualys Vulnerability Management, Detection and Response (VMDR) 2.0 subscription.

For quick introduction to the Qualys Core and Qualys VMDR application, click here.

## **Key Features**

- Bi-directional integration between Qualys and ServiceNow, where findings from Qualys are pulled by ServiceNow and push mechanism that provides information on critical vulnerabilities with real time mapping of threat indicators.

- Automated data import from Qualys VMDR, File Integrity Monitoring (FIM), and Patch Management with predefined criteria- on demand or through a defined schedule.

**Note:** FIM incidents and related events can be configured from Qualys Core version 1.2.0 and later.

- Automated ticket creation, identification or matching of CIs with ServiceNowCMDB, assignment to rightful owners, and closure on remediation.

- Vulnerability grouping based on multiple parameters, such as, operating system, severity, Qualys TruRisk score, and so on. This helps in reducing number of tasks for the IT teams to track and remediate.

- Custom SLA can be defined for open vulnerabilities based on Qualys real-time threat indicators (RTIs) and Qualys VMDR 2.0 with TruRisk.

- Automated Change request creation, approval enforcement and integration with Qualys patch management

- Integrated Exception Management and false positive process to offer a comprehensive and complete VM solution.

- The rescan feature to measure the impact of patching. If the vulnerability is identified by Qualys as Fixed, based on the outcome of the consecutive scan or agent data, the task will be automatically closed.

- Dynamic dashboard and reports can be created to display data and status based on status of vulnerability, SLA monitoring, critical assets with RTIs and Asset Risk Scoring.

### **Pre-requisites**

- Service account with Manager privilege and API access in Qualys subscription

- ServiceNow IT Service Management (ITSM) test instance (recommended) and production instance.

**Note:** Request an instance size based on the following guidelines:

- Instance size XL for less than 1 million vulnerabilities
- Instance size XXL for 1 2.5 million vulnerabilities
- Instance size Ultra for more than 2.5 million vulnerabilities

- Up-to-date ServiceNow Configuration Management Database (CMDB) with reconciliation process enabled for newly-identified assets

- Qualys Core and Qualys VMDR applications

**Note:** Qualys Core application is a prerequisite for installing Qualys VMDR.

- Qualys subscription with Vulnerability Management, Detection and Response (VMDR) 2.0
- Qualys FIM subscription

**Note:** Contact your ServiceNow representative to set up and install the applications on a test instance first and then on the production instance.

## **User Roles and Permissions**

The access to the Qualys Core and Qualys VMDR applications is restricted based on the user roles.

The following table presents the user groups and associated roles and permissions for Qualys Core application:

| Role                                      | Permissions                                                                                                    |
|-------------------------------------------|----------------------------------------------------------------------------------------------------|
| x_qual5_core.admin                        | Administrative user of the application.<br>Create, Write, Read, and Delete access to all aspects of the<br>application.                                                                                                    |
| x_qual5_core.kb_read                      | Read access to the Qualys - KnowledgeBase records.                                                                                                    |
| x_qual5_core.create_ci_fro<br>m_host      | Can see the "Create CI" UI action from host records.                                                                                                    |
| x_qual5_core.api_data_rece<br>iver        | Grants access to any Data Receiver API Endpoints that are<br>available "globaly" across the Qualys for ServiceNow app and<br>add-ins. These endpoints are used for Pushing data from Qualys<br>into ServiceNow. This role would need to be given to the<br>ServiceNow Service Account that is being used by Qualys for API<br>Authentication.<br># API Endpoints |
|                                           | -<br>/api/x_qual5_core/v1/data_receiver/{connector_sys_id}/vmdr/ho<br>st_asset<br>-<br>/api/x_qual5_core/v1/data_receiver/{connector_sys_id}/vmdr/ho<br>st_detection                                                                                                    |
| x_qual5_core.connector_us<br>er           | This role grants access to create, modify and delete Connector Records.                                                                                                    |
| x_qual5_core.qualys_fim_in<br>cident_user | Has access to FIM Incidents and information related to them.                                                                                                    |
| x_qual5_core.general_settin<br>gs         | Has access to read/write the General Settings values of the application.                                                                                                    |
| x_qual5_core.import_user                  | Has access to the import_set tables for debugging and API Calls.                                                                                                    |
| x_qual5_core.host_user                    | Has Read access to Host Asset Records and related information such as Asset Tags and Asset Groups                                                                                                    |
| x_qual5_core.launch_vm_s<br>can           | Role required to see / interact with Launching VM Scans                                                                                                    |
| x_qual5_core.patch_deploy<br>ment_user    | This role grants access to view and management patch deployments for Change Request                                                                                                    |
| x_qual5_core.view_vm_sca<br>n             | This role grants access to view VM Scans and related data such as Option Profiles and Scanner Appliances                                                                                                    |

| Role                                       | Permissions                                                                                                    |
|--------------------------------------------|----------------------------------------------------------------------------------------------------|
| x_qual5_core.user                          | This role grants basic access to the Data Tables within Qualys<br>CORE and basic information within those tables. Typically this<br>role is not granted directly to users, and will be auto-granted<br>based on the add-on application roles that come with<br>Applications such as Qualys VMDR                                                                                                |
|                                            | <ul> <li># Access to read the following</li> <li>Qualys Tags / Asset Tags</li> <li>Detection Event Rules <ul> <li>Specifically the Name, and Description attributes (and nothing else)</li> <li>Qualys Asset Groups</li> <li>Basic Information to Connectors, such as Name.</li> <li>Access to ancillary functionality used by various functions of other applications.</li> </ul> </li> </ul> |
| x_qual5_core.qualys_knowl<br>edgebase_user | This role grants READ Only access to the Qualys KnowledgeBase                                                                                                    |

The following table presents the user groups and associated roles and permissions for Qualys VMDR application.

| Role                                     | Permissions                                                                                                    |
|------------------------------------------|----------------------------------------------------------------------------------------------------|
| x_qual5_vmdr.dashboard_v<br>iewer        | Can Access / View Dashboard from VMDR Application                                                                                                    |
| x_qual5_vmdr.admin                       | Can create/read/write/delete items within this application scope.                                                                                                    |
| x_qual5_vmdr.exception_ap<br>prover      | Can read vunlnerability tasks where they are the "Exception approver" or if the task is assigned directly to them.                                                                                                    |
| x_qual5_vmdr.false_positiv<br>e_approver | Has access to read Vulnerability Tasks where they are involved<br>in the approval process for it (regardless of which approval step).<br>Has additional access to edit fields required to be filled by the<br>False Positive Approver on the vulnerability task, when they are<br>involved in the approval for that vulnerability task. |

| Role                                   | Permissions                                                                                                    |
|----------------------------------------|----------------------------------------------------------------------------------------------------|
| x_qual5_vmdr.remediation_<br>owner     | This is the role intended for Remediation Owners that need to<br>perform work on VMDR Task or VMDR Task Group records that<br>belong to a Support/Assignment group that they are a member<br>of.       |
|                                        | ## VMDR Task<br>- Grants Read/Write access to VMDR Tasks and Related<br>Functions where the logged in user is a member of the<br>Assignment Group for that Task                                        |
|                                        | ## VMDR Task Group<br>- Grants Read/Write access to VMDR Task Group Records and<br>Related Functions where the logged in user is a member of the<br>Assignment Group for that Task                     |
| x_qual5_vmdr.vulnerability<br>_analyst | This is the role intended for Security Analysts that need to<br>perform work or overseer all VMDR Task and VMDR Task Group<br>records, regardless of which Assignment Group they are<br>associated to. |
|                                        | ## VMDR Task<br>- Grants Read/Write/Create access to all VMDR Tasks and<br>Related Functions                                                                                                    |
|                                        | ## VMDR Task Group<br>- Grants Raad/Write/Create access to all VMDR Task Group and<br>Related Functions                                                                                                |

## **Get Started**

Follow the steps to install Qualys Core and Qualys VMDR applications.

## Install the App

Visit the ServiceNow Online Store and search for **Qualys** apps.

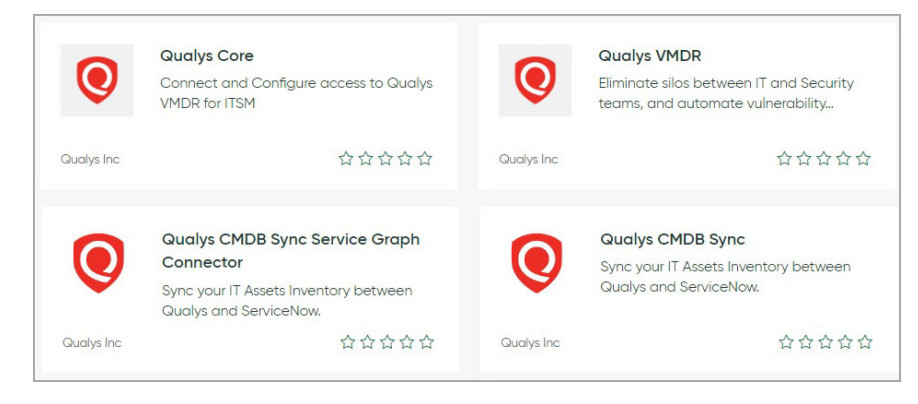

- Go to Qualys Core app, and click Request App.

| servicenow. Store                                 | Q, Qualys VMDR           | Search            |                                                                                          | = |
|---------------------------------------------------|--------------------------|-------------------|------------------------------------------------------------------------------------------|---|
| Apps and Solutions ServiceNow Products Integratio | ns Innovation Lab Events |                   |                                                                                          |   |
| - Back to Search Results                          |                          |                   |                                                                                          |   |
| Qualys Core<br>Connect and Configure access to Q  | ualys VMDR               | TOW Certified App | Request App                                                                              |   |
| Gualys Inc<br>Compatibility: Tokyo, San Diego, Ro | me   Other App Versions  |                   | ${}_{\boxtimes}$ Contact Seller $\rightarrow$ ${}_{\bigcirc}$ View Profile $\rightarrow$ |   |
| Free                                              |                          |                   | Type<br>Integration                                                                      |   |
| 合合合合 No Reviews                                   |                          | Share With 💆 🕇    | Version<br>1.3.0<br>Other App Versions                                                   |   |

Your Qualys representative will enable the application for you if you have Qualys VMDR subscription. The app then appears in the "Downloads" list of your instance. Click "Install" to start install the app.

- Go to Qualys VMDR app and perform the same steps that you followed to install the Qualys Core application.

| servicenov         | V. Store                                                                                                    | Q, Qualys VMDR                                      | Search            |                                                        | = |
|--------------------|----------------------------------------------------------------------------------------------------|-----------------------------------------------------|-------------------|--------------------------------------------------------|---|
| Apps and Solutions | ServiceNow Products Integrations Innova                                                                                                  | tion Lab Events                                     |                   |                                                        |   |
| - Back to Search R | esults                                                                                                    |                                                     |                   |                                                        |   |
| 0                  | Qualys VMDR<br>Eliminate silos between IT and Security teams, ar<br>Quelys Inc<br>Compatibility: Tokyo, San Diego, Rome I <u>Other A</u> | id automate vulnerability management<br>ap Versions | DCW Certified App | Request App<br>So Contact Seller →<br>@ View Profile → |   |
|                    | Pricing<br>Free                                                                                                    |                                                     |                   | Type<br>Integration                                    |   |
| 습습습습습 No           | Reviews                                                                                                    |                                                     | Share With 💆 🕇    | Version<br>2.0.0<br>Other App Versions                 |   |

In the **Search** field, type Qualys, and then select Qualys Core and Qualys VMDR from the left pane.

After you are done, the new modules appear in the ServiceNow instance as displayed in the following image:

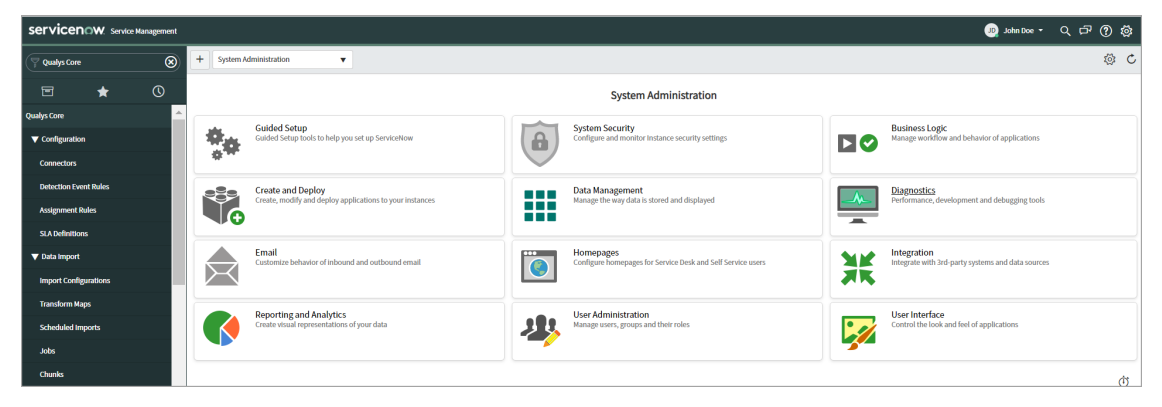

**Note:** The options in the Qualys Core and Qualys VMDR applications that you can view are different based on the user group to which you belong. For information on user roles, see User Roles and Permissions.

## Upgrade the App

To view if you have a new version of the application available and upgrade the new version of the application:

In ServiceNow application, navigate to **System Applications** > **All Available Applications** > **All**.

Search for the application you want to update. You can see the version of the application that is installed currently.

| Qualys Core         • Version 1.2.8         • Installed on Jun 21, 2022         • Uploaded by mbachhav via ven01263 on Aug 26, 2022 | 1.2.8 [Installed]   Installed |
|----------------------------------------------------------------------------------------------------|-------------------------------|
| by Qualys Inc                                                                                                    |                               |
| Qualys VMDR         • Version 1.1.1         • Installed on Jun 21, 2022         • Uploaded by mbachhav via ven01263 on Aug 9, 2022  | 1.1.1 [installed]   Installed |
| by Qualys Inc                                                                                                    |                               |

If there is a new version available, it is displayed in the drop-down list. Select the version you want to upgrade to and click **Update**.

| Version     Croated        | 1.3.103                                          |           | 1.2.102 | - | the date |
|----------------------------|--------------------------------------------------|-----------|---------|---|----------|
| Upload                     | ad by nate.anderson via ven04911 on Feb 14, 2023 |           | 1.5.105 | • | Update   |
|                            |                                                  | Show More |         |   |          |
| Qualys Inc                 |                                                  |           |         |   |          |
|                            |                                                  |           |         |   |          |
| Ouslacy                    | MDR                                              |           |         |   |          |
| Qualitys vi                | MDK                                              |           |         |   |          |
| Version                    | 2.0.1                                            |           |         |   |          |
| Created                    | on Feb 03, 2023                                  |           | 2.0.1   | • | Update   |
|                            | ed by nate.anderson via ven04911 on Feb 3, 2023  |           |         |   |          |
| <ul> <li>Upload</li> </ul> |                                                  |           |         |   |          |

Qualys VMDR for ServiceNow Get Started

## **Qualys Core**

Qualys Core application manages connection between ServiceNow and Qualys Vulnerability Management, Detection and Response (VMDR), data import, import schedules, vulnerability detection rules, and service-level agreement (SLA) definition.

#### In Summary

Configure Basic Authentication Credential - Create basic authentication credential record in ServiceNow to authenticate the connection.

Configure Connection to Qualys Applications- Configure the connection with Qualys and use Test Connection to know if the connection between ServiceNow and the Qualys is working fine.

Configure Data Import - Provide details of import configuration and schedule imports.

Configure Detection Event Rule - Provide details to define which vulnerabilities should be added to ServiceNow for creating tasks.

- You can define one-to-one rules for creating the vulnerability tasks from the detections and you can also define grouping rules to group the vulnerability tasks based on different criteria. You can define the detection event rule to create change requests which can be used to apply patches to the host assets for remediation.

Configure Assignment Rules - Provide details to create rules for assignment of tasks to appropriate groups.

Configure Patch Deployment Settings - Define default settings for the patch deployment jobs.

## **Configure Basic Authentication Credential**

You need to set up a basic authentication credentials record in ServiceNow for authenticating a connection to Qualys system. You must have a Service account with Manager privilege and API access in Qualys subscription to setup basic authentication credentials.

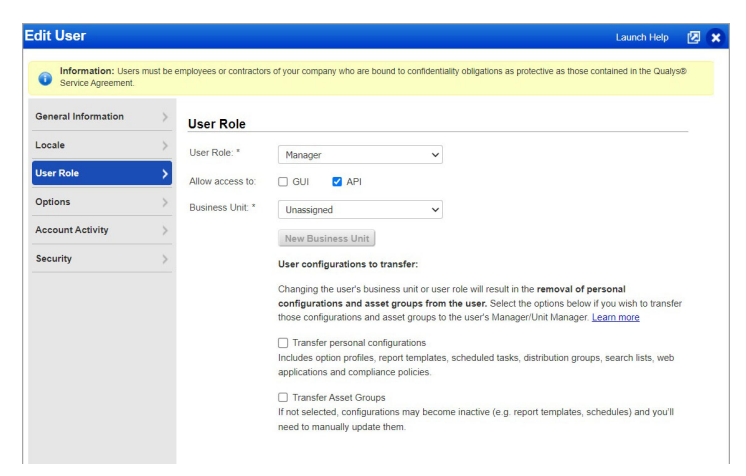

**Note:** Contact your Qualys administrator for your account to get service account details.

To configure basic authentication credential:

In the application navigator, go to **Connection & Credentials** > **Credentials**, and click **New.** 

Click **Basic Auth Credentials** from the list.

| K Basic Auth Credentials                           |                                                              |                                                                                               |        | 🖉 🗮 👓 Submit |
|----------------------------------------------------|--------------------------------------------------------------|-----------------------------------------------------------------------------------------------|--------|--------------|
| Name                                               | Qualys demo                                                  | Order                                                                                         | 100    |              |
| User name                                          | johndoe123                                                   |                                                                                               |        |              |
| Password                                           |                                                              |                                                                                               |        |              |
| Active                                             | ×                                                            |                                                                                               |        |              |
| A connection alias resolves your connection and co | redential at runtime. More than one Credential can be active | per Connection Alias at a time. If more than one credential is active, they will be used in a | vrder. |              |
| Credential alias                                   | ۵                                                            |                                                                                               |        |              |
| Submit                                             |                                                              |                                                                                               |        |              |

Enter required details to create an authentication record:

Name - Provide a name for the authentication record.

**User name** - User name to be associated with the authentication record.

**Password** - Password for the user name.

Click **Submit**. This record is available while selecting credentials for authenticating connection to Qualys.

## **Configure Connection to Qualys Applications**

Once you install the Qualys Core app, you need to configure a connection with Qualys.

**Note:** Qualys Core supports domain separation that separates data between service providers, partners, and sub-organizations. Support for domain separation allows Managed Service Providers (MSPs), Managed Security Services Providers (MSSPs) and Qualys Partners to customize business process definitions and user interfaces for each domain – a form of delegated administration.

To add a new connector, go to Qualys Core > **Configuration** > **Connectors**, and click **New**.

| <      E Qualys for ServiceNow Connector<br>New record                                                                                                    |                                                                                                    |              | ₽ 昔 ••• | Submit |
|----------------------------------------------------------------------------------------------------|----------------------------------------------------------------------------------------------------|--------------|---------|--------|
| Qualys for ServiceNow Connector<br>Connection Information that allows ServiceNo<br>• Name: Human readable name to descri<br>• Active: Deactivate this connector<br>• Healthy: Indicates if the last connection | w to talk to the Qualys for ServiceNow server<br>be the connector<br>test was successful for this connector                                    |              |         |        |
| Active                                                                                                    | $\checkmark$                                                                                                    | VMDR Healthy |         |        |
| Name                                                                                                    | NewConnector                                                                                                    | FIM Healthy  |         | - 1    |
|                                                                                                    |                                                                                                    | PM Healthy   |         |        |
| Connection                                                                                                    |                                                                                                    |              |         | - 1    |
| Connection information that allows ServiceNo Endpoint: Primary URL for the server th MID Server: Specify the MID Server that                                                                                   | w to talk to the Qualys for ServiceNow server<br>is connector will be speaking with<br>web service calls will go through to reach the endpoint |              |         |        |
| * Endpoint                                                                                                    | https://qualysapi.qualys.com/                                                                                                    | ☐ MID Server | ٩       |        |

Enter required details to create the connector:

**Name** - Provide a name for the connector.

Active - Select this option to activate the connector that you create.

**Endpoint** - Enter primary URL for the Qualys server that this connector will connect to get data from Qualys. To identify the endpoint URL, refer to the API URLs in https://www.qualys.com/platform-identification/.

**MID Server** - The MID server can work as a proxy server/middleman between ServiceNow and Qualys pod, wherein the ServiceNow instance work with limited reachability to outside sources. This is an optional field.

VMDR Healthy, FIM Healthy, PM Healthy check boxes indicate whether the last test connection with respective applications was successful for this connector.

**Note:** These check boxes are not available while configuring a new connector. Once create a connector and click Test the connector, the check boxes are selected based on the successful connection.

#### Authentication

| Authentication                                                                              |                                                                                              |
|---------------------------------------------------------------------------------------------|----------------------------------------------------------------------------------------------|
| The following section identifies fields require<br>• Credential: Select the appropriate cre | ed to authenticate against the Qualys for ServiceNow service<br>edential for authentication. |
| * Credential                                                                                | Qualys_ITSM_Demo                                                                             |

**Credentials** - Select appropriate credentials that you have created for authentication. For details on how to create basic auth credentials, see Configure Basic Authentication Credential.

#### Settings

Enter the required details for rescanning a host.

| Settings                                              |                                                 |                                  |                |                                         | ~ |
|-------------------------------------------------------|-------------------------------------------------|----------------------------------|----------------|-----------------------------------------|---|
| Settings related to behavior of Detections, Tasks a   | and Hosts that are associated to this connector | £)                               |                |                                         |   |
| Detection Re-Scan                                     |                                                 |                                  |                |                                         |   |
| When initiating a rescan of a host, use the following | ng default scanner and option profile when the  | e host is associated to this con | inector.       |                                         |   |
| Default Scanner Appliance                             | AZURE-Demo-EastUS2-Scanner                      | ۹ (                              | Web Portal URL | https://qualysguard.qg2.apps.qualys.com | æ |
| Default Option Profile                                | Copy of All Authentication - 65K                | Q ()                             |                |                                         |   |

**Default Scanner Appliance** - Select default scanner to be used for rescanning from the Qualys Scanner Appliances list.

**Default Option Profiles** - Select default option profile to be used while rescanning from the Qualys Option Profiles list.

**Note:** The list scanner appliance and option profile will be available only when the import configurations are run and cannot be selected while creating a new connector. Contact your Qualys representative for setting up default scanner appliance and option profile.

**Web Portal URL** - Enter Qualys platform URL. Using this URL, you can view the patch deployment job directly in Qualys Patch Management application. See Reports and Dashboards.

To identify the endpoint URL, refer to the API URLs in https://www.qualys.com/platform-identification/

Click **Submit** to create the connector.

Then, after configuring and saving the connector, click the connector you have created from the Connectors list, and click **Test the Connector** from the Related Links.

| Qualys for ServiceNow Connector           Qualys gg3 (vmdra3sa)                                                                                                    |        | Ø | <b>t</b> | • Update | Delete | ↑ |
|----------------------------------------------------------------------------------------------------|--------|---|----------|----------|--------|---|
| SUCCCESS: Connection appears to be authorized and validated for VMDR,FIM,PM module(s).                                                                                                    |        |   |          |          |        | × |
| Quality for ServiceNow Connector           Connection information that allows ServiceNow to talk to the Qualys for ServiceNow server           Name Human readable name to describe the connector           Active Describent this connector           Healthy: Indicates if the last connector test was successful for this connector |        |   |          |          |        |   |
| Active VMDR Healthy<br>Name Qualys qg3 FIM Healthy<br>PM Healthy                                                                                                    | ×<br>• |   |          |          |        |   |
| Connection                                                                                                    |        |   |          |          |        |   |
| Connection information that allows ServiceWow to talk to the Qualys for ServiceWow server  Endpoint: Primary URL for the server this connector will be speaking with MID Server: Specify the MID Server that web service calls will go through to reach the endpoint                                                                   |        |   |          |          |        |   |
| * Endpoint https://qualysapl.og3.aops.qualys.com                                                                                                    |        |   |          | Q        |        |   |

If the connection is healthy, proceed to import data. Else, use the error message and the system logs to resolve the error.

#### Associate Import Configuration to Connector

You must associate the import configuration to a connector so that you can execute the import.

To associate import configuration to a connector:

Go to **Configuration** > **Connectors**, and select the connector for which you wish to configure imports.

Navigate to **Import Configurations**, and click **Edit**.

From the **Collection** list, select the import configuration and move to the **Import Configuration List**.

- If you want to configure Qualys Core to work with Qualys VMDR, select the import configurations, as shown in the following image:

| Add Filter Run filter (?)                                                      |             |                                                                                                    |   |
|--------------------------------------------------------------------------------|-------------|----------------------------------------------------------------------------------------------------|---|
| choose field 🔻                                                                 | oper        | ▼ value                                                                                                    |   |
| Collection                                                                     |             | Import Configurations List                                                                                                    |   |
| Q                                                                              |             | Qualys ITSM Demo                                                                                                    |   |
| Default: FIM Incident Event Import - All<br>Default: FIM Incident Import - All | *<br>* * *  | Default: Host Asset Import - All<br>Default: Host Detection Import - All<br>Default: Knowledge Base Import - All<br>Default: Option Profiles - All<br>Default: Scanner Appliance - All | • |
|                                                                                | Cancel      | Save                                                                                                    |   |
| Name Default: Host Asset Ir                                                    | nport - All |                                                                                                    |   |

- If you want to configure Qualys Core to work with FIM application, select the following import configurations, as shown in the following image:

| Add Filter Run filter 🕐                                                                                                    |                     |                                                                                |  |
|----------------------------------------------------------------------------------------------------|---------------------|--------------------------------------------------------------------------------|--|
| choose field 🔻                                                                                                    | oper                | ▼ value                                                                        |  |
| Collection                                                                                                    |                     | Import Configurations List<br>Qualys ITSM Demo                                 |  |
| Default: Host Asset Import - All<br>Default: Host Detection Import - All<br>Default: Knowledge Base Import - All<br>Default: Option Profiles - All<br>Default: Scanner Appliance - All | *<br>*              | Default: FIM Incident Event Import - All<br>Default: FIM Incident Import - All |  |
| Name Default: EIM Incident                                                                                                    | Cancel              | Save                                                                           |  |
| name Delautt. FIM Incluent                                                                                                    | Livent import - All |                                                                                |  |

Click **Save**.

## **Configure Data Import**

After configuring a connection to Qualys, you can view data imported from Qualys for VMDR and FIM - KnowledgeBase, option profiles, scanner appliance, host assets for VMDR and FIM incidents and incident events for FIM.

Qualys Core imports data from Qualys by using the import configurations, where you need to associate a defined import configuration to a connector to execute importing data from Qualys.

## Import Configurations

Go to **Data Import > Import Configurations** to review the data import configured by default.

|     | import Con | figurations New Search Name v Search     |          | ▲ ▲ 1 to 7 of 7 ► ►► |
|-----|------------|------------------------------------------|----------|----------------------|
|     |            |                                          |          |                      |
| 103 | Q          | ≡ Name ▲                                 | ≡ Active |                      |
|     |            | Search                                   | Search   |                      |
|     | (j)        | Default: FIM Incident Event Import - All | • true   |                      |
|     | (j)        | Default: FIM Incident Import - All       | • true   |                      |
|     | (j)        | Default: Host Asset Import - All         | • true   |                      |
|     | (i)        | Default: Host Detection Import - All     | • true   |                      |
|     | (j)        | Default: Knowledge Base Import - All     | • true   |                      |
|     | (j)        | Default: Option Profiles - All           | • true   |                      |
|     | (j)        | Default: Scanner Appliance - All         | • true   |                      |
|     | Actions    | n selected rows 🗸                        |          | 4 4 1 to 7 of 7 >>>> |

If you want to configure Qualys Core to work with Qualys VMDR, the following import configurations are available by default. r- Host Asset Import

- Host Detection Import

**Note:** Configure the host detection event rules before you import host detections. For host detection rules, see Configure Detection Event Rule.

- KnowledgeBase Import
- Option Profiles
- Scanner Appliance

Review the import configurations to check what data is being imported. For example, Import Configuration: Host Detection, review the **Detection Filters**, **Vulnerability Filters**, **Host Filters** tabs, modify the values as required, click **Update** to update configuration.

| Import Configuration: Host Detection<br>Default: Host Detection Import - All |                                                                                     | P | ŧ | 000 | Update | Delete | ↑ | ↓ |
|------------------------------------------------------------------------------|-------------------------------------------------------------------------------------|---|---|-----|--------|--------|---|---|
| Name                                                                         | Default: Host Detection Import - All                                                |   |   |     |        |        |   |   |
| Active Detection Filters Host Filters Vulnerability Fi                       | Active 🐱 etection Filters Host Filters Vulnerability Filters Additional Information |   |   |     |        |        |   |   |
| Filter Detections by information about the Vulner                            | ability detected on the host.                                                       |   |   |     |        |        |   |   |
| Severities                                                                   | 45                                                                                  |   |   |     |        |        |   |   |
| Update Delete                                                                |                                                                                     |   |   |     |        |        |   |   |

If you want to configure Qualys Core to work with FIM application, review and ensure that the following import configurations are active:

- FIM Incident Event Import
- FIM Incident Import

If you are not using FIM application, you can deactivate the FIM-related import configurations.

#### Schedule Import

You can define schedules to import each type of data at a specified frequency to automate data import. You have default import schedule associated with every import configuration. Go to **Data Import** > **Scheduled Imports** to view the schedules defined by default.

The following image displays the default schedules for each import configuration defined for FIM and VMDR.

|    | Data Tran | sfer Definitions New Search Name                          | <b>▼</b> 5 | earch   |                |        | 44 4                   | 1 to 7 of 7 🕨 🕨     |
|----|-----------|-----------------------------------------------------------|------------|---------|----------------|--------|------------------------|---------------------|
|    | 7 A       | ll > Type contains import                                 |            |         |                |        |                        |                     |
| ¢۵ | Q         | ■ Name ▲                                                  |            |         | ≡ Source Table |        | ≡ Latest Change Synced |                     |
|    |           | Search                                                    | ßearch     | Search  | Search         | Search | Search                 | Search              |
|    | (j        | Default: FIM Incident Event Import -<br>Every 1 Min       | • true     | (empty) |                | 30     | (empty)                | 2022-09-06 22:32:36 |
|    | (i)       | Default: FIM Incident Import - Nightly                    | • true     | (empty) |                | 30     | (empty)                | 2022-09-08 20:00:21 |
|    | (j)       | Default: Host Asset Import - Nightly                      | • true     | (empty) |                | 30     | (empty)                | 2022-09-10 20:00:50 |
|    | (j)       | Default: Host Detection Import - Nightly                  | • true     | (empty) |                | 30     | (empty)                | 2022-06-21 02:06:08 |
|    | (j)       | <u>Default: Knowledge Base Import -</u><br><u>Nightly</u> | • true     | (empty) |                | 30     | (empty)                | 2022-09-10 00:38:55 |
|    | í         | Default: Option Profiles - Every 4 hours                  | • true     | (empty) |                | 30     | (empty)                | 2022-08-09 00:00:30 |
|    | í         | Default: Scanner Appliance - Nightly                      | • true     | (empty) |                | 30     | (empty)                | 2022-08-09 01:00:20 |
|    | Actions   | s on selected rows                                        |            |         |                |        | 44.4 [                 | 1 to 7 of 7 🕨 🕨     |

**Note:** We recommend to import each type of data at least once everyday. However, you can define to import data multiple times a day depending on your infrastructure and scanning frequency.

In the default import schedules, review the following sections:

If you want to copy the default import schedule, modify, and create a new schedule, open the default import schedule, click make changes to the same, right-click the toolbar, and click **Insert and Stay**.

| Data Transfer Definition<br>Default: Host Asset Import - Nightly                                                                                                    |                                                                                                    |                                                                             | 🥒 🗮 👓 Update                                | Execute Now Delete        |
|----------------------------------------------------------------------------------------------------|----------------------------------------------------------------------------------------------------|-----------------------------------------------------------------------------|---------------------------------------------|---------------------------|
|                                                                                                    |                                                                                                    | Save<br>Convert to current application                                      |                                             |                           |
| Name                                                                                                    | Default: Host Asset Import - Nightly                                                                                                    | Insert and Stav                                                             | <b>*</b>                                    |                           |
| * Import Configuration                                                                                                    | Default: Host Asset Import - All                                                                                                    | Shp                                                                         | Q                                           | a 12 5                    |
| * Type                                                                                                    | Import - With Configuration                                                                                                    | Eq Create a copy of the                                                     | current record with any modified values, an | id redirect to the new re |
| wed date format for Delta Timestamp for imp<br>• FIM Incident: Delta Timestamp should be<br>• FIM Incident Event: Delta Timestamp Is no<br>• Others: Delta Timestamp should be in UTO | ort configuration<br>In UTC In ISO 8601 format: "YYYY-MM-DDThh::mm:ss.msZ". Ex: 2017-01-01TC<br>In Reeded<br>I: In ISO 8601 format: "YYYY-MM-DDThh::mm:ssZ". Default Ex: 1999-01-01T00 | 000000,0002 Create Favorite<br>Copy URL<br>k00:002 History ><br>Reload form |                                             |                           |
| Delta Timestamp                                                                                                    | 2023-03-03T06:10:00Z                                                                                                    | * Chunk Size                                                                | 2,500                                       |                           |
|                                                                                                    |                                                                                                    | Chunk Data Load Timeout (sec)                                               | 300                                         |                           |
| Import Threads                                                                                                    | Host Import Thread #1                                                                                                    | Import only when all data is received                                       |                                             |                           |
|                                                                                                    |                                                                                                    | Stop Processing on Chunk Error                                              | $\checkmark$                                |                           |
| chedule Scripts                                                                                                    |                                                                                                    |                                                                             |                                             |                           |
| Run                                                                                                    | Daify 🗸                                                                                                    | Conditional                                                                 |                                             |                           |
| Time(run_time)                                                                                                    | Hours 22 00 00                                                                                                    | Run as tz                                                                   | System (America/Los_Angeles)                |                           |
| Jpdate Execute Now Delete                                                                                                    |                                                                                                    |                                                                             |                                             |                           |
| Data Transfer Jobs New Search                                                                                                    | Percent Complete v Search                                                                                                    |                                                                             | 44 4                                        | 1 to 20 of 27 🕨 🍽 [       |
| Data Transfer Definition = Default: Host A                                                                                                    | isset Import - Nightly                                                                                                    |                                                                             |                                             |                           |
| Q                                                                                                    | State                                                                                                    | Total Records     Percent Complete                                          |                                             | ■ Updated                 |

Review the following fields:

**Delta Timestamp** - Indicates the date and time when this scheduled import was last run.

**Note:** If the **Delta Timestamp** field is populated, the data import is executed as delta. For the first import execution, clear the value in the **Delta Timestamp** field to perform full import.

**Chunk Size** - Indicates the number of records to be imported in a chunk.

**Chunk Data Load Timeout (sec)** - Provide the time limit in seconds between the time when the chunk import record is created and the time when loading of data is completed. If it exceeds the defined time, the chunk is marked with an error.

For the chunk size and chunk data load timeout fields, the default values for each type of import schedules are as below

| Type of import schedule | Default Chunk Size value | Default Chunk Data Load<br>Timeout value |
|-------------------------|--------------------------|------------------------------------------|
| host asset              | 2500                     | 300                                      |
| host detection          | 50                       | 300                                      |
| KnowledgeBase           | 1000                     | 300                                      |

By default the Qualys VMDR subscription includes the Standard API service level. For the default Qualys API rate limits, refer to https://www.qualys.com/docs/qualys-api-limits.pdf.

**Stop processing on Chunk Error** - Select this check box if you want the scheduled import operation to stop when a chunk is marked as an error.

#### Schedule

**Run** - Select the frequency of import from the list. The related fields change based on the value you select in the **Run** field.

**Run as tz** - Select the time zone to be followed for this import schedule.

Run as - Select the user or user group.

**Conditional** - Select this check box to add more conditions on the import schedule.

| Schedule | Scripts |                |       |       |     |    |   |             |                              |   |   |
|----------|---------|----------------|-------|-------|-----|----|---|-------------|------------------------------|---|---|
|          |         | Run            | Daily |       | ~   |    |   | Conditional | $\checkmark$                 |   |   |
|          |         | Time(run_time) | Hours | 00 00 | 00  |    |   | Run as tz   | System (America/Los_Angeles) | ~ |   |
|          |         |                |       |       |     |    |   | Run as      | John Doe                     | Q | 0 |
|          |         | Condition      | ? 🐓   |       | ۹ . | 20 | 6 |             |                              |   |   |
|          |         |                | 1     |       |     |    |   |             |                              |   |   |
|          |         |                |       |       |     |    |   |             |                              |   |   |
|          |         |                |       |       |     |    |   |             |                              |   |   |
|          |         |                |       |       |     |    |   |             |                              |   |   |
|          |         |                |       |       |     |    |   |             |                              |   |   |
| Submit   |         |                |       |       |     |    |   |             |                              |   |   |

**Script** - You can enter a script to customize the import schedule.

**Note:** There is a default import schedule associated with every import configuration. We recommend you to retain the default values for all the fields except, **Delta Timestamp** and **Schedule** fields.

#### View Jobs

After scheduled import execution, data transfer jobs are processed. You can view details of data transfer jobs - job number, status, start and stop time, completion percentage, associated connector, and so on.

| E Data Transfer Jobs New Search Number 🔻 Search |            |                                                                                                    |                                          |             |                     |               |    |                  |                     | to 6 of 6 ► ►►              |     |                     |
|-------------------------------------------------|------------|----------------------------------------------------------------------------------------------------|------------------------------------------|-------------|---------------------|---------------|----|------------------|---------------------|-----------------------------|-----|---------------------|
| œ                                               | Y Al       | All > Created on Today.or. State not in (Complete, Complete with Errors, Cancelled) > Data Transfer Definition Type in (Import - With Configuration, Import - Generic) |                                          |             |                     |               |    |                  |                     |                             |     |                     |
| <b>1</b>                                        |            | Number 🔺                                                                                                    | Data Transfer Definition                 | ≡ State     | ≡ Job Started       | Total Records |    | Percent Complete | ≡ Job Stopped       | $\equiv$ Duration (seconds) |     | ≡ Updated           |
|                                                 | (j)        | DATAJOB0135561                                                                                                    | Default: FIM Incident Event Import - Eve | In Progress | 2022-09-08 05:07:55 |               |    | 99%              | (empty)             |                             |     | 2022-09-11 11:01:30 |
|                                                 | (j)        | DATAJOB0140816                                                                                                    | Default: Option Profiles - Every 4 hours | Complete    | 2022-09-11 00:00:05 |               | 45 | 100%             | 2022-09-11 00:00:35 |                             | 30  | 2022-09-11 00:00:35 |
|                                                 | í          | DATAJOB0140820                                                                                                    | Default: Knowledge Base Import - Nightly | Complete    | 2022-09-11 00:00:05 |               | 0  | 100%             | 2022-09-11 00:15:20 |                             | 915 | 2022-09-11 00:15:20 |
|                                                 | <b>(i)</b> | DATAJOB0140898                                                                                                    | Default: Scanner Appliance - Nightly     | Complete    | 2022-09-11 01:00:05 |               | 87 | 100%             | 2022-09-11 01:00:20 |                             | 15  | 2022-09-11 01:00:20 |
|                                                 | <u>(</u> ) | DATAJOB0141125                                                                                                    | Default: Option Profiles - Every 4 hours | Complete    | 2022-09-11 04:00:00 |               | 45 | 100%             | 2022-09-11 04:00:20 |                             | 20  | 2022-09-11 04:00:20 |
|                                                 | <b>(i)</b> | DATAJOB0141431                                                                                                    | Default: Option Profiles - Every 4 hours | Complete    | 2022-09-11 08:00:05 |               | 45 | 100%             | 2022-09-11 08:00:25 |                             | 20  | 2022-09-11 08:00:25 |
|                                                 | Actions    | on selected rows                                                                                                    | ~                                        |             |                     |               |    |                  |                     | 44.4                        | 1   | ] to 6 of 6 ► ►►    |

The data transfer jobs track the higher-level batch of data that is being transferred. When the data transfer jobs are processed, data chunks are created. Those chunks are associated to the job.

#### View Chunks

You can view details of the data chunks in each data transfer job, such as, chunk number, the associated data transfer job, status, start and stop time, and so on.

|           | Data Tran: | sfer Chunks New Sea          | rch Number 🔻                  | Search                          |                       |                     |                     |                | ∿ ≪≪ ≪        | 1 to 20 of 46 🕨 🌢       |
|-----------|------------|------------------------------|-------------------------------|---------------------------------|-----------------------|---------------------|---------------------|----------------|---------------|-------------------------|
|           | P A        | ll > Created on Today > Data | Transfer Job Data Transfer De | finition Type in (Import - With | Configuration, Import | - Generic)          |                     |                |               |                         |
| <u>نې</u> | Q          | Number A                     | E Data Transfer Job           | Chunk Number                    | ≡ State               | Chunk Started       | Chunk Stopped       | Duration (sec) | Total Records | ■ Updated               |
|           |            | Search                       | Search                        | Search                          | Search                | Search              | Search              | Search         | Search        | Search                  |
|           | (j)        | DCHNK0000005282              | DATAJOB0140820                |                                 | 1 Complete            | 2022-09-11 00:00:05 | 2022-09-11 00:15:15 | 91             | 0             | 0 2022-09-11 00:15:16   |
|           | (j)        | DCHNK0000005283              | DATAJOB0140816                |                                 | 1 Complete            | 2022-09-11 00:00:05 | 2022-09-11 00:00:25 | 2              | 0             | 45 2022-09-11 00:00:25  |
|           | (j)        | DCHNK0000005284              | DATAJOB0140816                |                                 | 2 Complete            | 2022-09-11 00:00:30 | 2022-09-11 00:00:30 |                | 0             | 0 2022-09-11 00:00:30   |
|           | (i)        | DCHNK0000005285              | DATAJOB0135561                | 4                               | 298 Complete          | 2022-09-11 00:09:54 | 2022-09-11 00:28:34 | 1,12           | 0             | 500 2022-09-11 00:28:34 |
|           | (j)        | DCHNK0000005286              | DATAJOB0135561                | R                               | 299 Complete          | 2022-09-11 00:28:39 | 2022-09-11 00:46:10 | 1,05           | 1             | 500 2022-09-11 00:46:10 |
|           | <b>(i)</b> | DCHNK0000005287              | DATAJOB0135561                | :                               | 300 Complete          | 2022-09-11 00:46:14 | 2022-09-11 01:03:13 | 1,01           | 9             | 500 2022-09-11 01:03:13 |
|           | (j)        | DCHNK000005288               | DATAJOB0140898                |                                 | 1 Complete            | 2022-09-11 01:00:05 | 2022-09-11 01:00:11 |                | 6             | 87 2022-09-11 01:00:11  |

You can monitor progress of data transfer chunks based on the **State** - Errors, In Progress (Making API Call), Importing (Import Set and Transformation), Completed (All done, move onto next check).

## **Import Row Tables**

The import tables present the data imported from Qualys through scheduled import operations from VMDR and FIM.

| Qualys Core                     |     | Qualys - In | nport Row: Hosts       | Search Cr | eated  |        | ▼ Searc | h                          |                                                    |                     |         | 44 -   | 1 to 20 of 13,812        | + ++ * |
|---------------------------------|-----|-------------|------------------------|-----------|--------|--------|---------|----------------------------|----------------------------------------------------|---------------------|---------|--------|--------------------------|--------|
| <b>च ★ </b> ©                   |     | Y AL        |                        | -         | -      | -      | -       | -                          | -                                                  | _                   |         | -      | -                        | -      |
| ▼ Import Row Tables             | 101 | ų           | Search                 | Search    | Search | Search | = set   | search                     | Search                                             | Search              | Search  | Search | E Asset Chticality Score | Search |
| Qualys - Import Row: Hosts      |     | Û           | 2022-09-07             | Updated   |        | 7      |         | Qualys - Host Asset:       | Qualys - Host Asset                                | Qualys: Host Import | 1188933 | _      | 5                        | 907    |
| Qualys - Import Row: Knowledg   |     |             | 20:02:20               |           |        |        |         |                            | [x_quai5_core_quaiys_asset]                        |                     |         |        |                          |        |
| Qualys - Import Row: Scanner A  |     | (i)         | 2022-09-07<br>20:02:20 | Updated   |        | 15     | -       | Qualys - Host Asset:       | Qualys - Host Asset<br>[x_qual5_core_qualys_asset] | Qualys: Host Import | 1188932 |        | 4                        | 727    |
| Qualys - Import Row: Option Pr  |     |             |                        |           |        |        |         | Qualys - Host Asset: demo- |                                                    |                     |         |        |                          |        |
| Qualys - Import Row: FIM Incide |     | (i)         | 20:02:20               | Updated   |        | 23     |         |                            | [x_qual5_core_qualys_asset]                        | Qualys: Host Import | 1188932 |        | 5                        | 928    |
| Qualys - Import Row: FIM Incide |     | ~           | 2022-09-07             |           |        |        |         | Qualys - Host Asset: demo- | Qualys - Host Asset                                |                     |         |        |                          |        |
| ▼ Data Tables                   |     | ()          | 20:02:20               | updated   |        | 27     |         | 1                          | [x_qual5_core_qualys_asset]                        | Quarys: Host Import | 1192240 |        | 5                        | 911    |

The import row tables for hosts, host detection, scanner appliance, option profiles, and knowledgebase present data imported from Qualys VMDR application.

The import row tables for FIM incidents and FIM incidents events present data imported from Qualys FIM application.

The tables are automatically updated after the scheduled import runs for each type of data. Click the information icon or value in the first column to view the details.

### **Data Tables**

The data imported is transformed based on the field mapping and is presented in the data tables.

| Qualys Core    | 9                  | ۲ | = | Qualys - H | ost Assets New Se | arch Name  | ▼ Search           |                                                                                        |           |                              |         | 44                  | ≪ <u>1</u> to : | 10 of 363,700 🕨 🕨 |
|----------------|--------------------|---|---|------------|-------------------|------------|--------------------|----------------------------------------------------------------------------------------|-----------|------------------------------|---------|---------------------|-----------------|-------------------|
|                | *                  |   |   | Ϋ́ A       | i i               |            |                    |                                                                                        |           |                              |         |                     |                 |                   |
|                |                    |   | 0 | Q          | ■ Name ▲          | ≡ Asset Id | Configuration item | E Configuration item     E Possible CI Matches     E Qualys Id     E IP v4     E IP v6 |           | Last Vulnerability Scan Date | Netbios | ■ Network Id        |                 |                   |
| Qualys - Impo  | rt Row: FIM Incide | • |   |            | Search            | Search     | Search             | Search                                                                                 | Search    | Search                       | Search  | Search              | Search          | Search            |
| 🔻 Data Tables  |                    |   |   | ()         |                   | 47         | (empty)            |                                                                                        |           |                              |         | 2022-02-03 06:38:28 |                 | 714056            |
| Qualys Knowl   | edge Base          |   |   | i          |                   | 529        | (empty)            |                                                                                        | 424       |                              |         | 2022-05-08 11:27:17 |                 | 0                 |
| Host Assets    |                    |   |   | i          |                   | 47         | (empty)            |                                                                                        | 3         |                              |         | 2022-02-05 08:08:59 |                 | 714056            |
| Host Detectio  | ns                 |   |   | (i)        |                   | 48         | (empty)            |                                                                                        | 8         |                              |         | 2022-02-26 04:58:37 |                 | 714056            |
| Asset Groups   |                    |   |   | 0          |                   | 523887827  | (empty)            |                                                                                        | 9         |                              |         | 2022-06-17 02:34:56 |                 | 0                 |
| Qualys Tags    |                    |   |   | 0          |                   |            |                    |                                                                                        |           |                              |         |                     |                 |                   |
| Scanner Appl   | lances             |   |   | ()         |                   | 498        |                    |                                                                                        | 3         |                              |         | 2022-03-14 21:14:33 |                 | 714056            |
| Option Profile | 5                  |   |   | 0          |                   | ********   | (empty)            |                                                                                        | 54        |                              |         | 2022-05-24 21:46:47 |                 | 0                 |
| Scan Executio  | ns                 |   |   | (i)        |                   | 549        |                    |                                                                                        |           |                              |         | 2022-06-15 20:41:08 |                 | 0                 |
| FIM Incidents  |                    |   |   | (j)        |                   |            | (empty)            |                                                                                        | 00101000A |                              |         | 2022-02-20 15:45:30 |                 | 714056            |
| FIM Incident E | ivents             |   |   | ()         |                   | 48         | (empty)            |                                                                                        |           |                              |         | 2022-02-09 22:49:03 |                 | 714056            |
| FIM Event Pro  | files              |   |   | ()         |                   | 1          | (empty)            |                                                                                        | -         |                              |         | 2022-05-18 02:50:01 |                 | 0                 |
| FIM Incident E | ivent Queue        |   |   | (i)        | In bloot not      | 200000040  | (empty)            |                                                                                        | 2         |                              |         | 2021-08-12 08:05:13 |                 | 0                 |

You can view data tables for hosts, host detections, scanner appliances, option profiles, and knowledgebase as well as for Qualys tags, asset groups (created from host assets import), and scan executions (generated based on scans launched) for VMDR data.

You can view data tables for FIM incidents, FIM incident events, FIM event profiles, and FIM incident event queue for FIM data.

### **Configure Detection Event Rule**

You can define the rules for detection of events for which the tickets will be created based on type and severity of vulnerabilities, asset tags, RTI's, and Qualys Risk Score. You can also create detection event rules for creating change request in the ServiceNow Change Request.

**Note:** This section is applicable only if you want to work with Qualys VMDR application.

There are two types of detection event rules that you can create.

- One-to-One Rules: The one-to-one Rules create a separate vulnerability task for each detection. You must set the one-to-one detection event rules for creation of grouping rules.

- Grouping Rules: The Grouping Rules use the vulnerability tasks created by the one-toone rules and group the tasks based on different criteria.

#### **One-to-One Rules**

Go to **Configuration** > **Detection Event Rules** to view the detection rule that is available by default. However, you can update an existing rule or create a new rule.

| =       | Detection  | Event Rules New Search                                                                                                 | Destination table 🔻 | Search                                                                                                    |                                             |                                                     | 44.4    | 1 to 9 of 9 ▶ ▶▶ |
|---------|------------|----------------------------------------------------------------------------------------------------|---------------------|----------------------------------------------------------------------------------------------------|---------------------------------------------|-----------------------------------------------------|---------|------------------|
| <b></b> | Y AI       | I > Enable grouping = false                                                                                            |                     |                                                                                                    |                                             |                                                     |         |                  |
| ٢       | Q          | ■ Name                                                                                                    |                     | ≡ Trigger when                                                                                                    | Description                                 | Destination table                                   | ≡ Order | Stop processing  |
|         |            | Search                                                                                                    | Search              | Search                                                                                                    | Search                                      | Search                                              | Search  | Search           |
|         | (j)        | <ul> <li><u>Create Vulnerability Tasks for</u><br/><u>Confirmed Detections (Sev 4 or</u><br/><u>higher)</u></li> </ul> | true                | Type = Confirmed .and. QID Severity level in (4 - High, 5 - Critical) .and. Qualys detection score > 70 .and.<br>QID Threat Intelligence contains Cisa_Known_Exploited_Vulns .and. Qualys Host Qualys Asset Tags<br>CONTAINS Critical Assets                                                            | Create a Vulnerability<br>Task for every de | Qualys - VMDR Task<br>[x_qual5_vmdr_vuln_task_item] | 1,000   | true             |
|         | (j)        | Ticket Creation Policy                                                                                                 | false               | Qualys Host Qualys Asset Tags CONTAINS Internet Facing Assets and. Qualys detection score $>$ 90.or. QID Threat Intelligence contains cisaKnownExploitedVulns.and. QID Vulnerability Type = Confirmed Vulnerability                                                                                     | Shared Context for IT &<br>Security to crea | Qualys - VMDR Task<br>[x_qual5_vmdr_vuln_task_item] | 203     | false            |
|         | (j)        | <u>COPY - Create Vulnerability</u><br><u>Tasks for Confirmed Detections</u><br><u>(Sev 4 or higher)</u>                | false               | Type = Confirmed and. QID Severity level in (4 - High, 5 - Critical) and, Qualys detection score > 80 and.<br>QID Threat Intelligence contains Cisa_Known_Exploited_Vulns and. Qualys Host Qualys Asset Tags<br>CONTAINS PCI Scope                                                                      | Create a Vulnerability<br>Task for every de | Qualys - VMDR Task<br>[x_qual5_vmdr_vuln_task_item] | 1,000   | true             |
|         | (j)        | <u>COPY - Create Vulnerability</u><br><u>Tasks for Confirmed Detections</u><br>(Sev 4 or higher)                       | false               | Type = Confirmed and. QID Severity level in (4 - High, 5 - Critical) and. Qualys detection score > 80 and.<br>QID Threat Intelligence contains Clsa_Known_Exploited_Vuins and. Qualys Host Qualys Asset Tags<br>CONTAINS PCI Scope                                                                      | Create a Vulnerability<br>Task for every de | Qualys - VMDR Task<br>[x_qual5_vmdr_vuln_task_item] | 1,000   | true             |
|         | (j)        | <u>Certificate Rule with SSL</u><br>Certificates QIDs                                                                  | true                | QID QID in 38116, 38142, 38167, 38168, 38169, 38170, 38171, 38172, 38173, 38174, []                                                                                                    | Certificate Rule with SSL<br>Certificates Q | Qualys - VMDR Task<br>[x_qual5_vmdr_vuln_task_item] |         | false            |
|         | (j)        | Internet Facing Assets                                                                                                 | true                | Qualys Host Qualys Asset Tags CONTAINS Internet Facing Assets .and. Qualys detection score > 85 .and.<br>Qualys Host TruRisk Criticality Score > 4 .and. Qualys Host TruRisk Score > 850 .and. QID Severity level =<br>5 - Critical .and. Type = Confirmed .and. Qualys Host Qualys Asset Tags CONTAINS | Internet Facing Assets<br>rule to Incident  | Qualys - VMDR Task<br>[x_qual5_vmdr_vuln_task]      |         | false            |
|         | <b>()</b>  | <ul> <li>Example: Create Problem<br/>Rule</li> </ul>                                                                   | false               | QID Severity level = 5 - Critical                                                                                                    | This is an example rule<br>for documentatio | Problem [problem]                                   | 100     | false            |
|         | <u>(</u> ) | Testing Incidennt?                                                                                                    | true                | Qualys Host Configuration item is not empty                                                                                                    |                                             | Incident [incident]                                 |         | false            |
|         | (j)        | Patchable Tasks                                                                                                    | false               | QID Patchable = true .and. Qualys Host Operating System contains Windows .and. Qualys detection score ${\approx}90$                                                                                                    |                                             | Change Request [change_request]                     | 102     | false            |
|         | Actions    | on selected rows 🗸                                                                                                    |                     |                                                                                                    |                                             |                                                     | 44 4 📃  | 1 to 9 of 9 ▶ ▶▶ |

**Note:** We have created a separate destination table: **Qualys - VMDR Task** for the Qualys VMDR vulnerabilities. However, you can change the destination table to create a incident task or request task.

You can use the **Copy this Rule** option to clone the detection rule, modify the required field, and save the rule with a new name. See <u>Clone a detection rule</u>.

| - New record                                                                                                    |                                                                                                    |                                                       |                                               | v        | - |  |
|----------------------------------------------------------------------------------------------------|----------------------------------------------------------------------------------------------------|-------------------------------------------------------|-----------------------------------------------|----------|---|--|
| tection Event Rules                                                                                                    |                                                                                                    |                                                       |                                               |          |   |  |
| detection event rules allow specifyin                                                                                                    | g what records to create a record is inserted or updated on the source tab                                                                                                    | ble specified.                                        |                                               |          |   |  |
| Name: A name to reference this reference the second second s | le by                                                                                                    |                                                       |                                               |          |   |  |
| Active: Is this rule active or not?     Seurce table: The course table to                                                                                                    | unteh for record changes and run this rule of the Trigger Criteria are met                                                                                                    |                                                       |                                               |          |   |  |
| <ul> <li>Source table: The source table to</li> <li>Destination Table: The table to cr</li> </ul>                                                                                                    | watch for record changes and run this rule of the ringger criteria are met<br>eate a record in when this rule is triggered.                                                                                                    |                                                       |                                               |          |   |  |
| Destination Form View: When ena                                                                                                    | bled, will allow specifying the form view of the destination record. This is                                                                                                    | to help for scenarlos when you need to show different | information based on the groupings performed. |          |   |  |
| <ul> <li>Description: A long description to</li> </ul>                                                                                                    | provide more detail about the purpose of this rule.                                                                                                    |                                                       |                                               |          |   |  |
| ,                                                                                                    |                                                                                                    |                                                       |                                               |          |   |  |
|                                                                                                    |                                                                                                    |                                                       |                                               |          |   |  |
| Name                                                                                                    | Certificate Rule with SSL Certificates QIDs                                                                                                    |                                                       |                                               |          |   |  |
| Name                                                                                                    | Certificate Rule with SSL Certificates QIDs                                                                                                    | Logging level                                         | Errors                                        | -        |   |  |
| Name<br>Active<br>Source table                                                                                                    | Certificate Rule with SSL Certificates QIDs                                                                                                    | Logging level<br>Enable grouping                      | Errors                                        | -<br>-   |   |  |
| Name<br>Active<br>Source table<br>Destination table                                                                                                    | Certificate Rule with SSL Certificates QIDs                                                                                                    | Logging level<br>Enable grouping                      | Errors                                        | ~        |   |  |
| Name<br>Active<br>Source table<br>Destination table                                                                                                    | Certificate Rule with SSL Certificates QIDs                                                                                                    | Logging level<br>Enable grouping                      | Errors                                        | <b>•</b> |   |  |
| Name<br>Active<br>Source table<br>Destination table<br>Source field to set to Destination<br>Record                                                                                                    | Certificate Rule with SSL Certificates QIDs  Certificate Rule with SSL Certificates QIDs  Qualys - VMDR Task [x_quals_vmdr_vuln                                                                                                    | Logging level<br>Enable grouping                      | Errors                                        | <b>•</b> |   |  |
| Name<br>Active<br>Source table<br>Destination table<br>Source field to set to Destination<br>Record                                                                                                    | Certificate Rule with SSL Certificates QIDs  Certificate Rule with SSL Certificates QIDs  Cumport Configuration: Host Detection [k  Qualys- VMDR Task [k_qual5_vmdr_vuln  Cumport Configuration: VMDR Task [k_qual5_vmdr_vuln  Cumport Configuration: VMDR Task [k_qual5_vmdr_vuln  Cumport Configuratio | Logging level<br>Enable grouping                      | Errors                                        | <b>~</b> |   |  |

Review the existing values in the fields and modify as required:

**Source table** - Select the source table from where the detections are retrieved, that is, host detection table.

**Destination table** - Select **Qualys - VMDR Task** from the list of tables. This table is created for Qualys VMDR vulnerabilities.

| Create Wulnerability Tasks for Confirm           | ned Detections (Sev 4 or higher)                                |                                                  | Ø      | • 000 | Update Delete | $\uparrow$ | ↓ |
|--------------------------------------------------|-----------------------------------------------------------------|--------------------------------------------------|--------|-------|---------------|------------|---|
| Name                                             | Create Vulnerability Tasks for Confirmed Detections (Se         | v 4 or higher)                                   |        |       |               |            | ^ |
| Active                                           | ~                                                               | Logging level                                    | Errors | ~     |               |            |   |
| Source table                                     | Qualys - Host Detection (x_qual5_core_host_det 🔻                | Enable grouping                                  |        |       |               |            |   |
| Destination table                                | Qualys - VMDR Task (x_qual5_vmdr_vuln_task_it 🔻                 | )                                                |        |       |               |            |   |
| Source field to set to Destination Record        | Q                                                               |                                                  |        |       |               |            |   |
| Description                                      | Qualys - VMDR Task<br>(x_qual5_vmdr_vuln_task_item)             |                                                  |        |       |               |            |   |
|                                                  | Qualys - VMDR Task Group<br>[x_qual5_vmdr_vuln_task_group]      |                                                  |        |       |               |            |   |
| Trigger Criteria Assignment                      | Qualys Asset Details<br>(x_qual5_itam_app_qualys_asset_details) |                                                  |        |       |               |            |   |
| Trigger Criteria                                 | Qualys Asset Groups<br>[x_qual5_itam_app_qualys_asset_groups]   |                                                  |        |       |               |            | J |
| Below you can specify the criteria in which this | T Qualys Asset Tags                                             | record in th Source table as they are processed. |        |       |               |            |   |

For change request creation, select **Change Request** in the Destination table.

| <      E Detection Event Rule     Patchable Tasks                                                             |                                                                                                    |                                                                                  | 1 n                 | ooo Update | Delete | $\uparrow$ |
|----------------------------------------------------------------------------------------------------|----------------------------------------------------------------------------------------------------|----------------------------------------------------------------------------------|---------------------|------------|--------|------------|
| Detection Event Rules                                                                                         |                                                                                                    |                                                                                  |                     |            |        |            |
| The detection event rules allow specifying what                                                               | records to create a record is inserted or updated on the source tab                                             | ble specified.                                                                   |                     |            |        |            |
| Name: A name to reference this rule by                                                                        |                                                                                                    |                                                                                  |                     |            |        |            |
| <ul> <li>Active: is this rule active or not?</li> <li>Source table: The source table to watch I</li> </ul>    | or record changes and run this rule of the Trigger Criteria are met                                             |                                                                                  |                     |            |        |            |
| <ul> <li>Destination Table: The table to create a r</li> <li>Destination Form View: When enabled w</li> </ul> | ecord in when this rule is triggered.<br>will allow specifying the form view of the destination record. This is | s to help for scenarios when you need to show different information based on the | grounings performed |            |        |            |
| Description: A long description to provid                                                                     | e more detail about the purpose of this rule.                                                                   | · · · · · · · · · · · · · · · · · · ·                                            | 0                   |            |        |            |
|                                                                                                    |                                                                                                    |                                                                                  |                     |            |        |            |
| Name                                                                                                    | Patchable Tasks                                                                                                 |                                                                                  |                     |            |        |            |
|                                                                                                    |                                                                                                    |                                                                                  |                     |            |        |            |
| Active                                                                                                    |                                                                                                    | Logging level                                                                    | Errors              |            |        |            |
| Source table                                                                                                  | Qualys - Host Detection (x_qual5_core_host_det 🔻                                                                | Enable grouping                                                                  |                     |            |        |            |
| Destination table                                                                                             | Change Request [change_request]                                                                                 |                                                                                  |                     |            |        |            |
| Source field to cet to Dectination Record                                                                     | New                                                                                                    |                                                                                  |                     |            |        |            |
| Source field to set to bestination Record                                                                     | None V                                                                                                    |                                                                                  |                     |            |        |            |
| Description                                                                                                   |                                                                                                    |                                                                                  |                     |            |        |            |
|                                                                                                    |                                                                                                    |                                                                                  |                     |            |        |            |

**Description** - Enter description for detection event rule.

The Trigger Criteria tab defines when this detection event rule runs.

| Trigger Criteria Assignment                                                                                                    |                                                                                                    |               |                 |  |  |  |  |  |  |  |
|----------------------------------------------------------------------------------------------------|----------------------------------------------------------------------------------------------------|---------------|-----------------|--|--|--|--|--|--|--|
| Trigger Criteria                                                                                                    |                                                                                                    |               |                 |  |  |  |  |  |  |  |
| Order: The order in which this rule     Order: The order in which this rule     Stop Processing: When this rule is     Trigger when: This rule will be trig | etow you can specify the criteria in which this rule should execute. In his based on data on each involutal record in th <i>Source table</i> as they are processed.  • Order: The order in which this rule should run, in relation to the other rules for the same <i>Source table</i> Stop Processing When this rule is triggered, should we stop processing mules that are ordered after this one? • Trigger when: This rule will be triggered the source record being Inserted or Updated matches the condition criteria specified. |               |                 |  |  |  |  |  |  |  |
| Order                                                                                                    |                                                                                                    |               | Stop processing |  |  |  |  |  |  |  |
| Trigger when                                                                                                    | 46231 records match condition 😵                                                                                                    |               |                 |  |  |  |  |  |  |  |
|                                                                                                    | Add Filter Condition Add "OR" Clause                                                                                                    |               |                 |  |  |  |  |  |  |  |
|                                                                                                    | All of these conditions must be met                                                                                                    |               |                 |  |  |  |  |  |  |  |
|                                                                                                    | QID.QID 🔻                                                                                                    | is one of 🗸 🗸 | 38116 AND OR X  |  |  |  |  |  |  |  |
|                                                                                                    | choose field 🔻                                                                                                    | oper          | value X         |  |  |  |  |  |  |  |
|                                                                                                    |                                                                                                    |               |                 |  |  |  |  |  |  |  |

**Order** - Provide the number that indicates the order of priority for running this detection event rule. The value in the **Order** field is a relative value and the detection event rules are executed in ascending order, that is, lowest to highest. The order assigned to a rule helps decide the priority when multiple rules exist for the same table.

**Stop processing** - Select this check box to stop processing the rules ordered after this rule once the detection conditions are met.

**Trigger when**- Define criteria on the host detection record that should trigger this detection event rule and create a record in the destination table. You can use single or multiple attributes and filters.

You may need to use the **Show Related Fields** option at the bottom of the field list to allow you to get to reference data such as **QID => Severity** to validate the severity level of a detection record.

| Trigger Criteria Assignment                                                                                                    |                                                                                                    |                                                                                                    |
|----------------------------------------------------------------------------------------------------|----------------------------------------------------------------------------------------------------|----------------------------------------------------------------------------------------------------|
| Trigger Criteria<br>Below you can specify the criteria in which<br>• Order: The order in which this rule<br>• Stop Processing: When this rule is t<br>• Trigger when: This rule will be trigg | this rule should execute. This is based on d<br>should run, in relation to the other rules for<br>riggered, should we stop processing rules th<br>Q | ita on each invidual record in th <i>Source table</i> as they are processed.<br>he same <i>Source table</i><br>at are ordered after this one?<br>"Ited matches the condition criteria spceified. |
| Order<br>Trigger when                                                                                                    | Tags to exclude list<br>Tags to include<br>Tags to include list<br>Update name<br>Updated<br>Updated                                                | Stop processing                                                                                                    |
| Submit                                                                                                    | Updates Show Related Fields choose field                                                                                                    | Is Confirmed AND OR X                                                                                                    |

For change request creation, the **Trigger Criteria** can be set as displayed in the following image:

| Trigger Criteria Assignment                                                                                                    |                                                                                                    |     |                        |        |  |     |    |          |        |   |
|----------------------------------------------------------------------------------------------------|----------------------------------------------------------------------------------------------------|-----|------------------------|--------|--|-----|----|----------|--------|---|
| Trigger Criteria<br>Below you can specify the criteria in which this i<br>Order: The order in which this rule shoul<br>Stop Processing: Whon this rule is trigger<br>Trigger where: This rule will be triggered to | ngger Criteria<br>devoy can approximate which this risk should execute. This is based on data on each involution record in this Source table as they are processed.<br>- Other: The order is which this risk should may an indicent to the order rate for the same source table<br>- Steep Processing: Influent this rule is riggered, should us stop processing rule that are ordered after risk control<br>- Trigger where: This rule will be toggered the source record being thrended or typication and the risk control. |     |                        |        |  |     |    |          |        |   |
| Order<br>Trigger when                                                                                                    | 89813 records match condition @<br>Add Filter Condition Add "OR" Cla<br>All of these conditions must be met                                                                                                    | use | 102                    |        |  |     |    | Stop pro | essing |   |
|                                                                                                    | QID.Patchable                                                                                                    | Ŧ   | is 🗸                   | true   |  | ~   |    | AND      | OR     | × |
|                                                                                                    | Qualys Host.Operating System                                                                                                    | ¥   | contains 🗸             | Window |  | AND | OR | ×        |        |   |
|                                                                                                    | Qualys detection score                                                                                                    | ۳   | greater than or is 🗸 🗸 | 90     |  | AND | OR | ×        |        |   |

The **Assignment** tab defines how the vulnerability tasks are assigned once this detection event rule is triggered.

| Ē |                                                                                                    |                                                                                                    | _ |
|---|----------------------------------------------------------------------------------------------------|----------------------------------------------------------------------------------------------------|---|
|   | Trigger Criteria Assignment                                                                                                    |                                                                                                    |   |
|   | Assignment<br>How should the assignment group be set<br>• Assignment group based on: Sele<br>• ServiceNew Assignment R<br>• Detectors Venet fulles Spen<br>• Group by Neld II (using gro<br>• Source Configuration Item<br>• Assignment Group: What assignm<br>• Based on Detectors Pent | on the destination record? Note: This only applies if the destination table has an Assignment Group field.<br>Weis Leverage ServiceNov built in assignment routing (unclonality).<br>Unity the assignment group to be used directly on this assignment rule.<br>uping, and one of the Group by fields references the "Group" table, we will use the most specific grouping reference to the Group table (sys_user_group).<br><i>Field</i> : If the source record being processed has a reference to Configuration tem, select a field from that table/record to set the assignment group to to.<br><i>Brite</i> when assignment is based on Detection Event Rule itself, specify the assignment group to use.<br><i>Rule</i> When assignment is based on Group by Field, this will be the <b>Default Assignment Group</b> if theid does not have one specified. |   |
|   | Assignment group based on                                                                                                    | ServiceNow Assignment Rules                                                                                                    |   |
| ľ | Submit                                                                                                    | Detection Event Rule Group by Neld                                                                                                    |   |
| þ | Related Links                                                                                                    | Source Configuration Item Field                                                                                                    |   |
| 1 | Copy this Rule                                                                                                    |                                                                                                    |   |

- If the Assignment group based on **ServiceNow Assignment Rules** is selected, the tasks are assigned based on the rules set in the Reprocess the detection event rules.

- If the Assignment based on **Detection Event Rule** is selected, you can select a value in the Assignment Group field. This assignment group will be applicable only for this rule.

- If the Assignment based on **Group by** field is selected, you can select a value in the Assignment Group field. This assignment group will be applicable only for this rule.

Click **Submit** to create the detection event rule.

#### **Detection Event Field Maps**

Once the detection event rule is created, add field mappings. Click the detection event rule that you created, and go to **Detection event field maps**.

You must add the following three fields mappings.

| Detectio | n event fi                                      | ield maps (7) Assignment rules (16)                                                  |                   |       |                                     |  |  |  |  |  |  |
|----------|-------------------------------------------------|--------------------------------------------------------------------------------------|-------------------|-------|-------------------------------------|--|--|--|--|--|--|
|          | Detection                                       | event field maps New Search for text v Search                                        |                   |       | ◄< < 1 to 7 of 7 ▶ ▶▶ 	=            |  |  |  |  |  |  |
|          | ې<br>۲                                          | Detection event rule = Create Vulnerability Tasks for Confirmed Detections (Sev 3 or | higher)           |       |                                     |  |  |  |  |  |  |
|          | Q E Source field E Destination field E Coalesce |                                                                                      |                   |       |                                     |  |  |  |  |  |  |
|          | (j)                                             | <u>sys_id</u>                                                                        | host_detection    | false |                                     |  |  |  |  |  |  |
|          | (j)                                             | <u>cmdb_ci</u>                                                                       | cmdb_ci           | false |                                     |  |  |  |  |  |  |
|          | (j)                                             | [script]                                                                             | priority          | false | -                                   |  |  |  |  |  |  |
|          | (j)                                             | [script]                                                                             | short_description | false |                                     |  |  |  |  |  |  |
|          | i                                               | [script]                                                                             | source            | false |                                     |  |  |  |  |  |  |
|          | i                                               | <u>sys_id</u>                                                                        | correlation_id    | true  |                                     |  |  |  |  |  |  |
|          | í                                               | [script]                                                                             | state             | false |                                     |  |  |  |  |  |  |
|          | Actions                                         | s on selected rows 🗸                                                                 |                   |       | <li>&lt; &lt; 1 to 7 of 7 ► ►►</li> |  |  |  |  |  |  |

You can add any additional field mappings as per your requirement.

**Note:** We recommend to set the **Coalesce** field as mentioned in the example to avoid creation of duplicate entries.

#### **Grouping Rules**

With grouping rules, you can group individual vulnerability tasks in a group based on different criteria. This results in reducing the number tasks making the remediation easier remediation.

To define the grouping rules, you must have one-to-one detection rules configured in Qualys Core. The grouping rules use the tasks from the Qualys - VMDR Task table and group them based on the rules that are defined.

Go to **Configuration** > **Detection Event Rules** > **Grouping Rules** to view the grouping rules that are available by default. However, you can update an existing rule or create a new rule.

| =       | Detection | Event Rules New Search Destination                                                                         | n table 🔻 Search |                                                                                                    |                                             |                                                            | 44.4    | 1 to 8 of 8 ▶ ▶▶ |
|---------|-----------|----------------------------------------------------------------------------------------------------|------------------|----------------------------------------------------------------------------------------------------|---------------------------------------------|------------------------------------------------------------|---------|------------------|
| <u></u> | 7         | ull > Enable grouping = true                                                                               |                  |                                                                                                    |                                             |                                                            |         |                  |
| ø       | Q         | ■ Name                                                                                                    |                  | Trigger when                                                                                                    | Description                                 | Destination table                                          | ≡ Order |                  |
|         |           | Search                                                                                                    | Search           | Search                                                                                                    | Search                                      | Search                                                     | Search  | Search           |
|         | <b>()</b> | <ul> <li>COPY - Group Rule Based on QOS<br/>Severity_TruRisk-700</li> </ul>                                | false            | Qualys Detection Qualys detection score > 80 .and. Qualys Detection Qualys Host TruRisk<br>Score > 700 .and. State = Open .and. Qualys Detection Connector = Qualys Demo Account<br>.and. Host asset Openating System contains Windows .and. QID Patchable = true                                                               | Group Tickets by QDS<br>Severity for QDS>80 | Qualys - VMDR Task Group<br>[x_qual5_vmdr_vuln_task_group] |         | false            |
|         | (j)       | <ul> <li><u>Critical &amp; High Vulnerability Tasks by</u></li> <li><u>Configuration Item</u></li> </ul>   | false            | Configuration item Support group is not empty .and. QID Severity level in (4 - High, 5 -<br>Critical) .and. Qualys Detection Qualys detection score > 70 .and. QID Vulnerability Type =<br>Confirmed Vulnerability .and. Host asset Qualys Asset Tags CONTAINS Windows Assets                                                   |                                             | Qualys - VMDR Task Group<br>[x_qual5_vmdr_vuln_task_group] | 100     | false            |
|         | (i)       | <u>Assets Tagged with Production and</u><br><u>Tasks with Critical QDS Severity</u>                        | true             | Qualys Detection QDS Severity = CRITICAL .and. Qualys Detection Qualys Host Qualys Asset<br>Tags CONTAINS Production                                                                                                    | Group Tickets by QDS<br>Severity            | Qualys - VMDR Task Group<br>[x_qual5_vmdr_vuln_task_group] |         | false            |
|         | (j)       | Group Rules Based on QDS Severity                                                                          | true             | Qualys Detection Qualys detection score > 80 .and. Host asset TruRisk Score > 700 .and. State = Open                                                                                                    | Group Rules based on<br>QDS Severity        | Qualys - VMDR Task Group<br>[x_qual5_vmdr_vuln_task_group] | 10      | false            |
|         | (j)       | Group Rule Based on QDS     Severity_TruRisko-700                                                          | true             | Qualys Detection Qualys detection score > 80 .and. Qualys Detection Qualys Host TruRisk<br>Score > 700 .and. State = Open                                                                                                    | Group Tickets by QDS<br>Severity for QDS>80 | Qualys - VMDR Task Group<br>[x_qual5_vmdr_vuln_task_group] |         | false            |
|         | (j)       | <u>Critical &amp; High Vulnerability Tasks by Cl</u> <u>Support Group</u>                                  | true             | Configuration item Support group is not empty. and. QID Severity level in (4 - High, 5 -<br>Critical) .and. Qualys Detection Qualys detection score > 90 .and. Host asset Qualys Asset Tags<br>CONTAINS Windows Assets                                                                                                    |                                             | Qualys - VMDR Task Group<br>[x_qual5_vmdr_vuln_task_group] | 100     | false            |
|         | (j)       | Change Request by Assignment Group;<br>High and Critical, Patchable Vulnerabilitys<br>by Operating System. | true             | Change request is empty and. State not in (Awaiting Change Request, Under Implementation,<br>Change Implemented, Ixception - ), [], and. Qualys Detection QID Patchable = true, and.<br>Qualys Detection QID Sewerity level in (4 - High, 5 - Critical), and. Qualys Detection Qualys<br>Host Operating System contains windows |                                             | Change Request [change_request]                            | 10      | false            |
|         | (j)       | <ul> <li><u>Change Request - Patchable</u></li> <li><u>Vulnerabilities with CI Uuid's</u></li> </ul>       | false            | Host asset Qualys UUID is not empty.and. QID Patchable = true                                                                                                    |                                             | Change Request [change_request]                            |         | false            |
|         | Action    | s on selected rows 🗸 🗸                                                                                     |                  |                                                                                                    |                                             |                                                            |         | 1 to 8 of 8 ► ►► |

You can use the **Copy this Rule** option to clone the detection rule, modify the required field, and save the rule with a new name. See <u>Clone a detection rule</u>.

Review the existing values in the fields and modify as required:

| Assets Tagged with Production and                                                                                                    | asks with Critical QDS Severity                                                                                                    |                                  |             | ø | ŧ | 000 U | Ipdate |
|----------------------------------------------------------------------------------------------------|----------------------------------------------------------------------------------------------------|----------------------------------|-------------|---|---|-------|--------|
|                                                                                                    |                                                                                                    |                                  |             |   |   |       |        |
| Detection Event Rules           The detection event rules allow specifying what records to cruste a record is inserted or updated on the source table specified.           Name: A name to inference than the by           Active: It for hank active or not?           Searce table: The source table to watch for record hanges and run this rule of the Tigger Criteria are met.           Destination for the Table to table: active are not?           Destination for the Table to table: active are not?           Destination for the Table to table: active are not?           Destination for the Table to table: active are not?           Destination for the Table to table: active are not?           Destination for the Table to table: active are not?           Destination for the Table to table: active are not?           Destination for table: table: active are not?           Destination for table: table: active are not?           Destination for table: table: active active are not active attributes table table: active are not.           Destination for table: table: table: active active |                                                                                                    |                                  |             |   |   |       |        |
|                                                                                                    | more detain about the purpose of this rule.                                                                                                    |                                  |             |   |   |       |        |
| Name                                                                                                    | Assets Tagged with Production and Tasks with Critical QDS Severity                                                                                                    |                                  |             |   |   |       |        |
| Name                                                                                                    | Assets Tagged with Production and Tasks with Critical QOS Severity                                                                                                    | Logging level                    | Errors      |   | ~ |       |        |
| Name<br>Active<br>Source table                                                                                                    | Koonto tage population and tasks with Control QDD Severity      ()      Quarkys-VMDR Task (L, quark, wind, yudo, task, K                                                                         | Logging level<br>Enable grouping | Errors      |   | ~ |       |        |
| Name<br>Active<br>Source table<br>Destination table                                                                                                    | Konsti Tagged with Production and Tasks with Critical QOS Severity      C      Quarkys-WADE Task (L. quark, wind, value, task, K ¥      Quarkys-WADE Task Coop (L. quark, wind, value, task, K ¥ | Logging level<br>Enable grouping | Errors<br>V |   | ~ |       |        |
| Name<br>Active<br>Source table<br>Destination table<br>Source field to set to Destination Record                                                                                                    |                                                                                                    | Logging level<br>Enable grouping | Errors<br>V |   | ~ |       |        |
| Name<br>Active<br>Source table<br>Destination table<br>Source field to set to Destination Record<br>Description                                                                                                    |                                                                                                    | Logging level<br>Enable grouping | linos<br>✓  |   | ~ |       |        |

**Source table** - Select the **Qualys - VMDR Task** table, where the tasks are created when the one-to-one detection rules are triggered.

**Destination table** - Select **Qualys - VMDR Task Group**. This is where the group task are created when this rule is triggered.

For change request creation, select **Change Request** in the Destination table.

The **Trigger Criteria** tab defines the condition in which the detection event rule is triggered.

| Trigger Criteria                                                                                                    |                                                    |                                    |  |  |  |  |  |
|----------------------------------------------------------------------------------------------------|----------------------------------------------------|------------------------------------|--|--|--|--|--|
| Below you can specify the criteria in which this rule should execute. This is based on data on each invidual record in th Source table as they are processed.                                                                                                    |                                                    |                                    |  |  |  |  |  |
| Order: The order in which this rule should run, In relation to the other rules for the same <i>Source table</i> Stop Processing: When this rule is triggered, should we stop processing rules that are ordered after this one?     Trigger when: This rule will be triggered the source record being inserted or Updated matches the condition criteria specified. |                                                    |                                    |  |  |  |  |  |
| Order                                                                                                    | 100                                                | Stop processing                    |  |  |  |  |  |
| Trigger when                                                                                                    | 5 records match condition gg                       |                                    |  |  |  |  |  |
|                                                                                                    | Add Filter Condition Add "OR" Clause               |                                    |  |  |  |  |  |
|                                                                                                    | All of these conditions must be met                |                                    |  |  |  |  |  |
|                                                                                                    |                                                    |                                    |  |  |  |  |  |
|                                                                                                    | Configuration item. Support group 🔻 is not empty 🗸 | AND OR X                           |  |  |  |  |  |
|                                                                                                    | QID.Severity level 🔻 is one of                     | 1 - Negligible AND OR X            |  |  |  |  |  |
|                                                                                                    |                                                    | 2 - Low<br>3- Medium               |  |  |  |  |  |
|                                                                                                    |                                                    | 4-High                             |  |  |  |  |  |
|                                                                                                    |                                                    |                                    |  |  |  |  |  |
|                                                                                                    | Qualys Detection.Qualys detection ▼ greater than ~ | - 70 AND OR 🗙                      |  |  |  |  |  |
|                                                                                                    |                                                    |                                    |  |  |  |  |  |
|                                                                                                    | QID.Vulnerability Type 🔻 is 🗸                      | Confirmed Vulnerability V AND OR X |  |  |  |  |  |
|                                                                                                    |                                                    |                                    |  |  |  |  |  |
|                                                                                                    | Host asset. Qualys Asset Tags 🔹 contains 🗸         | Windows Assets Q AND OR X          |  |  |  |  |  |
|                                                                                                    |                                                    |                                    |  |  |  |  |  |

**Order** - Provide the number that indicates the order of priority for running this detection event rule. The value in the Order field is a relative value and the detection event rules are executed in ascending order, that is, lowest to highest. The order assigned to a rule helps decide the priority when multiple rules exist for the same table.

**Stop processing** - Select this check box to stop processing the rules ordered after this rule once the detection conditions are met.

The **Grouping** defines how grouping is performed.

| Trigger Criteria Grouping Assignment                                                                                                    |                                                                                              |               |                                                 |   |          |  |
|----------------------------------------------------------------------------------------------------|----------------------------------------------------------------------------------------------|---------------|-------------------------------------------------|---|----------|--|
| Grouping Configuration<br>Configure how grouping should be performed for this trigger rule. If Group by is not specified, no grouping will be performed. There are up to 4 levels of grouping that can be applied.<br>• Group by: What field from the Source table should we group records by. Once a grouping is selected, additional fields will show if more grouping is needed up to 4.<br>• Stop grouping when: Specify a condition for the Destination record (Grouping Record) in which we should stop grouping and create a New grouping record. For example: If you want to create a new Vulnerability Task when the original grouping task is closed. |                                                                                              |               |                                                 |   |          |  |
| Group by<br>Then group by<br>Then group by                                                                                                    | Configuration item     ▼       Host asset Operating System     ▼       Click to select     ▼ |               |                                                 |   |          |  |
| Stop Grouping When                                                                                                    |                                                                                              |               |                                                 |   |          |  |
| Stop grouping when                                                                                                    | Add Filter Condition Add "OR" Clause                                                         | Is one of 🗸 🗸 | Open                                            | * | AND OR X |  |
|                                                                                                    |                                                                                              |               | Re Opened<br>In Progress<br>Under Investigation | • |          |  |

**Group by** - Select which field from the Source table should be used as a criteria for grouping the tasks. You can select a criteria for grouping from the list

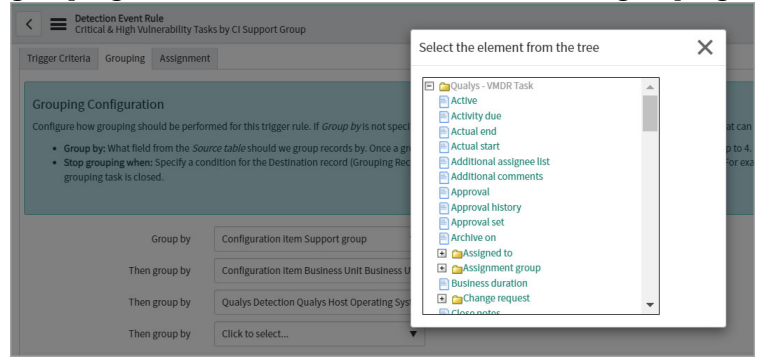

You can define up to 4 criteria for grouping.

For details, on how the task grouping works, see Example of Grouping.

**Note:** Once you select a value in the Group by field, you cannot edit the value in the field. To change value in the Group by field, click **Clear Group By Fields**. This clears values in the Group by field.

The **Clear Group By Fields** option is available only if you have the required privileges.

You can also define when the task grouping should be stopped. For example, the following image displays that the task should not be included in a group if the state of the task matches any of the selected values.

| Stop Grouping When |                      |                 |           |   |                                                                                               |          |          |
|--------------------|----------------------|-----------------|-----------|---|-----------------------------------------------------------------------------------------------|----------|----------|
| Stop grouping when | Add Filter Condition | Add "OR" Clause |           |   |                                                                                               |          |          |
|                    | State                | ▼               | is one of | ~ | Awaiting Change Request<br>Under Implementation<br>Change Implemented<br>Exception Identified | <b>•</b> | AND OR X |
|                    |                      |                 |           |   | Exception - Awaiting Approval                                                                 | •        |          |

The **Assignment** tab defines how the assignment groups are assigned.

| Trigger Criteria Grouping Assignment                                                                                                    |                                                                                                    |
|----------------------------------------------------------------------------------------------------|----------------------------------------------------------------------------------------------------|
| Assignment<br>How should the assignment group based on: Select<br>• Assignment group based on: Select<br>• ServiceNow Assignment Rule. Spect<br>• Group by field. If using grou<br>• Source Configuration Items<br>• Assignment Group: What assignment<br>• Based on Group by field. Will | In the destination record? Note: This only applies if the destination table has an Assignment Group field.<br>thew the Assignment Group is determined on the destination record. This will only set the Assignment Group if it is empty on the destination record.<br><i>Bes Leverage ServiceNew Dull:</i> hassignment rule.<br>by the assignment group to be used directly on this assignment rule.<br>by the assignment group to be used directly on this assignment rule.<br><i>Before:</i> (The Source record being processed has a reference to Configuration Item, select a field from that table/record to set the assignment group to.<br>nt group should be used.<br><i>Under When assignment</i> is based on Group by Field, this will be the <b>Default Assignment Group</b> if the group by field does not have one specified. |
| Assignment group based on Submit                                                                                                    | ServiceNow Assignment Rules  ServiceNow Assignment Rules Detection Event Rule Group by field                                                                                                    |

- If the Assignment group based on **ServiceNow Assignment Rules** is selected, the tasks are assigned based on the rules set in the Configure Assignment Rules.

If the Assignment based on **Detection Event Rule** is selected, you can select a value in the Assignment Group field. This assignment group will be applicable only for this rule.

If the Assignment based on **Group by** field is selected, you can select a value in the Assignment Group field. This assignment group will be applicable only for this rule.

Click **Submit** to create a new detection event grouping rule.

#### **Detection Event Field Maps**

Once the detection event rule is created, add field mappings. Click the detection event group rule that you created, and go to **Detection event field maps**.

You must add the following field mappings:

| Detect | ion event fi                                                                     | eld maps (2) Assignment rules Detection Event Rules After this One Versions | (7) Reprocessing Histories |              |                        |
|--------|----------------------------------------------------------------------------------|-----------------------------------------------------------------------------|----------------------------|--------------|------------------------|
| =      | Detection                                                                        | event field maps New Search Coalesce v Search                               |                            |              | ◄ ◄ 1 to 2 of 2 ▷ ▷▷ ▷ |
|        | Detection event rule = Critical & High Vulnerability Tasks by Configuration Item |                                                                             |                            |              |                        |
| \$     | Q                                                                                | ≡ Source field                                                              | $\equiv$ Destination field | ≡ Coalesce ▲ |                        |
|        | (j)                                                                              | [script]                                                                    | priority                   | false        |                        |
|        | (j)                                                                              | [script]                                                                    | short_description          | false        |                        |
|        | Actions                                                                          | on selected rows                                                            |                            |              | ◄< < 1 to 2 of 2 ► ►►  |

#### Example of Grouping

This example presents how the Group by feature works. The grouping criteria is defined as

- Group by: Configuration Item.Support Group
- Then group by: Configuration Item.Business Criticality
- Then group by: Configuration Item.Operating System

There are 12 VMDR tasks with unique Configuration Item categorized as:

- Configuration Item support groups: Group A, Group B, and Group C
- Configuration Items with criticality: High and Low
- Operating Systems: Windows Server 2008 R2, RedHat, and Windows 11 22h02

The following scenarios explain how the task grouping is created. This explains how the task groups are created in this example.

The tasks are first grouped by support groups as it is the first grouping criteria.

#### Scenario 1: Support Group A

Out of 12 VMDR tasks, the following four tasks belong to Configuration Item Group A.

VMDRTSK0001 - CI.Support Group = Support Group A, AND a Business Criticality of High, AND a CI Operating System of Windows Server 2008 R2

VMDRTSK0002 - CI.Support Group = Support Group A, AND a Business Criticality of Low, AND a CI Operating System of Windows Server 2008 R2

VMDRTSK0003 - CI.Support Group = Support Group A, AND a Business Criticality of High, AND a CI Operating System of Windows Server 2008 R2

VMDRTSK0004 - CI.Support Group = Support Group A, AND a Business Criticality of High, AND a CI Operating System of RedHat

In this case, the following task groups will be created:

| Group                                                                                                    | Tasks included             |
|----------------------------------------------------------------------------------------------------|----------------------------|
| <u>VMDRGRPTSK0001</u> - CI.Support Group = Support<br>Group A, AND a Business Criticality of High, AND a<br>CI Operating System of Windows Server 2008 R2 | VMDRTSK0001<br>VMDRTSK0003 |
| <u>VMDGRPTSK0002</u> - CI.Support Group = Support<br>Group A, AND a Business Criticality of Low, AND a<br>CI Operating System of Windows Server 2008 R2   | VMDRTSK0002                |
| <u>VMDRGRPTSK0003</u> - CI.Support Group = Support<br>Group A, AND a Business Criticality of High, AND a<br>CI Operating System of RedHat                 | VMDRTSK0004                |

#### Scenario 2: Support Group B

Out of remaining tasks, the following two tasks belong to Configuration Item Support Group B.

VMDRTSK0005 - CI.Support Group = Support Group B, AND a Business Criticality of Low, AND a CI Operating System: RedHat

VMDRTSK0006 - CI.Support Group = Support Group B, AND a Business Criticality of Low, AND a CI Operating System: RedHat

In this case, the following task group will be created:

| Group                                              | Tasks included |
|----------------------------------------------------|----------------|
| <u>VMDRGRPTSK0004</u> - CI.Support Group = Support | VMDRTSK0005    |
| Group B, AND a Business Criticality of Low, AND a  | VMDRTSK0006    |
| CI Operating System: RedHat                        |                |

#### Scenario 3: Support Group C

Remaining 6 tasks belong to Configuration Item support group C.

VMDRTSK0007 - CI.Support Group = Support Group C, AND a Business Criticality of High, AND a CI Operating System of Windows 11 22h02

VMDRTSK0008 - CI.Support Group = Support Group C, AND a Business Criticality of Low, AND a CI Operating System of Windows Server 2008 R2

VMDRTSK0009 - CI.Support Group = Support Group C, AND a Business Criticality of High, AND a CI Operating System of Windows Server 2008 R2

VMDRTSK0010 - CI.Support Group = Support Group C, AND a Business Criticality of Low, AND a CI Operating System of Windows Server 2008 R2

VMDRTSK0011 - CI.Support Group = Support Group C, AND a Business Criticality of Low, AND a CI Operating System of RedHat

VMDRTSK0012 - CI.Support Group = Support Group C, AND a Business Criticality of High, AND a CI Operating System of Windows 11 22h02

In this case, the following task groups will be created:

| Group                                                                                                    | Tasks included             |
|----------------------------------------------------------------------------------------------------|----------------------------|
| <u>VMDRGRPTSK0005</u> - CI.Support Group = Support<br>Group C, AND a Business Criticality of High, AND a<br>CI Operating System of Windows 11 22h02        | VMDRTSK0007<br>VMDRTSK0012 |
| <u>VMDRGRPTSK0006</u> - CI.Support Group = Support<br>Group C, AND a Business Criticality of Low, AND a<br>CI Operating System of Windows Server 2008 R2   | VMDRTSK0008<br>VMDRTSK0010 |
| <u>VMDRGRPTSK000</u> 7 - CI.Support Group = Support<br>Group C, AND a Business Criticality of High, AND a<br>CI Operating System of Windows Server 2008 R2 | VMDRTSK0009                |
| <u>VMDRGRPTSK0008</u> - CI.Support Group = Support<br>Group C, AND a Business Criticality of Low, AND a<br>CI Operating System of RedHat                   | VMDRTSK0007                |
#### Reprocess the detection event rules

For importing new vulnerabilities, you need to process one-to-one detection rules manually and subsequently the grouping rules also need to be processed again.

To reprocess the grouping rules and one-to-one rules manually, in the detection event rule, click **Reprocess Detection Event**.

The **Reprocess Detection Event** option is available only if you have the required privileges. If you cannot view this option, contact your ServiceNow administrator.

#### Clone a detection rule

You can create a clone of a grouping rule or one-to-one rule. Click **Copy this Rule** to create a copy of the rule with all the defined settings along with detection event field maps.

You can provide a new name or save the rule with the default name. In this case, prefix COPY is added to the existing name.

# **Configure Assignment Rules**

The assignment rule defines the group to which the vulnerability task will be assigned based on the group responsible for the remediation of the detected vulnerability. The tasks are automatically assigned to the appropriate team based on the criteria defined.

Currently, all tasks are assigned to the Infrastructure team.

**Note:** We have provided an example of how an assignment rule is created. However, you may not view this option as the permissions to create the assignment rule are restricted. To get the assignment rules created, contact your ServiceNow representative.

The following image displays the assignment rules available by default.

| = ^ | ssignme    | nt Rules New Search Execution Order | TV Search            |                 |         | ~                              | L ≪≪ ≪ 1 to 9 of 9 >> >>>           |
|-----|------------|-------------------------------------|----------------------|-----------------|---------|--------------------------------|-------------------------------------|
| œ   | 7 4        | ll > Table = x_qual5_vmdr_vuln_task |                      |                 |         |                                |                                     |
|     | Q          | ≡ Table                             | ≡ Name               | Execution Order | ≡ User  | ≡ Group                        | ≡ Updated                           |
|     |            | =x_qual5_vmdr_vuln_task             | Search               | Search          | Search  | Search                         | Search                              |
|     | (i)        | <u>x quals vmdr vuln task</u>       | Windows Team         | 100             | (empty) | (empty)                        | 2023-01-31 08:42:15                 |
|     | (i)        | <u>x qual5 vmdr vuln task</u>       | Linux Vuln           | 100             | (empty) | Linux Server Team              | 2023-01-31 08:42:15                 |
|     | (i)        | <u>x quals vmdr vuln task</u>       | App Teams            | 100             | (empty) | (empty)                        | 2023-01-31 08:42:15                 |
|     | (i)        | x quals vmdr vuln task              | Azure Infra          | 100             | (empty) | (empty)                        | 2023-01-31 08:42:15                 |
|     | <b>(i)</b> | <u>x quals vmdr vuln task</u>       | Security Team        | 100             | (empty) | (empty)                        | 2023-01-31 08:42:14                 |
|     | <b>(i)</b> | <u>x qual5 vmdr vuln task</u>       | AWS Infra Team       | 100             | (empty) | (empty)                        | 2023-01-31 08:42:15                 |
|     | (i)        | <u>x quals vmdr vuln task</u>       | App - Database Teams | 100             | (empty) | (empty)                        | 2023-01-31 08:42:15                 |
|     | (i)        | x quals vmdr vuln task              | WKS - Agent          | 100             | (empty) | (empty)                        | 2023-01-31 08:42:14                 |
|     | <b>()</b>  | x quals vmdr vuln task              | test                 | 100             | (empty) | (empty)                        | 2023-02-06 14:30:37                 |
|     | Actions    | i on selected rows 🗸                |                      |                 |         |                                | 4 < 1 to 9 of 9 ► ►►                |
|     |            |                                     |                      |                 |         | Response time(ms): 4483, Netwo | ork: 6, server: 3017, browser: 1460 |

For example, the assignment rule for the Windows team:

| Assignment Rule<br>Windows Assignment      |                                                    |                                 |                                  |                        |                      | ₽ √ | <br>Update | Delete | $\uparrow$ | 1 |
|--------------------------------------------|----------------------------------------------------|---------------------------------|----------------------------------|------------------------|----------------------|-----|------------|--------|------------|---|
| You are editing a record in the Global app | lication (cancel)                                  |                                 |                                  |                        |                      |     |            |        |            |   |
|                                            |                                                    |                                 |                                  |                        |                      |     |            |        |            |   |
| Use Assignment Rules to automatically ass  | ign tasks to users and groups. <u>More Info</u>    |                                 |                                  |                        |                      |     |            |        |            |   |
| Name                                       | Windows Assignment                                 | ٦                               |                                  | Application            | Global               |     | (          |        |            |   |
| Execution Order                            | 10                                                 | 1                               |                                  | Active                 | ~                    |     |            |        |            |   |
| Applies To Assign To Script                |                                                    |                                 |                                  |                        |                      |     |            |        |            |   |
|                                            |                                                    |                                 |                                  |                        |                      |     |            |        |            |   |
| Select a Table and specify the Conditions  | that must be met before the task is assigned to th | te user or group. The rule is a | pplied only if the task is not a | Iready assigned to and | other user or group. |     |            |        |            |   |
|                                            |                                                    |                                 |                                  |                        |                      |     |            |        |            |   |
| Table                                      | Qualys - Vulnerability Task (x_qual5_vmdr_vu       | iln_task]                       |                                  |                        |                      |     |            |        |            |   |
| Conditions                                 | Add Filter Condition Add "OR" Clause               |                                 |                                  |                        |                      |     |            |        |            |   |
|                                            | Qualys Detection.Qualys Host.Oper 🔻                | contains 🗸                      | Windows                          | AND OR                 | ×                    |     |            |        |            |   |
|                                            |                                                    |                                 |                                  |                        |                      |     |            |        |            |   |
| Update Delete                              |                                                    |                                 |                                  |                        |                      |     |            |        |            |   |

The assignment rule criteria for cloud assets:

| Assignment Rule Cloud Assets              |                              |                        |                      |             |                         |                        |          |                      | Ø          | $\checkmark$ | ŧ | 000 Ut | date | Delete |
|-------------------------------------------|------------------------------|------------------------|----------------------|-------------|-------------------------|------------------------|----------|----------------------|------------|--------------|---|--------|------|--------|
|                                           |                              |                        |                      |             |                         |                        |          |                      |            |              |   |        |      |        |
| Use Assignment Rules to automatically as  | sign tasks to users and grou | ips. <u>More Info</u>  |                      |             |                         |                        |          |                      |            |              |   |        |      |        |
| Name                                      | Cloud Assets                 |                        |                      |             |                         | Applic                 | ation    | Qualys Core          |            |              |   | (      | )    |        |
| Execution Order                           |                              | 1                      | 00                   |             |                         | A                      | ctive    | ~                    |            |              |   |        |      |        |
| Applies To Assign To Script               |                              |                        |                      |             |                         |                        |          |                      |            |              |   |        |      |        |
|                                           |                              |                        |                      |             |                         |                        |          |                      |            |              |   |        |      |        |
| Select a Table and specify the Conditions | s that must be met before th | ne task is assigned to | the user or group. T | The rule is | applied only if the tas | ik is not already assi | igned to | another user or grou | <b>p</b> . |              |   |        |      |        |
|                                           |                              |                        |                      |             |                         |                        |          |                      |            |              |   |        |      |        |
| Table                                     | Qualys - Vulnerability Ta    | ask [x_qual5_vmdr_v    | /uln_task]           |             |                         |                        |          |                      |            |              |   | •      |      |        |
| Conditions                                | Add Filter Condition         | Add "OR" Clause        |                      |             |                         |                        |          |                      |            |              |   |        |      |        |
|                                           | All of these conditions r    | must be met            |                      |             |                         |                        |          |                      |            |              |   |        |      |        |
|                                           | Qualys Detection.Qualy       | ys Host.Trac 🔻         | Is one of            | ~           | NETBIOS                 | •                      |          | AND OR >             | <          |              |   |        |      |        |
|                                           |                              |                        |                      |             | EC2                     |                        |          |                      |            |              |   |        |      |        |
|                                           |                              |                        |                      |             | AGENT                   |                        |          |                      |            |              |   |        |      |        |
|                                           |                              |                        |                      |             |                         |                        |          |                      |            |              |   |        |      |        |
|                                           | Qualys Detection.Qualy       | ys Host.Asse 🔻         | greater than         | ~           | 800                     | AND                    | OR       | ×                    |            |              |   |        |      |        |
|                                           | Qualys Detection.Qualy       | ys Host.Asse 🔻         | greater than         | ~           | 800                     | AND                    | OR       | ×                    |            |              |   |        |      |        |

< Assignment Rule New record 🖉 🗮 👓 Submit Use Assignment Rules to aut Name NewRule Qualys Core 6 Application Active ~ Applies To Assign To Script Table Qualys - Vulnerability Task [x\_qual5\_vmdr\_vuln\_task] Add Filter Condition Add "OR" Clause All of these conditions must be met ▼ is ✓ Qualys - Vulnerability Task ✓ Task type AND OR 🗙 ▼ contains ✓ Linux AND OR 🗙 Description

To create a new assignment rule, go to **Configuration** > **Assignment Rules**, and click **New**.

Enter required details to create the assignment rule:

Name - Provide a name for the assignment rule.

Active - Select the Active check box to activate the assignment rule that you create.

**Applies To** - Define the conditions for the detected vulnerability for the task to be assigned to the user or group.

**Note:** The assignment rule is applied only if the task is not already assigned to any other user or group.

Table - Select Qualys - Vulnerability Task from the list.

**Conditions** - Define conditions using single or multiple attributes and filter for this assignment rule.

The conditions can be selected based on your CMDB attributes such as, CI class, CI OS type, CI location and zone, CI IP address range/CIDR, CI assignment group, and so on.

| < E Assignment Rule<br>New record                 |                                          |             |              | 🖉 🗄 👓 Submit |
|---------------------------------------------------|------------------------------------------|-------------|--------------|--------------|
|                                                   |                                          |             |              |              |
| Use Assignment Rules to automatically assign task | ks to users and groups. <u>More Info</u> |             |              |              |
| Name                                              | NewRule                                  | Application | Qualys Core  |              |
|                                                   |                                          | Active      | $\checkmark$ |              |
| Applies To Assign To Script                       |                                          |             |              |              |
| User                                              | System Administrator                     |             | ۹ 💿          |              |
| Group                                             | Vuln Routing Team                        |             | ۹ 🔘          |              |
| Submit                                            |                                          |             |              |              |

| ● 번 ∞                                                                                                    |                                                                                                    |                                                                                                    | nent Rule<br>cord                                                                                                    |
|----------------------------------------------------------------------------------------------------|----------------------------------------------------------------------------------------------------|----------------------------------------------------------------------------------------------------|----------------------------------------------------------------------------------------------------|
|                                                                                                    | Info                                                                                                    | sks to users and groups. More info                                                                                                    | iles to automatically assign ta                                                                                                    |
| Application Qualys Core                                                                                                    |                                                                                                    | NewRule                                                                                                    | Name                                                                                                    |
| Active 🗸                                                                                                    |                                                                                                    |                                                                                                    |                                                                                                    |
|                                                                                                    |                                                                                                    |                                                                                                    | n To Script                                                                                                    |
| al unit blog                                                                                                    |                                                                                                    |                                                                                                    |                                                                                                    |
|                                                                                                    | and a support of the second control of the second second | and other Contacts and the supervise supervise state by a set                                                                                                    | which are accepted and the state of the state of the stat |
| VI VIIIMUCS.                                                                                                    | ss to current.variable_pool variables.                                                                                                    | ent rule. Scripts provide access to current.variable_poo                                                                                                    | irther customize the assignme                                                                                                    |
| instance to add the Malware category and the Security assignment group.                                                                                 | is to current.variable_pool variables.                                                                                                    | It rule. Scripts provide access to current variable_pool I** Example: The following script requires personalizing the in                                                                                                    | rther customize the assignme<br>Script                                                                                                    |
| Instance to add the Malware category and the Security assignment group.                                                                                 | s to current.variable_pool variables.<br>paires personalizing the instance to add the Malware category and the Security assign<br>groups.etUs/galvaloue?Hardware?);<br>== "Software?"                                                                                                    | entrule. Scripts provide access to current/variable_poor  f** * Cample: * The following script requires personalizing the in * If current.category = "tardware"; * current.actegory = "software"; * observed: tardware * tardware * tar | rther customize the assignme                                                                                                    |
| Instance to add the Malware category and the Security assignment group. Hardware"); Software"); isecurity");                                            | s to current.variable_pool variables.<br>pairies personalizing the instance to add the Malware category and the Security assign<br>Tairdware"<br>(prop.pactitisply)value("Yiardware");<br>== "Software")<br>roop.pactitisplyvalue("Software");<br>== "Malware")<br>roop.pactitisplyvalue("Software");<br>== "Malware")                                                                                                    | entrule. Scripts provide access to current/vaniable_poor<br>f* Sample:<br>'The following script requires personalizing the in<br>'If (current_category = "fair/wave")<br>* current_asignmen_group_schöbjehy/walee("H-<br>current_asignmen_group_schöbjehy/walee("H-<br>current_asignmen_group_schöbjehy/walee("H-<br>* current_asignmen_group_schöbjehy/walee("H-<br>current_asignmen_group_schöbjehy/walee("H-                                                                                                    | rther customize the assignme                                                                                                    |
| Instance to add the Malware category and the Security assignment group. Isardware"; Software"; stoperon assigned to a release to the current release.   | s to current variable_pool variables.                                                                                                    | ent rule. Scripts provide access to current-variable_pool '' 'Gample: 'The following script requires personalizing the in 'I fournet-actegory = "Mardware') ' current_assignment_group_setDisplayNater's 'elsel ficurent-category = "Mardware') ' current_assignment_group_setDisplayNater's '' another Example: ''Another Example:                                                                                                    | rther customize the assignme                                                                                                    |
| Instance to add the Malware category and the Security assignment group. Hardware"); Software"); st person assigned to a release to the current release. | s to current variable_pool variables.                                                                                                    | Performance in the sense of the sense of the | rther customize the assignme                                                                                                    |

**Assign To** - Select User or Group from the list to whom the task will be assigned.

**Script** - You can enter a script to customize the assignment rules.

Click **Submit** to create the assignment rule.

# **View SLA Definition**

You can view the service-level agreements (SLAs) defined for the different tasks. Go to **Configuration** > **SLA Definitions** to view SLAs defined for different tasks created for vulnerabilities detected by Qualys VMDR.

| ≡ s | LA Defini | itions New Search Name 🔻             | Search |            |          | ∿ ≪≈ ≪                                               | 1 to 16 of 16 🕨 🕨   |
|-----|-----------|--------------------------------------|--------|------------|----------|------------------------------------------------------|---------------------|
| œ   | ۲ A       | ll > Table = x_qual5_vmdr_vuln_task  |        |            |          |                                                      |                     |
|     | Q         | ≡ Name ▲                             | ≡Туре  | ≡ Target   |          | ≡ Table                                              | ≡ Updated           |
|     |           | Search                               | Search | Search     | Search   | =x_qual5_vmdr_vuln_task                              | Search              |
|     | (i)       | ARS Criteria                         | SLA    | Resolution | 4 Days   | Qualys - Vulnerability Task [x_qual5_vmdr_vuln_task] | 2022-06-21 05:22:59 |
|     | (i)       | Asset Risk Score                     | SLA    | Resolution | 4 Days   | Qualys - Vulnerability Task [x_qual5_vmdr_vuln_task] | 2022-06-21 05:23:14 |
|     | (j)       | Crit Sev(4), No RTI, Crit Buss Asset | SLA    | Resolution | 10 Days  | Qualys - Vulnerability Task [x_qual5_vmdr_vuln_task] | 2022-06-21 04:13:02 |
|     | (j)       | Crit Sev(4), RTI-AT, High Buss Asset | SLA    | Resolution | 30 Days  | Qualys - Vulnerability Task [x_qual5_vmdr_vuln_task] | 2022-06-21 04:14:34 |
|     | (j)       | Crit Sev(4), RTI-AT, Low Buss Asset  | SLA    | Resolution | 120 Days | Qualys - Vulnerability Task [x_qual5_vmdr_vuln_task] | 2022-06-21 04:19:44 |
|     | (j)       | Crit Sev(4), RTI-AT, Med Buss Asset  | SLA    | Resolution | 60 Days  | Qualys - Vulnerability Task [x_qual5_vmdr_vuln_task] | 2022-06-21 04:15:28 |
|     | (j)       | Crit Sev(4), RTI-AT, Min Buss Asset  | SLA    | Resolution | 90 Days  | Qualys - Vulnerability Task [x_qual5_vmdr_vuln_task] | 2022-06-21 04:18:16 |
|     | (j)       | Crit Sev(5), No RTI, Crit Buss Asset | SLA    | Resolution | 5 Days   | Qualys - Vulnerability Task [x_qual5_vmdr_vuln_task] | 2022-06-21 04:11:36 |
|     | (j)       | Crit Sev(5), RTI-AT, Crit Buss Asset | SLA    | Resolution | 5 Days   | Qualys - Vulnerability Task [x_qual5_vmdr_vuln_task] | 2022-06-21 04:12:35 |
|     | (j)       | Crit Sev(5), RTI-AT, High Buss Asset | SLA    | Resolution | 20 Days  | Qualys - Vulnerability Task [x_qual5_vmdr_vuln_task] | 2022-06-21 04:14:02 |

The SLA definition is based on the Asset Criticality, Vulnerability Severity, Threat Exposure, Qualys Real-Time Threat Indicators (RTIs), and CI mapping. The remediation timelines are automatically measured according to the SLA definition.

**Note:** The SLA values are recommended values. To update the SLAs, contact your ServiceNow representative.

The SLA Definition page displays the conditions in which the SLA is triggered, paused, stopped, and reset.

| <                                             |                                                             |            |                  |            |           | 1                       | ● ∿ | ŧ  | 000 | Update | Delete | ↑ ↓  |
|-----------------------------------------------|-------------------------------------------------------------|------------|------------------|------------|-----------|-------------------------|-----|----|-----|--------|--------|------|
| (i) An SLA starting now will breach on 2022-0 | 19-26 14:00:00 (Actual elapsed time: 15 Days 2 Hours 24 Min | nutes)     |                  |            |           |                         |     |    |     |        |        | ×    |
| Name                                          | ARS Criteria                                                |            |                  | Appli      | cation Q  | Qualys VMDR for ITSM    |     |    | 0   |        |        | - 1  |
| Туре                                          | SLA 🗸                                                       |            |                  | Duration   | n type    | User specified duration |     | ~  |     |        |        | - 1  |
| Target                                        | Resolution                                                  |            |                  | * Du       | ration D  | Days 4 Hours 00         | 00  | 00 |     |        |        | - 1  |
| Table                                         | Qualys - Vulnerability Task [x_qual5_vmdr_vu 🔻              |            |                  | Schedule s | source    | SLA definition          |     | ~  |     |        |        | - 1  |
| Flow                                          | Default SLA flow                                            | 0          |                  | * Sch      | nedule 8- | I-5 weekdays            |     | Q  | 0   |        |        | - 1  |
| Enable logging                                |                                                             |            |                  | Timezone s | source    | The caller's time zone  |     | ~  |     |        |        | - 1  |
| Active                                        | $\checkmark$                                                |            |                  |            |           |                         |     |    |     |        |        | - 1  |
| Start condition Pause condition Stop co       | ndition Reset condition                                     |            |                  |            |           |                         |     |    |     |        |        | _    |
| The conditions under which the new SLA will   | be attached and canceled                                    |            |                  |            |           |                         |     |    |     |        |        |      |
| Start condition                               | Add Filter Condition Add "OR" Clause                        |            |                  |            |           |                         |     |    |     |        |        |      |
|                                               | All of these conditions must be met                         |            |                  |            |           |                         |     |    |     |        |        |      |
|                                               | Qualys Detection.QDS Severity                               | of 🗸       | CRITICAL<br>HIGH | <b>^</b>   | AND OR    | ×                       |     |    |     |        |        | - 18 |
|                                               |                                                             |            | LOW<br>MEDIUM    | -          |           |                         |     |    |     |        |        |      |
|                                               | Qualys Detection.Qualys Host.Asse 🔻 is                      | ~          | 5                | AND OR     | ×         |                         |     |    |     |        |        |      |
|                                               | Qualys Detection.Qualys Host.Asse 🔻                         | r than 🗸 🗸 | 900              | AND OR     | ×         |                         |     |    |     |        |        |      |
| Retroactive start                             |                                                             |            |                  |            |           |                         |     |    |     |        |        |      |
| When to cancel                                | Cancel conditions are met                                   |            |                  |            |           |                         |     | ~  |     |        |        |      |
| Cancel condition                              | Add Filter Condition Add "OR" Clause                        |            |                  |            |           |                         |     |    |     |        |        |      |

These conditions are based on Vulnerability Status (New, Active, Fixed, Reopened) and Vulnerability State (Open, In progress, In review, Change implemented, Resolved, and so on).

- The vulnerability states included in the Start condition are Open, In-Progress, In-Review, Under Investigation, and Reopened.

- The vulnerability states included in the Pause condition are Awaiting Change Request, Under Implementation, Change Implemented, Awaiting Exception Approval, Exception Approved, and False Positive – Approved.

- The vulnerability states included in the Stop condition are Closed and Resolved.

### **Examples of SLA definitions**

SLA based on Asset Risk Score

| Asset Risk Score                                                                           |                                                                                                    |                                                 |                                                                                                    |         |                            |             |               |             |   |    |    |   |   |  |
|--------------------------------------------------------------------------------------------|----------------------------------------------------------------------------------------------------|-------------------------------------------------|----------------------------------------------------------------------------------------------------|---------|----------------------------|-------------|---------------|-------------|---|----|----|---|---|--|
| Name                                                                                       | Asset Risk Score                                                                                                    |                                                 |                                                                                                    |         | ,                          | pplication  | Qualys Core   |             |   |    |    | 0 | ) |  |
| Туре                                                                                       | SLA                                                                                                    | ~                                               |                                                                                                    |         | Du                         | ration type | User specifie | ed duration |   |    | ~  |   |   |  |
| Target                                                                                     | Resolution                                                                                                    | ~                                               |                                                                                                    |         | *                          | Duration    | Days 4        | Hours 0     | 0 | 00 | 00 |   |   |  |
| Table                                                                                      | Qualys - Vulnerability Task [x_qual5_vmdr_v                                                                                                    | uln 🔻                                           |                                                                                                    |         | Schee                      | lule source | SLA definitio | n           |   |    | ~  |   |   |  |
| Flow                                                                                       | Default SLA flow                                                                                                    | Q (j)                                           |                                                                                                    |         | *                          | Schedule    | 24 x 7        |             |   |    | Ŷ  | • | ) |  |
| Enable logging                                                                             |                                                                                                    |                                                 |                                                                                                    |         | Timez                      | one source  | The caller's  | time zone   |   |    | ~  |   |   |  |
| Ition Pause condition Stop con<br>tions under which the new SLA will be                    | dition Reset condition                                                                                                    |                                                 |                                                                                                    |         |                            |             |               |             |   |    |    |   |   |  |
| Ition Pause condition Stop con<br>tions under which the new SLA will b<br>Start condition  | Itition Reset condition attached and canceled Add Filter Condition Add "OR" Clause All of these conditions must be met                                                                                                    |                                                 |                                                                                                    |         |                            |             |               |             |   |    |    |   |   |  |
| Ition Pause condition Stop con<br>tions under which the new SLA will b<br>Start condition  | Ititon Reset condition attached and canceled Add Filter Condition Add "OR" Clause All of these conditions must be met Qualys Detection.QID.Severity level                                                                                                    | Is one of                                       | ✓ 1-Negligble<br>2-Low                                                                                                    | *       | AN                         | D OR        | ×             |             |   |    |    |   |   |  |
| Ition Pause condition Stop con<br>tions under which the new SLA will be<br>Start condition | dition Reset condition attached and canceled Add Filter Condition Add "OR" Clause All of these conditions must be met Qualys Detection.QID Severity level                                                                                                    | is one of                                       | ✓ 1 - Negligble<br>2 - Low<br>3 - Medium<br>4 - High                                                                           | *       | AN                         | D OR ;      | ×             |             |   |    |    |   |   |  |
| Ition Pause condition Stop con<br>toos under which the new SLA will be<br>Start condition  | Atton         Reset condition           attached and canceled         Add Filter Condition           Add Filter Condition         Add "OR" Clause           All of these conditions must be met         Qualys Detection,QID.Severity level           Qualys Detection,QID.Severity level         V     | Is one of greater than                          | ✓ 1-Negligible     2-Log     3-Modum     3-High     4-High     50                                                              | -<br>-  | AN<br>OR X                 | ) OR        | ×             |             |   |    |    |   |   |  |
| tion Pause condition Stop con<br>tons under which the new SLA will be<br>Start condition   | titun Reset condition  attached and canceled  Add Filter Condition Add "OR" Clause All of these conditions must be met  Qualys Detection.QID.Seventy level ▼  Qualys Detection.QUalys Host Asse ▼  Qualys Detection.Qualys Host Asse ▼                                                                  | is one of greater than                          | 1 - Magligible           2 - Low           3 - Modium           4 - High           3 - High           4 - High           5 - 5 | AND AND | AN<br>OR X<br>OR X         | ) OR [      | ×             |             |   |    |    |   |   |  |
| Ition Pause condition Stop con<br>toors under which the new SLA will be<br>Start condition | ditun Reset condition attached and canceled add Filter Condition Add "OR" Clause All of these conditions must be met Qualys Detection, QLD Severity level Qualys Detection, QLD Severity level Qualys Detection, Qualys Host Asse Qualys Detection, Qualys Host Asse Qualys Detection, Qualys detection | is one of<br>greater than<br>is<br>greater than | ✓ 1 - Negligble<br>2 - Low<br>3 - Medium<br>4 - High<br>3 - So<br>5                                                            | AND AND | AN<br>OR X<br>OR X<br>OR X | ) OR [      | ×             |             |   |    |    |   |   |  |

SLA definition for Internet-facing assets

| <ul> <li>Internet Facing Asset</li> </ul>                    |            |                                                                                                    |                                                       |   |                                                                                |                 |                 |                     |           |               |             |    |    |   |  |
|--------------------------------------------------------------|------------|----------------------------------------------------------------------------------------------------|-------------------------------------------------------|---|--------------------------------------------------------------------------------|-----------------|-----------------|---------------------|-----------|---------------|-------------|----|----|---|--|
|                                                              | Name       | Internet Facing Asset                                                                                                    |                                                       |   |                                                                                |                 |                 | App                 | plication | Qualys Core   |             |    |    | 0 |  |
|                                                              | Туре       | SLA                                                                                                    | ~                                                     |   |                                                                                |                 |                 | Durat               | ion type  | User specifie | ed duration |    | ~  |   |  |
|                                                              | Target     | Resolution                                                                                                    | ~                                                     |   |                                                                                |                 |                 | *                   | Duration  | Days 2        | Hours 00    | 00 | 00 |   |  |
|                                                              | Table      | Qualys - Vulnerability Task [x_qual5_vmdr_v                                                                                                    | uln 🔻                                                 |   |                                                                                |                 |                 | Schedul             | e source  | SLA definitio | in          |    | ~  |   |  |
|                                                              | Flow       | Default SLA flow                                                                                                    | Q (                                                   |   |                                                                                |                 |                 | * s                 | ichedule  | 24 x 7        |             |    | ~  | 0 |  |
| Enab                                                         | le logging |                                                                                                    |                                                       |   |                                                                                |                 | 1               | Timezon             | e source  | The caller's  | time zone   |    | ~  |   |  |
|                                                              | Active     | <ul> <li></li> </ul>                                                                                                    |                                                       |   |                                                                                |                 |                 |                     |           |               |             |    |    |   |  |
| ndition Pause condition                                      | Stop cond  | attached and canceled                                                                                                    |                                                       |   |                                                                                |                 |                 |                     |           |               |             |    |    |   |  |
| ondition Pause condition onditions under which the ne        | stop cond  | attached and canceled Add Filter Condition Add "OR" Clause All of these conditions must be met                                                                                                    | ]                                                     |   |                                                                                |                 |                 |                     |           |               |             |    |    |   |  |
| Pause condition onditions under which the ne                 | Stop cond  | Add Filter Condition Add "OR" Clause All of these conditions must be met Qualys Detection.Qualys detection                                                                                                    | greater than                                          | ~ | 90                                                                             | AND             | OR              | ×                   |           |               |             |    |    |   |  |
| Condition Pause condition conditions under which the ne      | stop cond  | attached and canceled<br>Add Filter Condition Add "OR" Clause<br>All of these conditions must be met<br>Qualys Detection ♥<br>Qualys Detection.Qualys Host Qual ♥                                                                                                 | greater than contains                                 | ~ | 90<br>Internet Facing Assets                                                   | AND<br>Q.       | OR              | X                   | ×         |               |             |    |    |   |  |
| Pause condition Pause condition onditions under which the ne | stop cond  | attached and canceled<br>Add Hiter Condition Add "Off" Clause<br>All of these conditions must be met<br>Qualys Detection.Qualys detection ♥<br>Qualys Detection.Qualys Host Aga ♥                                                                                 | greater than<br>contains<br>greater than              | ~ | 90<br>Internet Facing Assets<br>850                                            | AND<br>Q<br>AND | OR<br>AND<br>OR | X<br>OR<br>X        | ×         |               |             |    |    |   |  |
| Condition Pause condition                                    | stop cond  | attached and canceled<br>Add Filter Condition Mdd "OR" Clause<br>All of these conditions must be met<br>Qualys Detection, Qualys detection ♥<br>Qualys Detection, Qualys Host, Asse ♥<br>Qualys Detection, Qualys Host, Asse ♥<br>Qualys Detection, QDS Severty ♥ | greater than<br>contains<br>greater than<br>is one of | ~ | 90<br>Internet Facing Assets<br>850<br>CRITICAL<br>HIGH                        | AND<br>Q<br>AND | OR<br>AND<br>OR | X<br>OR<br>X<br>AND | X         | ×             |             |    |    |   |  |
| condition Pause condition                                    | stop cond  | attached and canceled<br>Add Filter Condition Add "OR" Clause<br>All of these conditions must be met<br>Qualys Detection, Qualys detection ♥<br>Qualys Detection, Qualys Host Asse ♥<br>Qualys Detection, QDS Severity ♥                                          | greater than<br>contains<br>greater than<br>is one of | ~ | 50<br>Internet Facing Assets<br>55<br>Kilon<br>Microsoft<br>Kilon<br>Microsoft | AND<br>Q<br>AND | OR<br>AND<br>OR | X<br>OR<br>X<br>AND | X<br>OR   | ×             |             |    |    |   |  |

# Activate SLA

By default, the SLAs are not activated. To activate an SLA, click an SLA definition, set the **Duration Type** and **Schedule** fields, and click **Update**.

| < E SLA Definition<br>Crit Sev(4), RTI-AT, Min Buss Asset |                                                  |                        |                      | Ø              | v     | • Upd | ate      | Save D | Delete | ↑ |
|-----------------------------------------------------------|--------------------------------------------------|------------------------|----------------------|----------------|-------|-------|----------|--------|--------|---|
| You are editing a record in the Qualys VMDR for           | ServiceNow ITSM application (cancel)             |                        |                      |                |       |       |          |        |        |   |
| (i) An SLA starting now will breach on 07-18-20           | 22 15:37:18 (Actual elapsed time: 90 Days)       |                        |                      |                |       |       |          |        |        | × |
| Name                                                      | Crit Sov(4), RTI-AT, Min Buss Asset              | Application(sys_scope) | Qualys VMDR for Set  | erviceNow ITSM |       |       | ٢        |        |        |   |
| Туре                                                      | sla 🗸                                            | Duration type          | User specified dura  | ation          |       | ~     |          |        |        |   |
| Table                                                     | Qualys - Vulnerability Task [x_qual5_vmdr_vuln ▼ | Duration               | Days 90 H            | lours 00       | 00 00 | D     |          |        |        |   |
| Workflow                                                  | None 🗸 🗸                                         | Schedule source        | SLA definition       |                |       | ~     |          |        |        |   |
| Active                                                    | $\checkmark$                                     | * Schedule             | 24 x 7               |                |       | Q     | $\oplus$ |        |        |   |
| Enable logging                                            |                                                  | Timezone source        | The caller's time zo | one            |       | ~     |          |        |        |   |

# **Configure Patch Deployment Settings**

You can configure settings for the patch deployment jobs, such as, maximum number of assets that can be included in the patch deployment job, percentage of completion that can be considered for job completion.

To configure Patch job deployment, go to **Qualys Core** > **Configuration** > **General Settings**.

| (F Core                | 8 | $<\equiv \frac{1}{gobal}$ Settings                                                                                                    | 🖉 🗮 👓 Update |
|------------------------|---|----------------------------------------------------------------------------------------------------|--------------|
|                        | D |                                                                                                    |              |
| Qualys Core            | ^ | Qualys Core<br>Examples and annotations have been included in the application. We recommend enabling form annotations when getting to know Qualys Core by clicking the three dots in your form header to "toggle annotations on / off".                                                                                                    |              |
| Configuration          |   | If you experience issues:                                                                                                    |              |
| General Settings       |   | 1. Navigate to the logging properties and set the logging Level to information or Debug in the General Settings and view the results System Log                                                                                                    |              |
| Connectors             |   |                                                                                                    |              |
| Assignment Rules       |   | Patch Deployment Configuration                                                                                                    | ~            |
| SLA Definitions        |   | Patch Deployment Configuration                                                                                                    |              |
| Detection Event Rules  |   | Eleviry our can configure the behavior of the Patch Deployment Jobs and Related Functionality.                                                                                                    |              |
| Grouping Rules         |   | 1. Percentage of completed items to consider Patch Deployment completed: When a Patch Deployment Job starts patching, and status checks are being performed, this is the Percentage of Patched Assets before we consider the job "Completed - Partial".<br>2. Maximum Number of Assets Per Job: Adjust the number of assets created per Patch Deployment Job. This is to help load balance and also allow you to update to a higher number as the maximum number of supported assets is improved over time. |              |
| One-to-One Rules       |   | 3. Duration Past Start Date to Auto Complete: How many Days, Hours, Minutes, Seconds past the "Start Date" of a Patch Deployment that the job will be considered "Stale" in ServiceNow. At which point the state will change to "Completed - Stale"                                                                                                    |              |
| All                    |   |                                                                                                    |              |
| Reprocessing Histories |   | Percentage of completed items to consider E                                                                                                    |              |
| ▼ Data Import          |   | Maximum Number of Assets Per Job. 50                                                                                                    |              |
| Import Configurations  |   | Duration Past Start Date to Auto Complete Days 1 Hours 00 00 00 00                                                                                                    |              |
| Scheduled Imports      |   | Update                                                                                                    |              |

- **Percentage of completed items to consider Patch Deployment completed** - If the percentage of assets where the patch job is deployed reaches the defined number, the patch job is considered as completed.

- **Maximum Number of Assets Per Job** - Define the number of assets to be included in a single patch deployment job. For example, this field is set to 50. If there are 100 assets per change ticket, two patch jobs are created for 50 assets each to ensure that only specific number of assets are added to the patch jobs.

- **Duration Past Start Date to Auto Complete** - The time elapsed after the patch job has started. After the time defined in this field, the patch job is considered as stale and the state of the patch job changes to Completed - Stale.

The default settings are available in the **Patch Deployment Configuration**. However, you can modify the values and click **Update**.

# **Customize Data List Columns**

We display few columns in the data lists. You can customize which columns appear and change the column sequence. The following example presents how to add a column to the displayed list of columns.

1) Click the 👩 icon in the main pane. The **Personalize List Columns** pop-up appears.

2) The **Available** list includes columns that are currently hidden. From this list, select the column you want to display. For example, double-click the column "**Updated by**" and you will see it moved to the **Selected** list.

3) Enable or disable other settings like **Wrap column text**, **Double click to edit**, and so on.

4) Click OK.

You'll start seeing the Updated by column. If for some columns, the data is not available, the value in the column will be empty.

### Qualys VMDR for ServiceNow Qualys Core

# Qualys VMDR

Qualys VMDR application manages tracking of open vulnerabilities and mapping of remediation tickets to the respective resolver groups.

### In Summary

Hosts/Assets: View details of assets and match or create CI records.

VMDR Task Groups: View details of vulnerability task groups created.

VMDR Tasks: View details of all vulnerability tasks created.

Launch a VM Scan: Launch a VM scan from Qualys VMDR application.

Exceptions: View details of initiating exception request and approval workflow.

False Positive: View details of initiating false positive request and approval workflow.

Scan Executions: List of scan executions that are initiated from this application.

Detections: List of all vulnerability detections categorized based on status.

Qualys Patch Management Workflow - View change request management process.

Reports and Dashboards: View different reports and dashboards.

KnowledgeBase: View Qualys knowledgebase.

# Hosts/Assets

When data is imported as a part of the integration, the Qualys VMDR automatically uses host (asset) data to search for matches in the ServiceNow Configuration Management Database (CMDB).

CI lookup rules are used to identify CI and add them to host detection records when vulnerability tasks are created to help you with remediation.

| ( Qualys         | ۲ |                   | Qualys - Ho | ost Assets New | Search Na  | me 🔻    | Search    |        |         |                                | ٩< ٩   | to 20 of 270,967 | • •• ^     |
|------------------|---|-------------------|-------------|----------------|------------|---------|-----------|--------|---------|--------------------------------|--------|------------------|------------|
|                  | 0 | ()<br>)<br>)<br>) |             | = Name A       | = Asset Id |         |           |        | = 18 v6 | = Last Wilnershillty Scan Date |        |                  | = Host par |
| ▼ Detections     | ^ | ~                 | ~           | Search         | Search     | Search  | Search    | Search | Search  | Search                         | Search | Search           | Search     |
| New              |   |                   | (j)         | (empty)        | 406933792  | (empty) |           |        |         | (empty)                        | 1.<br> | 47223            |            |
| Active           |   |                   | i           | (empty)        | 417179677  | (empty) |           |        |         | (empty)                        |        | 47223            |            |
| Re-Opened        |   |                   | (i)         | (empty)        | 416905670  | (empty) |           |        |         | (empty)                        |        | 47223            | - 1        |
| Fixed            |   |                   | 0           |                |            |         |           |        |         |                                |        |                  | - 1        |
| All              |   |                   | 0           | (empty)        | 408719516  | (empty) | 1         |        |         | (empty)                        |        | 47223            |            |
| ▼ Hosts / Assets |   |                   | i           | (empty)        | 436572773  | (empty) |           |        |         | (empty)                        |        | 47223            | - 1        |
| All              |   |                   | i           | (empty)        | 192610746  | (empty) |           |        |         | (empty)                        |        | 47223            |            |
| CI - Matched     |   |                   |             | (omntu)        | 402942144  | (omntu) |           |        |         | (ampty)                        |        | 47332            |            |
| CI - Unmatched   |   |                   | U           | 1200(43)7      | 402043144  | (empty) |           |        |         | (empty)                        |        | 41225            |            |
| ▼ Knowledge Base |   |                   | <b>(i)</b>  | (empty)        | 437887960  | (empty) | A13005470 |        |         | (empty)                        |        | 47223            |            |
| Confirmed        |   |                   | <b>(i)</b>  | (empty)        | 403222935  | (empty) | :         |        |         | (empty)                        |        | 47223            |            |
| All              |   |                   | (i)         | (empty)        | 458400765  | (empty) |           |        |         | (empty)                        |        | 47223            |            |

- **Cl-Matched** - If the IP address or host that is scanned in Qualys is part of ServiceNow CMDB, the same is categorized as matched CI. The vulnerability task created for this hosts or assets is assigned according to the defined assignment rules.

- **CI-Unmatched** - The host or asset is categorized as unmatched CI in one of the following conditions:

- IP address or host that is scanned in Qualys is not available in CMDB
- IRE scripts attributes do not match
- Duplicate records of IP address or host are found in CMDB.

The vulnerability task is created for this host or asset and is assigned to your Security team.

**Note:** To maximize the Host Asset records matching with CMDB CI records, enable the CI re-classification during IRE processing.

For Identification and Reconciliation, following properties are used to control the reclassification, and to identify the CI records:

- glide.class.upgrade.enabled
- glide.class.downgrade.enabled
- glide.class.switch.enabled

For more information, click here.

Set these properties as True to maximize the Host Asset records matching with CMDB CI records.

### Find CI

For unmatched CI, you can find the CI availability by using the ServiceNow functionality - Identification and Reconciliation Engine (IRE).

The Identification and Reconciliation Engine (IRE) tries to find the associated CI based on other matching criteria, such as, Host Name, DNS Name, FQDN, Domain, IP address, and Netbios.

| < E Qualys - Hos<br>xpsp2chs-26                   | t Asset<br>-112                                                                                                    |                                                                  | l                                                                                                    |                 | ••••                                     | Update                                        | Create CI                            | Find CI | Delete | $\uparrow$ | $\checkmark$ |
|---------------------------------------------------|----------------------------------------------------------------------------------------------------|------------------------------------------------------------------|----------------------------------------------------------------------------------------------------|-----------------|------------------------------------------|-----------------------------------------------|--------------------------------------|---------|--------|------------|--------------|
| Name                                              |                                                                                                    |                                                                  |                                                                                                    |                 |                                          |                                               |                                      |         |        |            |              |
| Tracking method                                   | IP                                                                                                    | ~                                                                | Ass                                                                                                    | t Id            |                                          |                                               |                                      |         |        |            |              |
| Configuration item                                |                                                                                                    | Q                                                                | Qual                                                                                                    | s Id            |                                          |                                               |                                      |         |        |            |              |
|                                                   |                                                                                                    |                                                                  | Operating Sys                                                                                           | tem             | Window                                   | rs XP                                         |                                      |         |        |            |              |
| Qualys Asset Tags Asset Groups Network Scan Dates | DECOM Asset+365days, Win Workstati<br>Workstation, Sullivan_Test_Tag_Wind<br>Workstations     MEP - QA, MEP - ACS Test, TM - G     Cloud ARS Factors | on, TestiP to remov<br>ows, Not Scanned i<br>Global Network, All | re, FJJ-Windows tracked by IP, N<br>n 365 days, MCW - Not 38601, 1<br>IP in subscription, TestIP to rer | CW - AC De      | AT Not See<br>emo Busine<br>PB - 10/8, S | n in 180 Day<br>ss Unit, SF -<br>SMC - Assets | s, OS: Window<br>Windows<br>to Purge | S       |        |            |              |
| Host name                                         |                                                                                                    |                                                                  | Netwo                                                                                                   | k Id            | 0                                        |                                               |                                      |         |        |            |              |
| DNS Name                                          | 1                                                                                                    |                                                                  | 1                                                                                                    | <sup>o</sup> v4 |                                          |                                               |                                      |         |        |            |              |
| FQDN                                              |                                                                                                    |                                                                  | 1                                                                                                    | 9 v6            |                                          |                                               |                                      |         |        |            |              |
| Domain                                            |                                                                                                    |                                                                  |                                                                                                    |                 |                                          |                                               |                                      |         |        |            |              |
| Netbios                                           |                                                                                                    |                                                                  |                                                                                                    |                 |                                          |                                               |                                      |         |        |            |              |

To find associated CI, open an unmatched CI record, and click **Find CI**.

If any parameter matches the corresponding values in CMDB, the **Configuration item** field is automatically populated. Click **Update** to update the record.

To find the CI, a script is used that is available under **System Definition** - **Script Includes** - QualysAssetIRE.

```
IRE CMDB_CI_hardware cirteria: (Script Includes, under System
Definition & look for QualysAssetIREvar ireData = {
    items: [{
      className: "cmdb_ci_hardware",
      values: {
         os: host.getValue('operating_system') || undefined,
         name: host.getValue('name') || undefined,
         asset_tag: host.getValue('asset_id') || undefined,
         dns_domain: host.getValue('domain') || undefined,
         fqdn: host.getValue('fqdn') || undefined,
         ip_address: host.getValue('ip_address') || undefined,
         }
      }]
      };
    }
}
```

You can modify the IRE parameters and the script with additional parameters if you have required privileges.

**Note:** Ensure that you have defined the Hardware Rule in the Identification and Reconciliation Engine and the criteria to be matched are set to true.

To check the hardware rule, go to  $Identification/\ Reconciliation > CI \ Identifiers > Hardware \ Rule.$ 

| <      Identifier     cmdb_ci_ha | rdware                        |                        | l                      | Ø √ 🛱 ∞∞ Update        | Delete 🛧 🗸 |
|----------------------------------|-------------------------------|------------------------|------------------------|------------------------|------------|
| Name                             | Hardware Rule                 |                        | Active 🗸               |                        |            |
| ★ Applies to                     | Hardware [cmdb_ci_hardware]   |                        |                        | •                      |            |
| Description                      | Identifier for hardware.      |                        |                        |                        |            |
| Independent                      |                               |                        |                        |                        |            |
| Update Delete                    |                               |                        |                        |                        |            |
| Identifier Entries (10)          | Related Entries (8)           |                        |                        |                        |            |
| E Identifier Entrie              | s New Search Active           | ▼ Search               |                        | ▲ ▲ 1 to 10 of 10      |            |
| Identifier = cm                  | db_ci_hardware                |                        |                        |                        |            |
| ॐ ् ≡                            | Active  Search on table       | Criterion attributes   | ■ Allow null attribute | Optional condition     | ■ Priority |
| i) true                          | e [cmdb_ci_hardware]          | ip_address,mac_address | false                  |                        | 500        |
| (i) true                         | e [cmdb_ci_hardware]          | name                   | false                  |                        | 300        |
| i) true                          | e<br>[cmdb_ci_network_adapter | mac_address,name       | false                  | install_status!=100^EQ | 400        |

**Note:** The CI matching can be enhanced with the Qualys CMDB Sync app available on the ServiceNow store. The Qualys CMDB Sync app is part of Qualys CyberSecurity Asset Management (CSAM). For more information on Qualys CMDB Sync app, contact your Qualys representative.

# Create CI

If there is no matching CI found in CMDB by using the IRE, you can create a new CI record.

To create a new CI record, open an umatched CI record, and click **Create CI**. The **Configuration item** field is populated with the CI value.

| < E Qualys - Host Asset<br>10.115. |                                                                                                    |                                                                                                    | 🖉 🗮 👓 Update Create C                                                                      | 1 Find CI Delete 🛧 🔹 |
|------------------------------------|----------------------------------------------------------------------------------------------------|----------------------------------------------------------------------------------------------------|--------------------------------------------------------------------------------------------|----------------------|
|                                    |                                                                                                    |                                                                                                    |                                                                                            |                      |
| Name                               | 10.115.1                                                                                                    |                                                                                                    |                                                                                            |                      |
| Tracking method                    | IP 🗸                                                                                                    | Asset Id                                                                                                    |                                                                                            |                      |
| Configuration Item                 | Q                                                                                                    | Qualys Id                                                                                                    |                                                                                            |                      |
|                                    |                                                                                                    | Qualys UUID                                                                                                    |                                                                                            |                      |
|                                    |                                                                                                    | Operating System                                                                                                    | EulerOS / Ubuntu / Fedora / Tiny Core Linux /                                              | L                    |
| Qualys Asset Tags                  | £                                                                                                    |                                                                                                    |                                                                                            |                      |
|                                    | No NetBIOS Name, p1_Operational, Scan Time (&g<br>Scanned in 180-D, Scan Time (>45m), OS: Unide<br>not_scanned_x_days, TM: IP Tracking | t;15m), IP: 10.0.0.0_8, SW: EOL EOS Software, Status:Operational, Crash_TC<br>ntifled, CPE Tag Example, Scanned in 90-D, Scan Time (>30m), Scanned i | P_Unknown, Authentication Not Attempted, EOL<br>in 30-D, BU-NET-RDLABs_INDIA, No Hostname, |                      |
| Asset Groups                       | BU-NET-RDLABS_INDIA                                                                                                    |                                                                                                    |                                                                                            |                      |
| Network Scan Dates Cloud TruRis    | sk                                                                                                    |                                                                                                    |                                                                                            |                      |
| Host name                          |                                                                                                    | Network Id                                                                                                    | 777124                                                                                     |                      |
| DNS Name                           |                                                                                                    | IP v4                                                                                                    | 10.115.1                                                                                   |                      |
| FQDN                               |                                                                                                    | IP v6                                                                                                    |                                                                                            |                      |
| Domain                             |                                                                                                    |                                                                                                    |                                                                                            |                      |
| Netbios                            |                                                                                                    |                                                                                                    |                                                                                            |                      |
| Update Create CI Find CI De        | lete                                                                                                    |                                                                                                    |                                                                                            |                      |

Click **Update** to save the record.

# View and Manage Vulnerability Tasks

When the detection event rule provided in the Qualys Core application is processed, vulnerability tasks or task groups are created for the host detections that are imported. You can view and update the vulnerability tasks that are created.

## **VMDR** Tasks

| V Qualys         |                  | ۲       | = | Qualys - V | ulnerability Tasks | New Sear  | rch State      |              | ٣       | Search                 |                       | ∿ ≪≪ ≪      | 1 to 20 of 55,065                        | • ••            |
|------------------|------------------|---------|---|------------|--------------------|-----------|----------------|--------------|---------|------------------------|-----------------------|-------------|------------------------------------------|-----------------|
| 8                | *                | $\odot$ | œ | Y A        | ш                  |           |                |              |         |                        |                       |             |                                          |                 |
| Qualys VMDR for: | ServiceNow ITSM  | ^       | 1 | Q          | ■ Number           | E State 🔺 | Severity level | Priority     | ≡ IP v4 | ■ Vulnerability Status | Assignment group      | Assigned to | Operating System                         | ≡ QID           |
| Overview         |                  |         |   |            | Search             | Search    | Search         | Search       | Search  | Search                 | Search                | Search      | Search                                   | Search          |
| ▼ Vulnerability  | y Tasks          |         |   | (j)        | VTASK0079682       | Open      | • 4 - High     | • 2 - High   |         | Active                 | Vulnerability Routing | (empty)     | Solaris 9-11                             | <u>120356</u>   |
| Open             |                  |         |   |            |                    |           |                |              |         |                        |                       |             |                                          |                 |
| Assigned to P    | My Group (Open)  |         |   | (i)        | VTASK0020803       | Open      | 3- Medium      | 3 - Moderate |         | Fixed                  | Vulnerability Routing | (empty)     | Ubuntu Linux 16.04.6                     | <u>197917</u>   |
| Assigned to I    | My Group (Fixed) |         |   |            |                    |           |                |              |         |                        |                       |             |                                          |                 |
| Assigned to P    | Me (Open)        |         |   |            |                    |           |                |              |         |                        |                       |             |                                          |                 |
| All              |                  |         |   | (j)        | VTASK0053632       | Open      | • 4 - High     | 😐 2 - High   |         | Active                 | Vulnerability Routing | (empty)     | Windows 2003 Server AD<br>Service Pack 2 | ) <u>100232</u> |

You can view the tasks categorized based on task assignment, that is, tasks assigned to you and your group, based on status of the tasks, that is, open or fixed.

### Note:

- The administrators can view all vulnerability tasks in all statuses.
- If you are a part of a remediation team, you can view only the tasks that are assigned to your own group.

### View Vulnerability Task Details

You can view list of all the vulnerability tasks that are created in the application.

| =         | Qualys -          | /ulnerability Tasks | New Sea   | rch State                     |              | Ŧ       | Search                 |                              | $\sim$      | 1 to 20 o                                   | of 55,065 | • •• î                                                                                  |
|-----------|-------------------|---------------------|-----------|-------------------------------|--------------|---------|------------------------|------------------------------|-------------|---------------------------------------------|-----------|-----------------------------------------------------------------------------------------|
|           | $\mathbf{\nabla}$ | All                 |           |                               |              |         |                        |                              |             |                                             |           |                                                                                         |
| <u>نې</u> | Q                 | ■ Number            | E State 🔺 | E Severity level              | Priority     | ≡ IP v4 | ■ Vulnerability Status | Assignment group             | Assigned to | Operating System                            |           | <b>≡</b> Title                                                                          |
|           |                   | Search              | Search    | Search                        | Search       | Search  | Search                 | Search                       | Search      | Search                                      | Search    | Search                                                                                  |
|           | (j)               | VTASK0079682        | Open      | • 4 - High                    | • 2 - High   |         | Active                 | Vulnerability Routing        | (empty)     | Solaris 9-11                                |           | Solaris SC<br>Remote D<br>Service Vi                                                    |
|           | i                 | VTASK0020803        | Open      | • 3- Medium                   | 3 - Moderate | 35      | Fixed                  | Vulnerability Routing        | (empty)     | Ubuntu Linux 16.04.6                        | 21        | Ubuntu S<br>Notificati<br>Linux-aw:<br>aws-hwe,<br>azure, Lin<br>4.15, Linu<br>(USN-439 |
|           | (j)               | VTASK0053632        | Open      | • 4 - High                    | • 2 - High   |         | Active                 | <u>Vulnerability Routing</u> | (empty)     | Windows 2003 Server AD<br>Service Pack 2    | -         | Microsoft<br>Explorer (<br>Security l<br>(MS15-04                                       |
|           | (j)               | VTA5K0061192        | Open      | • 4 - High                    | • 2 - High   |         | Fixed                  | <u>Vulnerability Routing</u> | (empty)     | Windows XP Service<br>Pack 3                |           | Apple Saf<br>5.1 and 5.<br>Vulnerabi<br>(APPLE-S.<br>20-1)                              |
| •         | (i)               | VTASK0049094        | Open      | <ul> <li>3- Medium</li> </ul> | 3 - Moderate |         | Active                 | <u>Vulnerability Routing</u> | (empty)     | Windows Server 2003 64<br>bit Edition Servi |           | Microsoft<br>Explorer (<br>"expressi-<br>Denial of                                      |

You can click a vulnerability task number to view details of the vulnerability task. You can view the basic information of a vulnerability task, such as, task number and status, Qualys detection ID, associated connector, status of the vulnerability, and assignment details.

| C Qualys - VMDR Task |                                |                        | P 🔨 🛱 👓 Follow            | - Update Delete 🛧 🗸 |
|----------------------|--------------------------------|------------------------|---------------------------|---------------------|
|                      |                                |                        |                           |                     |
| Number               | VTITM0012378                   | State                  | Awaiting Change Request 🗸 |                     |
| Connector            | Qualys Demo Account            | ① Vulnerability Status | Active                    |                     |
| ★ Qualys Detection   | HDETCT0986699                  | ① Severity level       | 4 - High                  |                     |
| Creation Source      | Automated - Qualys Integration | * Change request       | CHG1821422 Q              | 0                   |
| Configuration item   | ٩                              | Assignment group       | Q                         |                     |
| Class                | .NET Application               | Assigned to            | ٩                         |                     |
| Status               | - None                         | QDS Severity           | HIGH                      |                     |
|                      |                                | Qualys detection score | 87                        |                     |

Host Information provides host and host network information.

| Host Information          |                                            | Host Network Information |           |
|---------------------------|--------------------------------------------|--------------------------|-----------|
| Operating System          | Windows 11 Pro 64 bit Edition Version 21H2 | IP v4                    | 10.115    |
| Cloud Resource ID         |                                            | IP v6                    |           |
| Asset Id                  | 52618                                      | Host name                | desktop-l |
| Qualys Id                 | 42267                                      | Netbios                  | DESKTOP-I |
| TruRisk Criticality Score | 2                                          | FQDN                     | desktop-k |
| TruRisk Score             | 349                                        | DNS Name                 | desktop-k |
|                           |                                            | Domain                   | europa.   |

**Vulnerability Details** provides details of a vulnerability that is available from Qualys VMDR.

| < E Qualys - Vulne<br>VTASK007968 | erability Tas<br>32 | c .                                                                                                    | Ø                  | ∿ ≛ ∞∞                  | Follow - Update       | Delete 个 | <b>1</b> |
|-----------------------------------|---------------------|----------------------------------------------------------------------------------------------------|--------------------|-------------------------|-----------------------|----------|----------|
| Vulnerability Details             | Detection           | Notes / Activity                                                                                                    |                    |                         |                       |          | •        |
|                                   | Title               | Solaris SCTP and IPv6 Remote Denial of Service Vulnerability                                                                                                    |                    |                         |                       |          |          |
| Vulnerabil                        | lity Type           | Confirmed Vulnerability                                                                                                    | QID                | 120356                  |                       |          |          |
| CVSS                              |                     | CVSS v3                                                                                                    |                    |                         |                       |          |          |
| CV                                | /SS Base            | 7.8                                                                                                    | CVSS v3 Base       |                         | 7.5                   |          |          |
| CVSS T                            | emporal             | 5.8 CV3                                                                                                    | SS v3 Temporal     |                         | 6.5                   |          |          |
|                                   | Threat              | Unspecified vulnerability in Oracle Solaris SCTP and IPv6 component allows remote attac<br>Affected Versions:<br>Solaris 8,9, 10 on the SPARC and x86 platforms is affected.                                                                                 | ker to cause a de: | nial of service.        |                       |          | -        |
|                                   | Impact              | Successfully exploiting these vulnerabilities might allow remote attacker to cause denial                                                                                                    | of service.        |                         |                       |          |          |
|                                   | Solution            | Refer to Oracle CPU Jul 2012 for Sun Products and Oracle Sun Products Suite Executive S<br>and obtain more information.<br>Patch:<br>Following are links for downloading patches to fix the vulnerabilities:<br>Oracle Solaris CPU Jul 2012:Solaris 8, 9, 10 | ummary Section a   | at Oracle CPU JUL2012 1 | to address this issue |          |          |

The **Detection** tab provides the detection logic, type of vulnerability, tracking method and results of the detection.

| < E Qualys - Vuln<br>VTASK00796 | nerability Ta<br>582 | sk                                                                  |                                                                                                    |                                                      |                                                           |                                                         |                                         |                                        | l                                              | P                          | ≁                         | ŧ                             | 000                           | F                        | ollow                           | •                              |                        | Update  | Delet | e | $\uparrow$ | <b>1</b> |
|---------------------------------|----------------------|---------------------------------------------------------------------|----------------------------------------------------------------------------------------------------|------------------------------------------------------|-----------------------------------------------------------|---------------------------------------------------------|-----------------------------------------|----------------------------------------|------------------------------------------------|----------------------------|---------------------------|-------------------------------|-------------------------------|--------------------------|---------------------------------|--------------------------------|------------------------|---------|-------|---|------------|----------|
| Vulnerability Details           | Detection            | Notes / Activity                                                    |                                                                                                    |                                                      |                                                           |                                                         |                                         |                                        |                                                |                            |                           |                               |                               |                          |                                 |                                |                        |         |       |   |            | •        |
| Qualys A                        | Asset Tags           | DECOM Asset+3<br>10, MAK Groovy<br>Scanned in 365<br>DMZ, YK-Threat | 65days, TestlP to remo<br>; MCW - Not Scanned in<br>days, MEP - QA, ScanT<br>Protect, ServerOS, Te: | ve, MMC To<br>30 Days, I<br>meMin-0-J<br>: Purging - | est Environ<br>MCW - Auth<br>10, SMC - Do<br>- GTD, (TVL) | nment, Scan<br>h Not Attemj<br>Default Demo<br>.) Linux | nTimeMin-C<br>pted Windo<br>o Assets, M | 0-30, MCW<br>ows, Exterr<br>CW - Not 3 | - AT Not See<br>nal facing po<br>88601, 1 AC [ | en in :<br>orts, M<br>Demo | 180 Da<br>MSC-LA<br>Busin | iys, PB<br>AB, hs-<br>iess Ur | - 10/8,<br>Service<br>it, MCV | Qualy<br>SQL-<br>V - Tes | 's - QA I<br>Tag, Ur<br>t OS CI | .ab - S<br>iix - PP<br>PE, Pul | olari<br>, Not<br>blic | is<br>t |       |   |            |          |
| Asse                            | et Groups            | Public DMZ, ME<br>Environment, Q                                    | P - QA, TM - Global Net<br>jualys - QA Lab - Solari                                                 | vork, Testl<br>10, MSC-L                             | :IP to remov<br>LAB                                       | we, SMC - De                                            | efault Demo                             | o Assets, U                            | Jnix - PP, YK-                                 | Threa                      | at Prot                   | ect, PE                       | 8 - 10/8,                     | , ММС                    | Test                            |                                |                        |         |       |   |            |          |
| Detection Detai                 | il                   |                                                                     |                                                                                                    |                                                      |                                                           |                                                         |                                         |                                        |                                                |                            |                           |                               |                               |                          |                                 |                                |                        |         |       |   |            | ł        |
| Trackin                         | g method             | IP                                                                  |                                                                                                    |                                                      |                                                           |                                                         |                                         |                                        | Тур                                            | e                          | Co                        | nfirme                        | d                             |                          |                                 |                                |                        |         |       |   |            | I        |
|                                 | Service              |                                                                     |                                                                                                    |                                                      |                                                           |                                                         | Af                                      | fect Exploi                            | itable Confi                                   | B                          | N                         | lone                          |                               |                          |                                 |                                |                        |         |       |   |            | I        |
|                                 | Port                 |                                                                     |                                                                                                    |                                                      |                                                           |                                                         |                                         | Affect Ru                              | nning Kerne                                    | ł                          | N                         | lone                          |                               |                          |                                 |                                |                        |         |       |   |            |          |
|                                 | Protocol             |                                                                     |                                                                                                    |                                                      |                                                           |                                                         |                                         | Affect Run                             | ining Servic                                   | 9                          | N                         | lone                          |                               |                          |                                 |                                |                        |         |       |   |            | 1        |
|                                 |                      |                                                                     |                                                                                                    |                                                      |                                                           |                                                         |                                         |                                        | Is disablee                                    | ł                          |                           |                               |                               |                          |                                 |                                |                        |         |       |   |            | 5        |
|                                 |                      |                                                                     |                                                                                                    |                                                      |                                                           |                                                         |                                         |                                        | ls ignored                                     | ł                          | ~                         |                               |                               |                          |                                 |                                |                        |         |       |   |            |          |
|                                 |                      |                                                                     |                                                                                                    |                                                      |                                                           |                                                         |                                         | Detec                                  | ted over SSI                                   | L                          |                           |                               |                               |                          |                                 |                                |                        |         |       |   |            |          |
|                                 | Results              | SUNWcsl is in<br>147441-15 is r                                     | stalled<br>nissing.                                                                                 |                                                      |                                                           |                                                         |                                         |                                        |                                                |                            |                           |                               |                               |                          |                                 |                                |                        |         |       |   |            |          |

The **Detection** tab also provides details of scan dates.

| Last Vulnerability Scan Date | 2019-10- | 02 01:02:4 | 2  |    | Last Unauthenticated scan<br>date      | 2019- | 10-02 01:0 | )2:42 |    |    |   |  |
|------------------------------|----------|------------|----|----|----------------------------------------|-------|------------|-------|----|----|---|--|
| Last Authenticated scan date | 2019-08- | 19 11:07:1 | 7  |    | Last VM (UnAuthed) Scan                | 0     | 00         | (     | 00 | 00 | 1 |  |
| Last Authed Scan Date        | 0        | 00         | 00 | 00 | Duration                               |       |            |       |    |    | 1 |  |
| Duration                     |          |            |    |    | Last Compliance Scan<br>Date/Time      | 2020- | 03-23 07:5 | 58:49 |    |    |   |  |
|                              |          |            |    |    | Last Compliance Scap Scan<br>Date/Time |       |            |       |    |    |   |  |
| Jpdate Delete                |          |            |    |    |                                        |       |            |       |    |    |   |  |
| ated Links                   |          |            |    |    |                                        |       |            |       |    |    |   |  |
| JINCH VM SCAN                |          |            |    |    |                                        |       |            |       |    |    |   |  |

You can add notes to the ticket in the **Notes/Activity** tab. Any changes or updates in the task is also seen in the **Notes/Activity** tab.

| < E Qualys - Vulnerability Task<br>VTASK0079682 | k                                        |                                        | Ø | $\checkmark$ | ŧ        | 000     | Follow        | •      | Update | Delete | $\uparrow$ | <b>1</b> |
|-------------------------------------------------|------------------------------------------|----------------------------------------|---|--------------|----------|---------|---------------|--------|--------|--------|------------|----------|
| Vulnerability Details Detection                 | Notes / Activity                         |                                        |   |              |          |         |               |        |        |        |            | •        |
| Work notes                                      | Work notes                               |                                        |   |              |          |         |               |        |        |        |            |          |
|                                                 |                                          |                                        |   |              |          |         |               | Pos    | t      |        |            |          |
| Activities: 1                                   | System                                   |                                        |   |              | Field ch | anges • | 2021-11-01 15 | :53:17 | Ş      |        |            |          |
|                                                 | Impact<br>Opened by<br>Priority<br>State | 3 - Low<br>[Empty]<br>2 - High<br>Open |   |              |          |         |               |        |        |        |            |          |
|                                                 |                                          | - F                                    |   |              |          |         |               |        |        |        |            |          |
| Update Delete                                   |                                          |                                        |   |              |          |         |               |        |        |        |            |          |
| Related Links                                   |                                          |                                        |   |              |          |         |               |        |        |        |            |          |
| Launch VM Scan<br>Show SLA Timeline             |                                          |                                        |   |              |          |         |               |        |        |        |            |          |

On the vulnerability task page, you can also view additional details, such as, recent vulnerability scans, other open tasks on the same host, open tasks for the vulnerability that is selected, and SLA for the selected task.

| Recent             | VM Scans f | or Host Open Ta     | asks for Host (51) | Open Tasks for Vulr | nerability (1) | Task SLAs (1)      |                      |                |          |                              |                 |    |
|--------------------|------------|---------------------|--------------------|---------------------|----------------|--------------------|----------------------|----------------|----------|------------------------------|-----------------|----|
| =                  | Open Task  | s for Vulnerability | New Sear           | ch State            |                | Ŧ                  | Search               |                |          | ≪≪ ≪ _ 1                     | to 1 of 1 🕨 🕨   |    |
| $\bigtriangledown$ | Qualys - \ | /ulnerability Tasks |                    |                     |                |                    |                      |                |          |                              |                 |    |
| ٤Þ                 | Q          | ■ Number            | E State 🔺          | Severity level      | ■ IP v4        | ■ Vulnerability St | tatus E Configuratio | n item 🗧 Class | E Status | ■ Assignment group           | Assigned to     | =  |
|                    | (j)        | <u>VTASK0074064</u> | Open               | • 5 - Critical      |                | Fixed              | (empty)              |                |          | <u>Vulnerability</u> Routing | (empty)         | AD |
|                    | Actions    | on selected rows    | ~                  |                     |                |                    |                      |                |          | ≪≪ ≪ 1                       | ) to 1 of 1 🕨 🕨 |    |
|                    |            |                     |                    |                     |                |                    |                      |                |          |                              |                 | •  |

### Update Task

You can update the state of the task to Resolved. When the status of the vulnerability is fixed, the task state is automatically updated to Closed.

You can check whether the vulnerability is remediated completely in the following ways.

- If the vulnerability is detected by the Qualys agent, the agent keeps polling every four hours. If the vulnerability is remediated, the status of the vulnerability is updated to Fixed.

- If the vulnerability is detected by a virtual scanner, the change in the vulnerability status is updated in the next scanning.

### Launch a VM Scan

You can launch vulnerability scans from the Qualys VMDR application to verify whether a vulnerability is fixed.

**Note:** Currently, we perform scans for detection of all QIDs. We are not supporting scan for a selected vulnerability at the QID level.

We can launch a Qualys VM scan in following ways:

- For a single vulnerability task

You can click **Launch VM Scan** from the **Related Links** in the vulnerability task.

| lost Information                              |                                             |                                                                                          |        |
|-----------------------------------------------|---------------------------------------------|------------------------------------------------------------------------------------------|--------|
| lease review the host information and detail: | s before launching your scan                |                                                                                          |        |
| lame                                          |                                             | IP v4                                                                                    |        |
| aix61-30-211                                  |                                             | 10.10.30.211                                                                             |        |
| racking method                                |                                             | Qualys Asset Tags                                                                        |        |
| IP                                            |                                             | DECOM Asset+365days, JM Asset Group 2, TestIP to remove, Sc                              | anTime |
| isset Groups                                  |                                             |                                                                                          |        |
| Public DMZ, AIX, MEP - QA, TM - Global Netw   | ork, TestIP to remove, DC -                 |                                                                                          |        |
| Scan Configuration                            | on Profile for this can. <b>Note:</b> The d | lefaults have been loaded for the Connector associated to these hosts.<br>Option Profile |        |
| canner Appliance                              |                                             |                                                                                          |        |

You can select the **Scanner Appliance** and **Option Profile** from the list and click **Start Scan**. We recommend you to use the default option profile that is configured and populated. If authentication is missed, vulnerability detection may not be accurate. If the vulnerability status is changed to Fixed in the scan, the task will get closed automatically.

**Note:** If the tracking method for the host is Cloud Agent, Cloud Assets, DNS tracked, NetBIOS tracked, or FQDN, you cannot launch a VM scan.

| aunch a Qualys VM Scan                                                                         |                                                               |                                                                        | >       |
|------------------------------------------------------------------------------------------------|---------------------------------------------------------------|------------------------------------------------------------------------|---------|
| Host Information                                                                               |                                                               |                                                                        |         |
| Please review the host information and deta                                                    | ills before launching your scan                               |                                                                        |         |
| 1 Valid Hosts for Scan                                                                         |                                                               |                                                                        |         |
| The following Hosts are valid to launch a VM                                                   | Scan against.                                                 |                                                                        |         |
| • 64.41.200.250   demo20.s02.sjc01.qu                                                          | alys.com   IP                                                 |                                                                        |         |
| 1 Invalid Hosts for Scan                                                                       |                                                               |                                                                        |         |
| The following Hosts are not valid targets to I<br>are currently supported. Please consider ref | .aunch a VM Scan from ServiceNow.<br>ining your List Filter 🏹 | This is typically due to the Tracking Method as only IP based Tracking | methods |
| • 64.41.200.250   demo20.s02.sjc01.qu                                                          | alys.com   DNS (j)                                            |                                                                        |         |
| Scan Configuration                                                                             |                                                               |                                                                        |         |
| Please select the Scanner Appliance and Op                                                     | tion Profile for this can. Note: The d                        | efaults have been loaded for the Connector associated to these hosts.  |         |
|                                                                                                |                                                               | Option Profile                                                         |         |
| Scanner Appliance                                                                              |                                                               |                                                                        |         |

- For multiple vulnerability tasks

| =         | Qualys - Vulnerability Tasks                                                                                                    | New Sea            | rch State        |                | •       | Search               |                              |                      | 1 to 20 c                                   | of 55,065     | <b>&gt; &gt;&gt;</b> ^                                     |
|-----------|----------------------------------------------------------------------------------------------------|--------------------|------------------|----------------|---------|----------------------|------------------------------|----------------------|---------------------------------------------|---------------|------------------------------------------------------------|
| <u>نې</u> | <b>≡</b> Number                                                                                                    | 🚍 State 🔺          | E Severity level | Priority       | ≡ IP v4 | Vulnerability Status | Assignment group             | Assigned to          | Operating System                            | ≡ QID         | <b>Title</b>                                               |
|           | (i) <u>VTASK0042530</u>                                                                                                    | Open               | • 3- Medium      | 3 - Moderate   |         | Fixed                | <u>Vulnerability Routing</u> | (empty)              | Windows XP Service<br>Pack 3                | <u>90508</u>  | Microsoft<br>Print Spo<br>Allow Rer<br>Executior           |
|           | (i) <u>VTASK0089474</u>                                                                                                    | Open               | • 3- Medium      | 3 - Moderate   | 42      | Fixed                | <u>Vulnerability Routing</u> | (empty)              | Ubuntu Linux 16.04.6                        | <u>198108</u> | Ubuntu S<br>Notificati<br>Freetype<br>Vulnerabi<br>4593-1) |
| ~         | Actions on selected rows<br>Add to Update Set<br>Delete<br>Follow on Live Feed<br>Launch VM Scan                                                              | A                  | • 3- Medium      | 3 - Moderate   | 1.1     | Fixed                | <u>Vulnerability Routing</u> | (empty)              | Windows XP 64 bit<br>Edition Service Pack 2 | <u>119314</u> | Adobe Fla<br>Cross-Site<br>Vulnerabi<br>(APSB11-           |
| ~         | VALA Show Matching Checked<br>Repair SLAs<br>Add to Visual Task Board<br>Create Application File<br>Assign Tag:<br>New tag<br>Performance Analytics and       | d Reporting        | • 5 - Critical   | • 1 - Critical |         | Fixed                | <u>Vulnerability Routing</u> | (empty)              | Windows Server 2008 R2<br>Enterprise 64 bit | <u>91029</u>  | Microsoft<br>Shell Rem<br>Executior<br>Vulnerabi<br>020)   |
| ~         | IT Service Management<br>Customer Service<br>IT Operations Managemer<br>Software Asset Manageme<br>Cannot determine code ch<br>Other<br>Includes code<br>More | nt<br>ent<br>hange | • 3- Medium      | 3 - Moderate   |         | Active               | <u>Vulnerability Routing</u> | (empty)              | Solaris 9-11                                | <u>120149</u> | Solaris Im<br>Input Vali<br>Vulnerabi<br>Apache H<br>2.0   |
|           | Actions on selected rows                                                                                                    | ~                  |                  |                |         |                      |                              |                      | 1 to 20                                     | of 55,065     | <b>&gt; &gt;&gt;</b>                                       |
|           |                                                                                                    |                    |                  |                |         |                      | Ċ                            | Response time(ms): 1 | 164, Network: 4, server: 1027, brow         | vser: 133     | -                                                          |
|           |                                                                                                    |                    |                  |                |         |                      |                              |                      |                                             |               | •                                                          |

You can select multiple vulnerability tasks and select **Launch VM Scan** from the list of available actions.

- For Hosts/ Assets

|     | Qualys - Host Assets New Search                                             | IP v4      | ▼ Search           |           |         | 44                           | ◀ 270,9; t | o 270,947 of 270,967  | <b>&gt; &gt;&gt;</b> |
|-----|-----------------------------------------------------------------------------|------------|--------------------|-----------|---------|------------------------------|------------|-----------------------|----------------------|
| ক্ষ | <b>≡</b> Name                                                               | ≡ Asset Id | Configuration item | ≡ IP v4 ▲ | ■ IP v6 | Last Vulnerability Scan Date | ■ Netbios  | ■ Network Id          | <b>≡</b> Host nam    |
|     | (i) pilo                                                                    |            | (empty)            |           |         | 2015-09-15 17:58:43          | PILO       | 0                     |                      |
|     | (i) shingtondc-                                                             |            | (empty)            |           |         | 2021-11-09 20:32:54          |            | 0                     | 2                    |
|     | (i)                                                                         |            | (empty)            |           |         | 2012-04-18 06:23:09          |            | 0                     |                      |
|     | (i) 74-92-153-1-<br>washinstands hfs comcasthur<br>Actions on selected rows | 1          | (empty)            |           |         | 2021-11-09 18:43:49          |            | 0                     | č                    |
|     | Add to Update Set<br>Create CI<br>Delete                                    |            | (empty)            |           |         | 2021-11-09 19:46:49          |            | 0                     | - c                  |
|     | Launch VM Scan<br>YALA Show Matching Checked<br>Create Application File     |            | (empty)            |           |         | 2021-11-09 18:42:26          |            | 0                     |                      |
| ~   | Assign Tag:<br>New tag<br>Performance Analytics and Reporting               |            | (empty)            |           |         | (empty)                      | UNKNOWN    | 0                     |                      |
|     | IT Service Management<br>Customer Service<br>IT Operations Management       |            | (empty)            |           |         | (empty)                      | UNKNOWN    | 0                     |                      |
|     | Software Asset Management<br>Cannot determine code change<br>Other          |            | (empty)            |           |         | 2015-12-16 16:42:07          |            | 0                     | -                    |
|     | Includes code<br>More<br>Remove Tag:                                        | 1.1        | (empty)            |           |         | (empty)                      |            | 0                     | - 1                  |
|     | Actions on selected rows                                                    | ]          |                    |           |         | 44                           | ◀ 270,9:   | to 270,947 of 270,967 |                      |

You can select multiple host assets from **Host Assets** or from **Host/ Assets** and select **Launch VM Scan** from the list of available actions.

- For Host Detections

| =         | Qualys - Host Detections New Search                                                 | h Number 🔻           | Search  |        |          | -         | 1 to 20 of 267,083     | • • • •                |
|-----------|-------------------------------------------------------------------------------------|----------------------|---------|--------|----------|-----------|------------------------|------------------------|
| <u>ين</u> | ≡ Number ▼ ≡ QID                                                                    | ■ Configuration item |         | ■ Port | Protocol | E Service | ■ Vulnerability Status | First found            |
|           | (i) <u>HDETCT0700389</u>                                                            | (empty)              | (empty) |        |          |           | Active                 | 2021-11-10<br>09:40:06 |
|           | (i) HDETCT0700388                                                                   | (empty)              | (empty) |        |          |           | Active                 | 2021-10-20<br>20:40:16 |
|           | Actions on selected rows<br>Add to Update Set                                       | (empty)              | (empty) |        |          |           | Active                 | 2021-09-24<br>10:01:36 |
|           | Launch VM Scan<br>YALA Show Matching Checked<br>Create Application File             | (empty)              | (empty) |        |          |           | Active                 | 2021-09-15<br>12:01:01 |
| ~         | Assign Tag:<br>New tag<br>Performance Analytics and Reporting                       | (empty)              | (empty) |        |          |           | Active                 | 2021-07-21<br>21:36:54 |
|           | IT Service Management<br>Customer Service<br>IT Operations Management               | (empty)              | (empty) |        |          |           | Active                 | 2021-07-14<br>10:02:04 |
| ✓         | Cannot determine code change<br>Other<br>Includes code                              | (empty)              | (empty) |        |          |           | Active                 | 2022-01-26<br>06:18:45 |
|           | More<br>Remove Tag:<br>Performance Analytics and Reporting<br>IT Service Management | (empty)              | (empty) |        |          |           | Active                 | 2021-06-14<br>11:57:43 |
|           | Actions on selected rows                                                            |                      |         |        |          |           | 1 to 20 of 267,08      | 3 🕨 🕨                  |

You can select multiple host assets from **Host Detection** or from **Detections** and select **Launch VM Scan** from the list of available actions.

## VMDR Task Groups

For effective management of vulnerability tasks, you can group the individual vulnerability tasks based on multiple factors, such as, Vuln Severity, multiple Qualys Knowledgebase fields, Qualys Detection Score (QDS), QDS Severity, Asset Risk Score (ARS), Asset Criticality Score (ACS), Operating System, Qualys Asset Tags, Assignment Group, Configuration Item, and so on. Qualys VMDR creates tasks groups based on the Grouping Rules configured in Qualys Core and assigns them to the remediation team based on the defined assignment rules.

Vulnerability task grouping provides better visibility to the remediation owners to track remediation with fewer tasks and quicker remediations, organizes vulnerability tasks, and analyze them in bulk.

You can view vulnerability task groups that are assigned to you and your group as a remediation owner.

For each task group, you can view the state and priority of the task group, the assignment group, the number of vulnerability tasks included in the task group, percentage of remediation, and so on.

| =  | Qualys - V | MDR Task Groups    | New Search % Vulnerability Tas          | ks remediated <b>v</b> Search   |                                                         |                                      | ~ ≪≪ ≪                | 1 to 20 of 2,552 | • ••• * |
|----|------------|--------------------|-----------------------------------------|---------------------------------|---------------------------------------------------------|--------------------------------------|-----------------------|------------------|---------|
|    | Ϋ́,        | All > Active = tru | e                                       |                                 |                                                         |                                      |                       |                  |         |
| ¢۶ | Q          | ■ Number           | ≡ State                                 |                                 | Detection event                                         | ■ % Vulnerability Tasks remediated ▼ | ■ Vulnerability Tasks |                  | ≡ Toti  |
|    |            | Search             | Search                                  | Search                          | Search                                                  | Search                               | Search                | Search           | Searc   |
|    | (i)        | VTGRP0021525       | Awaiting Change Request                 | Developer                       | Critical & High Vulnerability Tasks by CI Support Group | 100%                                 | 3                     |                  | 0       |
|    | (j)        | VTGRP0126100       | Open                                    | Developer                       | Critical & High Vulnerability Tasks by CI Support Group | 100%                                 | 1                     |                  | 0       |
|    | (i)        | VTGRP0021514       | False Positive - Awaiting Confirmataion | VMDR Windows Vulnerability Team | Critical & High Vulnerability Tasks by CI Support Group | 94.16%                               | 290                   | 23               | 33      |
|    | (i)        | VTGRP0021513       | Awaiting Change Request                 | Team Fireball Comets            | Critical & High Vulnerability Tasks by CI Support Group | 90.26%                               | 343                   | 3                | 19      |
|    | (j)        | VTGRP0022134       | Open                                    | Apache Support Group            | Critical & High Vulnerability Tasks by CI Support Group | 85.71%                               | 1                     |                  | 6       |
|    | (i)        | VTGRP0021666       | Awaiting Change Request                 | Windows Server support          | Critical & High Vulnerability Tasks by CI Support Group | 70%                                  | 7                     |                  | 3       |
|    | (j)        | VTGRP0021556       | Exception - Identified                  | App-Sec Manager                 | Critical & High Vulnerability Tasks by CI Support Group | 68.57%                               | 22                    | 4                | 18      |
|    | (i)        | VTGRP0021527       | Exception - Identified                  | VMDR Remediation Analysts       | Critical & High Vulnerability Tasks by CI Support Group | 54.97%                               | 68                    | 8                | 33      |
|    | (j)        | VTGRP0021538       | Awaiting Change Request                 | Application Security            | Critical & High Vulnerability Tasks by CI Support Group | 53.85%                               | 7                     |                  | 6       |
|    | (i)        | VTGRP0137551       | Open                                    | VMDR Admins                     | Critical & High Vulnerability Tasks by CI Support Group | 33.33%                               | 4                     |                  | 4       |
|    | (j)        | VTGRP0168295       | Open                                    | VMDR Admins                     | Critical & High Vulnerability Tasks by CI Support Group | 11.61%                               | 99                    | 1                | 13      |
|    | (j)        | VTGRP0168465       | Open                                    | Developer                       | Critical & High Vulnerability Tasks by CI Support Group | 10.81%                               | 198                   | 2                | 14      |

| Qualys - VMDR Task Group - VT    | SRP00                                            |                                  | 10 000                  | Follow | v - | Update | ↑ | • |
|----------------------------------|--------------------------------------------------|----------------------------------|-------------------------|--------|-----|--------|---|---|
| Number                           | VTGRP0C                                          | State                            | Awaiting Change Request | ~      |     |        |   |   |
| * Priority                       | 1 - Critical 🗸                                   | Change request                   |                         |        |     |        |   |   |
|                                  |                                                  | Assignment group                 | Windows Server support  | Q      | (i) |        |   |   |
|                                  |                                                  | Assigned to                      |                         | Q      |     |        |   |   |
| Short description                | Vulnerability Tasks for support group: Windows S | erver support                    |                         |        | 8   | 5      |   |   |
| Description                      |                                                  |                                  |                         |        |     |        |   |   |
|                                  |                                                  |                                  |                         |        |     |        |   |   |
| ediation Status Notes / Activity | Sroup Definition                                 |                                  |                         |        |     |        |   |   |
|                                  |                                                  |                                  |                         |        |     |        |   |   |
| Include Deferred                 |                                                  |                                  |                         |        |     |        |   |   |
| Vulnerability Tasks              | 7                                                | % Vulnerability Tasks remediated | 70                      |        |     |        |   |   |
| Total Vulnerability Tasks        | 10                                               |                                  |                         |        |     |        |   |   |
|                                  |                                                  |                                  |                         |        |     |        |   |   |
| Exclude Deterred                 |                                                  |                                  |                         |        |     |        |   |   |
| Vulnerability Tasks              | 0                                                | % Vulnerability Tasks remediated | 0                       |        |     |        |   |   |
|                                  |                                                  |                                  |                         |        |     |        |   |   |

For each vulnerability task group, you can view the following details:

You can view the basic information of a vulnerability group task, such as, task number and status, assignment group and priority.

The **Remediation Status** provides remediation status as number of tasks, including and excluding the deferred tasks and percentage of tasks remediated.

| Remediation Status Notes / Activity G | Sroup Definition |                                  |    |  |
|---------------------------------------|------------------|----------------------------------|----|--|
|                                       |                  |                                  |    |  |
| Include Deferred                      |                  |                                  |    |  |
| Vulnerability Tasks                   | 7                | % Vulnerability Tasks remediated | 70 |  |
| Total Vulnerability Tasks             | 10               |                                  |    |  |
|                                       |                  |                                  |    |  |
| Exclude Deferred                      |                  |                                  |    |  |
| Vulnerability Tasks                   | 0                | % Vulnerability Tasks remediated | 0  |  |
| Total Vulnerability Tasks             | 3                |                                  |    |  |
|                                       |                  |                                  |    |  |
| opuate                                |                  |                                  |    |  |

The **Group Definition** displays the detection event rule that was applied for creating this group task.

| Qualys - VMDR Task Group - VT       | GRP0                                              |                  | 10 000                  | Follow | •   | Update | $\uparrow \downarrow$ |
|-------------------------------------|---------------------------------------------------|------------------|-------------------------|--------|-----|--------|-----------------------|
| Number                              | VTGRP0                                            | State            | Awaiting Change Request | ~      |     |        |                       |
| * Priority                          | 1 - Critical 🗸                                    | Change request   |                         |        |     |        | - 1                   |
|                                     |                                                   | Assignment group | Windows Server support  | ٩ (    | D   |        | - 1                   |
|                                     |                                                   | Assigned to      |                         | Q      |     |        | - 1                   |
| Short description                   | Vulnerability Tasks for support group: Windows S  | Server support   |                         |        | 2 3 |        | - 1                   |
| Description                         |                                                   |                  |                         |        |     |        | - 1                   |
|                                     |                                                   |                  |                         |        |     |        | - 1                   |
| Remediation Status Notes / Activity | Group Definition                                  |                  |                         |        |     |        |                       |
| Detection event                     | Critical & High Vulnerability Tasks by CI Support | Group            |                         |        |     |        |                       |
|                                     |                                                   |                  |                         |        |     |        |                       |
| Update                              |                                                   |                  |                         |        |     |        |                       |

The task groups also displays details about the deferred and resolved tasks, host assets involved in the group task, QIDs associated with the this group task.

#### **Deferred Tasks**

| Ope | n Tasks (6) | Deferred Tasks (     | L) Resolved Ta                | sks (3) Host As   | ssets (Unique) (1) | QIDs (Unique) (10)   | Approvals Task | SLAs          |                                             |                                    |               |                                                                         |
|-----|-------------|----------------------|-------------------------------|-------------------|--------------------|----------------------|----------------|---------------|---------------------------------------------|------------------------------------|---------------|-------------------------------------------------------------------------|
|     | Deferre     | d Tasks Search       | Number                        |                   | ٣                  | Search               |                |               |                                             |                                    | ≪≪ ≪          | to 1 of 1 🕨 🕨 🖻                                                         |
| 5   | Group       | ed Vulnerability Ta: | k                             |                   |                    |                      |                |               |                                             |                                    |               |                                                                         |
| 0   | Q           | ≡ Number             | ≡ State                       | $\equiv$ Priority | ■ Configuration    | on item 🛛 🗮 Host ass | et ≡QID        | $\equiv$ Port | ■ Operating System                          | ■ Assignment group                 | ■ Assigned to | $\equiv$ Detection event                                                |
|     | G           | VTASKI               | False Positive<br>- Confirmed | • 1 - Critical    | demowir            | vmdr                 | 105972         |               | Windows Server 2008 R2<br>Enterprise 64 bit | VMDR Windows<br>Vulnerability Team | (empty)       | <u>Critical &amp; High</u><br><u>Vulnerability Tasks by</u><br><u>C</u> |
|     | Act         | ons on selected rows | ~                             |                   |                    |                      |                |               |                                             |                                    | 44 4          | tolof1 🕨 🕨                                                              |

#### **Resolved Tasks**

|   | Open Ta  | sks (6)    | Deferred Tasks (1 | .) Resolved T  | asks (3) Host     | Assets (Unique) (1) QIDs (  | Unique) (10) App    | provals Task SL/ | As   |                                             |                                    |             |                                                                         |
|---|----------|------------|-------------------|----------------|-------------------|-----------------------------|---------------------|------------------|------|---------------------------------------------|------------------------------------|-------------|-------------------------------------------------------------------------|
|   |          | tesolved   | Tasks Search      | Number         |                   | ▼ Searc                     | h                   |                  |      |                                             |                                    | ≪≪ ≪        | to 3 of 3 🕨 🕨 🖻                                                         |
| ľ | $\nabla$ | Grouped    | Vulnerability Tas | k              |                   |                             |                     |                  |      |                                             |                                    |             |                                                                         |
|   | ¢ې       | Q          | $\equiv$ Number   | $\equiv$ State | $\equiv$ Priority | $\equiv$ Configuration item | $\equiv$ Host asset | ≣QID             | Port | Operating System                            | ■ Assignment group                 | Assigned to | $\equiv$ Detection event                                                |
|   |          | <b>(i)</b> | VTASKC            | Resolved       | • 1 - Critical    | demos                       | <u>vmdr</u>         |                  |      | Windows Server 2008 R2<br>Enterprise 64 bit | <u>Vulnerability Routing</u>       | (empty)     | Critical & High<br>Vulnerability Tasks by<br>C                          |
|   |          | (i)        | VTASKO            | Resolved       | • 2 - High        | demow                       | vmdr                | -                |      | Windows Server 2008 R2<br>Enterprise 64 bit | VMDR Windows<br>Vulnerability Team | (empty)     | <u>Critical &amp; High</u><br><u>Vulnerability Tasks by</u><br><u>C</u> |
|   |          | (i)        | VTASK00:          | Resolved       | • 1 - Critical    | demos r                     | <u>vmdr</u>         |                  |      | Windows Server 2008 R2<br>Enterprise 64 bit | <u>Vulnerability Routing</u>       | (empty)     | <u>Critical &amp; High</u><br><u>Vulnerability Tasks by</u><br><u>C</u> |
|   |          | Actions    | on selected rows  | ÷              | ·                 |                             |                     |                  |      |                                             |                                    |             | 1 to 3 of 3 🕨 🕨                                                         |

#### **Host Assets**

| Open | Tasks (6) | Deferred Tasks (1) | Resolved Tasks (3) | Host Assets (Unique) (1)    | QIDs (Unique) (10) Appr      | rovals Task SLAs |                        |                                                       |                   |              |
|------|-----------|--------------------|--------------------|-----------------------------|------------------------------|------------------|------------------------|-------------------------------------------------------|-------------------|--------------|
| =    | Host Asse | ets (Unique) Searc | h Name             | ▼ Search                    |                              |                  |                        |                                                       | ≪≪ ≪ <u>1</u> to  | 01of1 ▶ ▶▶ Ξ |
| 7    | Qualys -  | Host Assets        |                    |                             |                              |                  |                        |                                                       |                   |              |
|      |           |                    |                    |                             |                              |                  |                        |                                                       |                   |              |
| 12   | Q         | ■ Name ▲           | ≡ Asset Id         | $\equiv$ Configuration item | $\equiv$ Possible CI Matches | ■ Qualys Id      | ≡ IP v4 ≡ IP v6        | ≡ Last Vulnerability Scan Date                        | e 🛛 🗏 Netbios     | ■ Network Id |
|      | Q<br>(j)  | ■ Name ▲           | ≡ Asset Id         | ■ Configuration item        | ■ Possible CI Matches        | ■ Qualys Id      | ≡ IP v4 ≡ IP v6<br>10. | E Last Vulnerability Scan Date<br>2023-02-01 21:48:00 | e   Netbios  DEMC | Network Id   |

#### QIDs

| Open T | asks (6) Deferred Ta    | sks (1) Resolved Tasks (3) Host Assets (Unique) (1) QIDs (Unique) (10) Approval   | s Task SLAs                              |                   |                         |                    |                  |
|--------|-------------------------|-----------------------------------------------------------------------------------|------------------------------------------|-------------------|-------------------------|--------------------|------------------|
| =      | QIDs (Unique) Sea       | ch Title v Search                                                                 |                                          |                   | 44                      | ≪ 1 to             | 10 of 10 🕨 🕨 🖻   |
| Y      | Qualys - Knowledge      | Sases                                                                             |                                          |                   |                         |                    |                  |
| 0      | $\bigcirc$ $\equiv$ QID | ≡ Title ▲                                                                         | ≡ Vulnerability Type                     | $\equiv$ Category | $\equiv$ Severity level | $\equiv$ Patchable | ≡ PCI Compliance |
|        | ()                      | EOL/Obsolete Operating System: Microsoft Windows Server 2008 R2 Detected          | Confirmed Vulnerability                  | Security Policy   | • 5 - Critical          | false              | true             |
|        | Û -                     | EOL/Obsolete Software: Apache Tomcat 7.0.x Detected                               | Vulnerability or Potential Vulnerability | Security Policy   | 5 - Critical            | false              | true             |
|        | (j) 💻                   | EOL/Obsolete Software: Microsoft .NET Framework 4 - 4.5.1 Detected                | Confirmed Vulnerability                  | Security Policy   | 5 - Critical            | false              | true             |
|        | (j) <u>6</u>            | EOL/Obsolete Software: Microsoft Internet Explorer 8 Detected                     | Confirmed Vulnerability                  | Security Policy   | • 5 - Critical          | false              | true             |
|        | () .                    | EOL/Obsolete Software: Microsoft SQL Server 2012 Service Pack 2 (SP2) Detected    | Vulnerability or Potential Vulnerability | Security Policy   | • 5 - Critical          | false              | true             |
|        | (i)                     | EOL/Obsolete Software: Microsoft Visual C++ 2008 Redistributable Package Detected | Confirmed Vulnerability                  | Security Policy   | • 5 - Critical          | false              | true             |
|        | i                       | EOL/Obsolete Software: Winamp Media Player Detected                               | Confirmed Vulnerability                  | Security Policy   | • 5 - Critical          | false              | true             |
|        | (j                      | EOL/Obsolete Software: Wireshark 3.0 Detected                                     | Confirmed Vulnerability                  | Security Policy   | • 5 - Critical          | false              | true             |
|        | (j                      | TeamViewer Desktop Privilege Escalation Vulnerability                             | Confirmed Vulnerability                  | Local             | • 4 - High              | false              | true             |
|        | (j)                     | Windows Print Spooler Remote Code Execution Vulnerability                         | Confirmed Vulnerability                  | Windows           | • 4 - High              | false              | true             |

For the tasks to be grouped under a specific group, you can configure the detection rules for vulnerability task groups in Qualys Core. Infrastructure and Security teams can view all the tasks.

# **General Settings**

You can define the default approval behavior for the exception management and false positive reporting process.

For exception management and false positive reporting, you need three approvals - first from the infrastructure/application group and two security approvals from security team and security board. However, you can modify this to the customized approval.

# **Approval Configuration Default**

The Approval Configuration Default tab | Infrastructure / Application Owner Approval Defaults section, define the following fields:

| Filter navigator         | C Enternal Settings global (WORK for 175M General Settings: view)                                                                                                    | 1 | ± 000 | Update |  |
|--------------------------|----------------------------------------------------------------------------------------------------|---|-------|--------|--|
| • • •                    | Approval Configuration Defaults Exception Process False Positive Process                                                                                                    |   |       | -      |  |
| ▼ Knowledge Base         | Below you will find fields to specify the default approval behavior for the built-in flows for Deception Management and Palate Positive Reporting process.                                                                                                    |   |       |        |  |
| Confirmed                | Infrastructure / Application Owner Approval Defaults                                                                                                    |   |       |        |  |
| All                      | Initiast actual ( ) Application owner Approval behavios                                                                                                    |   |       | 11     |  |
| ▼ Configuration          | Configure how the Infrastructure / Application Owner Approvals are requested when a Vulnerability Task enters the "Enception Approval" step                                                                                                    |   |       |        |  |
| General Settings         | Infrastructure / App Owner Approval Type:     o Task Field: Based on a field value from Volmerability Task. Must select a field that references the Group List/Table.                                                                                                    |   |       |        |  |
| Benchmarks               | <ul> <li>Custome: Disable the Built In Approval Step for Intrastructure / Application Owner Approval. You must provide your own flow If you with the have this approval step still.</li> <li>Approval Group: Infrastructure / App Owner Task Fields: Select the field we should use to default the value for the Intrastructure / Approval when utilized. Note: First Hield selected must reference a Group [sys_user_group]</li> </ul>                                                                                                    |   |       |        |  |
| Content Taxonomy         | <ul> <li>impartance / App owner oreauctapproval oroup: Select the group to use for initiation cure Approval when the automated selection does not resorve to a said group.</li> </ul>                                                                                                    |   |       |        |  |
| Couchbase Cluster        | The sector of the Constant Association and the Constant Association and the Constant Associationa association and the Constant Association and the Constant Assoc |   |       | - 1    |  |
| Interaction              | Immastructure / App Uwier / Approval i ype                                                                                                    |   |       |        |  |
| Now Experience Framework | Approval Group: Infrastructure / App<br>Owner Task Field ():                                                                                                    |   |       |        |  |
| Qualys Core              | Infrastructure / App Oxime O'Relault Application Exception Approver - Level 1 Q                                                                                                    |   |       |        |  |

**Infrastructure / App Owner Approval Type** - Select **Vulnerability Task Field** for the built-in approval process based on the field value from a vulnerability task.

Select **Custom** to disable the built-in approval step for Infrastructure / Application Owner Approval.

**Approval Group: Infrastructure / App Owner Task Field** - Select a field to use as a default for the Infrastructure Approval, when utilized.

**Infrastructure/ App Owner Default Approval Group** - Select the group to use for Infrastructure Approval if the automated selection does not resolve to a valid group.

In the **Security Approval Defaults** section, define the group of users responsible for security review of a vulnerability task.

| Security Approval Defaults                                                                                                    |                                                                                                    |                                                                                                    |       |
|----------------------------------------------------------------------------------------------------|----------------------------------------------------------------------------------------------------|----------------------------------------------------------------------------------------------------|-------|
| Configure the groups of users that will be asked<br>Approval Group: Security Team: This grou<br>Approval Group: Security Board: This is th | for approval during Security Review<br>up of users will be asked for approva<br>he group of users whom will be aske | of Vulnerability Tasks.<br>al whenever a Vulnerability Task requires review by the Security Team.<br>ed for approval whenever a Vulnerability Task requires review by the Security I | Board |
| Approval Group: Security Team                                                                                                    | VMDR Security Team                                                                                                  | Q 0                                                                                                    |       |
| Approval Group: Security Board                                                                                                    | VMDR Security Board                                                                                                 | Q 0                                                                                                    |       |

- **Approval Group: Security Team** - Group of users responsible for approval whenever a Vulnerability Task requires review by the Security Team.

- **Approval Group: Security Board** - Group of users responsible for approval whenever a Vulnerability Task requires review by the Security board.

# **Exception Process**

In the Exception Process tab, select the template that should be used by default when the state of the vulnerability task changes to Exception - Identified.

| Approval Configuration Defaults                                     | Exception Process     | False Positive Process                             |                                                                                                    |
|---------------------------------------------------------------------|-----------------------|----------------------------------------------------|----------------------------------------------------------------------------------------------------|
| Configure details regarding the Exe<br>• Template: Exception Identi | ception Process for V | Vulnerability Tasks.<br>he template you would like | applied to a Vulnerability Task when the state changes to Exception - Identified. NOTE: The template must only have the Exception Reason field specified. |
| Template: Exception                                                 | Identified EX         | KAMPLE: Exception Identifie                        | d Q                                                                                                    |

You can select the template from the available templates or create a new template that includes the exception reason.

# **False Positive Process**

In the Exception Process tab, select the template that should be used by default when the state of the vulnerability task changes to Exception - Identified.

| Approval Configuration Defaults Exception Pro                                                      | False Positive Process                                                                                                    |
|----------------------------------------------------------------------------------------------------|----------------------------------------------------------------------------------------------------|
| Configure details regarding the False Positive Pr<br>• Template: False Positive Identified: Please | scess for Vulnerability Tasks.<br>select the template you would like applied to a Vulnerability Task when the state changes to <i>False Positive - Identified</i> . NOTE: The template must only have the False Positive Reason field specified. |
| Template: False Positive Identified                                                                | EXAMPLE: False Positive Identified Q                                                                                                    |

You can select the template from the available templates or create a new template that includes the exception reason.

# Exceptions

The remediation owners can seek exception for an individual vulnerability task or for a vulnerability task group if the vulnerability cannot be remediated for various reasons, such as, not enough downtime available, patch not available, or applications not compatible with updates.

This section presents how a remediation owner can initiate an exception, inputs that needs to added while requesting exception approval and the state of the ticket during exception management. This section also presents how the approver can approve or reject the exception requested.

# **Exception Initiation**

To initiate an exception:

### Go to VMDR Tasks or VMDR Task Groups > Assigned to My Group (Open).

Click an open task.

Right-click in the title bar, and click **Exception - Initiate**.

| Filter navigator                 | < E Qualys - VMDR Task - VTASK00 | 00233                          |                                          |                        | Ø 000                           | - wollo | Update | $\wedge \downarrow$ |
|----------------------------------|----------------------------------|--------------------------------|------------------------------------------|------------------------|---------------------------------|---------|--------|---------------------|
|                                  |                                  |                                | Save                                     |                        |                                 |         |        |                     |
| 🗉 ★ 🕓                            |                                  |                                | Add to Visual Task Board                 |                        |                                 |         |        |                     |
|                                  | Number                           | VTASK0000                      | Exception - Initiate                     | State                  | Open                            | ~       |        |                     |
| VMDR Tasks                       | Connector                        |                                | Launch VM Scan                           | Vulnerability Status   | Active                          |         |        | - 1                 |
| Assigned to My Group (Open)      | Qualys Detection                 |                                | Metrics Timeline     Follow on Live Feed | Severity level         | 5 - Critical                    |         |        | - 1                 |
| Assigned to My Group (Fixed)     | Creation Source                  | Automated - Qualys Integration | Show Live Feed                           | Assignment group       | VMDR Windows Vulnerability Team | ۹ (۱)   |        | - 1                 |
| Assigned to Me (Open)            | Configuration Item               |                                | Create Favorite                          | Assigned to            |                                 | 2       |        | - 1                 |
| V Exceptions                     | Class                            |                                | Copy URL                                 | QDS Severity           | HIGH                            |         |        | - 1                 |
| Open Exceptions (My Groups)      | Status                           | None                           | Reload form                              | Qualys detection score | 81                              |         |        |                     |
| Open Exceptions (Assigned to Me) | Host Information                 |                                | Host Netw                                | ork Information        |                                 |         |        |                     |
| Pending My Approval              |                                  |                                |                                          |                        |                                 |         |        |                     |
| Awaiting Approval (My Groups)    | Operating System                 | CentOS Linux 7.3.1611          |                                          | IP v4                  |                                 |         |        |                     |
| Awaiting Approval (Assigned to   | Cloud Resource ID                |                                |                                          | IP v6                  |                                 |         |        |                     |
| Approved Exceptions (My Groups)  | Asset Id                         |                                |                                          | Host name              |                                 |         |        |                     |
| Approved Exceptions (All)        | Qualys Id                        |                                |                                          | Netblos                |                                 |         |        |                     |
| Delected Excentions (My Groups)  | TruRisk Criticality Score        |                                |                                          | FQDN                   |                                 |         |        |                     |
| Nejected Exceptions (My Groups)  | TruRisk Score                    |                                |                                          | DNS Name               |                                 |         |        |                     |
| All                              |                                  |                                |                                          |                        |                                 |         |        |                     |
| 0                                |                                  |                                |                                          | Domain                 |                                 |         |        |                     |

### The **State** is changed to **Exception - Identified**.

In the vulnerability task, scroll down to the **Exception** tab.

In the **Exception** tab, select **Exception Business Risk** and enter exception reason in the **Reason for exception**.

| ediation Status Exception Approval Co | onfiguration Notes / Activity Group Definition                                                                             |       | Add to Visual Task Board<br>Create Change Request                                  | 1 |                           |     |      |   |  |   |   |   |      |  |
|---------------------------------------|----------------------------------------------------------------------------------------------------|-------|------------------------------------------------------------------------------------|---|---------------------------|-----|------|---|--|---|---|---|------|--|
|                                       |                                                                                                    |       | Exception - Initiate                                                               |   |                           |     |      |   |  |   |   |   |      |  |
| Exception valid from                  | 2022-11-30 01:33:10                                                                                                    | 20    | False Positive - Initiate                                                          |   | * Exception business risk |     | High |   |  |   | ~ |   |      |  |
| Exception valid to                    | 2023-03-31 01:33:12                                                                                                    |       | Launch VM Scan<br>Metrics Timeline                                                 |   |                           |     |      |   |  |   |   |   |      |  |
| ★ Reason for exception                |                                                                                                    |       | Follow on Live Feed                                                                |   |                           |     |      |   |  |   |   | - | +    |  |
|                                       | B I ⊻ ⇔ → Verdana                                                                                                    | ✓ 8pt | Show Live Feed                                                                     |   | - 0                       | 22  |      |   |  | Ŧ | 3 |   |      |  |
|                                       | ⊞ • ⊫ • 20                                                                                                    |       | Configure                                                                          | > |                           |     |      |   |  |   |   |   |      |  |
|                                       | 1. Internally reviewed with stakeholders: Yes/No<br>2. Compensatory/Hitigation Control applied for short team and long ter |       | Export >                                                                           |   |                           |     |      |   |  |   |   |   |      |  |
|                                       |                                                                                                    |       | Create Favorite<br>Copy URL<br>Copy sys_id<br>Show XML<br>History ><br>Reload form |   |                           |     |      |   |  |   |   |   |      |  |
|                                       |                                                                                                    |       |                                                                                    |   | >                         |     |      |   |  |   |   |   | - 16 |  |
| Exception recommendations             |                                                                                                    |       |                                                                                    |   |                           |     |      |   |  |   |   |   | +    |  |
|                                       | B I U 🗠 A Verdana                                                                                                    | ✓ 8pt | • =• A •                                                                           | A | - 0                       | :53 |      | • |  | Ŧ | з |   |      |  |
|                                       | i≣ • i≣ • 33                                                                                                    |       |                                                                                    |   |                           |     |      |   |  |   |   |   |      |  |
|                                       |                                                                                                    |       |                                                                                    |   |                           |     |      |   |  |   |   |   |      |  |
|                                       |                                                                                                    |       |                                                                                    |   |                           |     |      |   |  |   |   |   |      |  |

Click Approval Configuration tab, select the approval group in the Infrastructure/ App Owner Approval Group.

| C Qualys - VMDR Task - VTASK000                   |                                 | Ø        | ooo Follow → Update Exce | ption - Request Approval | $\uparrow \downarrow$ |
|---------------------------------------------------|---------------------------------|----------|--------------------------|--------------------------|-----------------------|
| TruRisk Criticality Score                         |                                 | FQDN     |                          |                          | •                     |
| TruRisk Score                                     |                                 | DNS Name |                          |                          |                       |
|                                                   |                                 | Domain   |                          |                          |                       |
| Exception Approval Configuration Vulnerability De | ails Detection Notes / Activity |          |                          |                          |                       |
| Infrastructure / App Owner Approval<br>Group      | d Infrastructure Approvers      |          | Q                        | ١                        |                       |
| Update Exception - Request Approval               |                                 |          |                          |                          |                       |

Click Exception - Request Approval.

The State changes to Exception - Awaiting Approval.

The exception is submitted for approval. The approver group approves or rejects the exception. See Exception Approval.

After the exception is approved or rejected, go to the task for which exception was requested, and click **VMDR Approvals** tab.

You can view the approver and the state of exception approval.

| Recent              | VM Scans for Host Open Tasks for Host (405) Open Tasks for Vulne | rability (1) Task SLAs (1)           | VMDR Approvals (3) Vulnerabili | ity Task Groupings               |                                            |
|---------------------|------------------------------------------------------------------|--------------------------------------|--------------------------------|----------------------------------|--------------------------------------------|
| =                   | VMDR Approvals Search Approver v Search                          |                                      |                                |                                  | ◄< < 1 to 3 of 3 ► ►► Ξ                    |
| $\bigtriangledown$  | VMDR Approvals                                                   |                                      |                                |                                  |                                            |
| $\langle 0 \rangle$ | Q ≡ Approver                                                     | ≡ State                              |                                | ≡ Approving                      | ≡ Group                                    |
|                     | (i) Cloud Application Owner                                      | <u>Approved</u>                      |                                | Qualys - VMDR Task: VTASK0000233 | GAPRV0010048                               |
|                     | (i) Security Person                                              | <ul> <li><u>Requested</u></li> </ul> |                                | Qualys - VMDR Task: VTASK0000233 | GAPRV0010049                               |
|                     | Security Person                                                  | Requested                            |                                | Qualys - VMDR Task: VTASK0000233 | GAPRV0010049                               |
|                     | Actions on selected rows                                         |                                      |                                |                                  | <ul> <li>✓ ✓ ✓ 1 to 3 of 3 ► ►►</li> </ul> |

You can also view the additional approvers after initial application infrastructure approval. The other approvers need to follow the exception approval workflow.

If the approver rejects the exception, it reflects in the task record | VMDR Approvals tab.

| Recent   | VM Scans f | or Host Open Tasks for Host (405) Open Tasks f | or Vulnerability (1) Ta | ask SLAs (1) VMDR Approvals (2) Vulnerability Task Groupings                           |                                  |                      |
|----------|------------|------------------------------------------------|-------------------------|----------------------------------------------------------------------------------------|----------------------------------|----------------------|
| =        | VMDR App   | rovals Search Approver v Search                |                         | 2023-01-30 09:09:21 - curity Person                                                    | 44                               |                      |
| $\nabla$ | VMDR Ap    | provals                                        |                         | (Comments)<br>This is not something we can make an exception to,                       |                                  |                      |
| ۵        | Q          | ≡ Approver                                     | ≡ State                 | as the vulnerability is to critical and the business<br>system contains customer data. | ≡ Approving                      | ≡ Group              |
|          | (j)        | Cloud Application Owner                        | Approved                |                                                                                        | Qualys - VMDR Task: VTASK0000233 | GAPRV0010048         |
|          | (j)        | Security Person                                | <u>Rejected</u>         | 2023-01-30 09:09:21y Pers                                                              | Qualys - VMDR Task: VTASK0000233 | GAPRV0010049         |
|          | Actions    | on selected rows                               |                         |                                                                                        | 4                                | ■ ■ 1 to 2 of 2 ► ►► |

# **Exception Approval**

Once the exception is requested, the designated approvers or approver group members can approve or reject the exception based on the business risks involved and reason for exception. The following sections present the workflow for exception approval and rejection.

The exception request could include three or four stages of approvers and can be approved/rejected by any of the assigned group members.

**Note:** This workflow is available only for the approver groups.

### Approval Workflow

Log on to the application and go to Qualys VMDR.

### Click Exceptions | Pending My Approval.

The right pane displays the exceptions requested for approval.

| Filter navigator |              |   | = | Approvals Search Stat    | e 🔻 Search                 |                                      |                        |                           |                |                             |                 | 4 4 1 to 1 of 1                     | ► ►► |
|------------------|--------------|---|---|--------------------------|----------------------------|--------------------------------------|------------------------|---------------------------|----------------|-----------------------------|-----------------|-------------------------------------|------|
| 5                | * (          | 0 |   | 🏹 All > Approva          | l for Task type is a (Qual | ys - VMDR Task, Qualys - VMDR Task G | roup, Qualys - VMDR Ta | ik) > State = Requested = | > Approval for | State = Exception - Awaitin | ng Approval > A | pprover = Riley Cloud Application C | wner |
|                  |              |   | ۲ | Q ≡ State                | ≡ Ap                       | prover                               |                        | ≡ Comments                |                | Approval for                |                 | ≡ Created                           |      |
| Qualys VMDR      |              |   |   | (i) • <u>Requested</u>   | L                          | Cloud Application Owner              |                        |                           |                | VTASK0000233                |                 | 2023-01-30 04:47:47                 |      |
| Exceptions       |              |   |   |                          |                            |                                      |                        |                           |                |                             |                 |                                     |      |
| Pending My       | Approval     |   |   | Actions on selected rows | ~                          |                                      |                        |                           |                |                             |                 | I to 1 of 1                         |      |
| ▼ False Positi   | ive Requests |   |   |                          |                            |                                      |                        |                           |                |                             |                 |                                     | Q    |
| Pending My       | Approval     |   |   |                          |                            |                                      |                        |                           |                |                             |                 |                                     |      |
| ▼ Knowledge      | Base         |   |   |                          |                            |                                      |                        |                           |                |                             |                 |                                     |      |
| Confirmed        |              |   |   |                          |                            |                                      |                        |                           |                |                             |                 |                                     |      |
| All              |              |   |   |                          |                            |                                      |                        |                           |                |                             |                 |                                     |      |

Click the **State** column.

| Approval - Qualys - VMDR Task:                             | VTASK000                                                     |                                                                                                    |                       | 🖉 사 👓 Update                                                           | Approve Reject Delete           |
|------------------------------------------------------------|--------------------------------------------------------------|----------------------------------------------------------------------------------------------------|-----------------------|------------------------------------------------------------------------|---------------------------------|
| Approver                                                   | Cloud Application Owner                                      |                                                                                                    | Approving             | Qualys - VMDR Task: VTASK0000                                          |                                 |
| State                                                      | Requested ~                                                  | Qualys - VMDR Ta                                                                                                    | ask                   |                                                                        | Open Rec                        |
| Comments                                                   | Comments                                                     | Number                                                                                                    | VTASK0000             | State                                                                  | Exception - Awaiting Approval   |
| Activities: 1                                              |                                                              | Connector<br>Qualys                                                                                                   | Qualys - POD 1        | Approval<br>Vulnerability                                              | Requested<br>Active             |
|                                                            | System<br>Approver loud Application Owner<br>State Requested | Creation Source                                                                                                    | Automated - Qualys In | tegration Severity level<br>Change request                             | 5 - Critical                    |
| Jpdate Approve Reject Dele                                 | te                                                           |                                                                                                    |                       | Assignment<br>group<br>Assigned to<br>QDS Severity<br>Qualvs           | VMDR Windows Vulnerability Team |
| alys - VMDR Task                                           |                                                              | Host Informat                                                                                                    | ion                   | detection score                                                        | Information                     |
| Number<br>Connector<br>Qualys Detection<br>Creation Source | VTASK000<br>Qualys - PO0 1<br>Automated - Qualys Integration | Operating<br>System<br>Cloud Resource<br>ID<br>Asset Id<br>Qualys Id<br>TruRisk<br>Criticality Score<br>TruRisk Score | CentOS Linux 7.3.1611 | L IP v4<br>IP v6<br>Host name<br>Netbios<br>FQDN<br>DNS Name<br>Domain |                                 |

Click the icon besides the **Approving** field | **Open Record**.

The task record opens. In the task record, **Exception** tab, add dates and exception recommendation, and click **Update**.

| Approval - Qualys - VMDR Task: VTASK000        |                   | R .                            | √ ••• Update              | Approve Reject Delete 个         |
|------------------------------------------------|-------------------|--------------------------------|---------------------------|---------------------------------|
| Approver Cloud Application Owner               |                   | Approving Qualys - VMI         | OR Task: VTASK0000        |                                 |
| State Requested V                              | Qualys - VMDR Ta  | ask                            |                           | Open Reco                       |
| Comments Comments                              | Number            | VTASK0000                      | State                     | Exception - Awaiting Approval   |
|                                                | Connector         | Qualys - POD 1                 | Approval                  | Requested                       |
| Activities: 1                                  | Qualys            |                                | Vulnerability<br>Status   | Active                          |
| System                                         | Creation Source   | Automated - Qualys Integration | Severity level            | 5 - Critical                    |
| State Requested                                |                   |                                | Change request            |                                 |
|                                                |                   |                                | Assignment<br>group       | VMDR Windows Vulnerability Team |
| pdate Approve Reject Delete                    |                   |                                | Assigned to               |                                 |
|                                                |                   |                                | QDS Severity              | HIGH                            |
| nmary of Item being approved                   |                   |                                | Qualys<br>detection score | 81                              |
| lys - VMDR Task                                | Host Informat     | ion                            | Host Network              | Information                     |
| Number VTASK000                                | Operating         | CentOS Linux 7.3.1611          | IP v4                     |                                 |
| Connector Qualys - POD 1                       | Cloud Resource    |                                | IP v6                     |                                 |
| Qualys Detection                               | ID<br>Arcot Id    |                                | Host name                 |                                 |
| Creation Source Automated - Qualys Integration | Qualys Id         |                                | Netbios                   |                                 |
|                                                | TruRisk           |                                | FQDN                      |                                 |
|                                                | Criticality Score |                                | DNS Name                  |                                 |
|                                                | TruRisk Score     |                                | Domain                    |                                 |

### You are back on the approval record.

### Click **Approve**.

### **Rejection Workflow**

Log on to the application and go to Qualys VMDR.

### Click Exceptions | Pending My Approval.

The right pane displays the exceptions requested for approval.

| Filter navigator          |      | Approvals Se   | earch State v Search            | h                                                   |                                        |                                                   | √ ≪≪ ≪ 1 to 2 of 2                | ► ►► <sup>1</sup> |
|---------------------------|------|----------------|---------------------------------|-----------------------------------------------------|----------------------------------------|---------------------------------------------------|-----------------------------------|-------------------|
| E ★ 🕓                     |      | T All >        | > Approval for Task type is a ( | Qualys - VMDR Task, Qualys - VMDR Task Group, Qualy | s - VMDR Task) > State = Requested > A | pproval for State = Exception - Awaiting Approval | > Approver = John Security Person |                   |
|                           | · 10 | ୍ ≡            | State                           | ≡ Approver                                          | ≡ Comments                             | ■ Approval for                                    | ■ Created                         |                   |
| Qualys VMDR               |      | (i) • 1        | Requested                       | ecurity Person                                      |                                        | VTASK0000233                                      | 2023-01-30 08:32:27               |                   |
| ▼ Exceptions              |      | (i) • I        | Requested                       | Security Person                                     |                                        | VTGRP0021528                                      | 2022-11-16 10:40:28               |                   |
| Pending My Approval       |      |                |                                 |                                                     |                                        |                                                   |                                   | _                 |
| V False Positive Requests |      | Actions on sel | lected rows 🗸                   |                                                     |                                        |                                                   | 1 to 2 of 2                       | ► ►►              |
| Pending My Approval       |      |                |                                 |                                                     |                                        |                                                   |                                   | Ċ                 |
| ▼ Knowledge Base          |      |                |                                 |                                                     |                                        |                                                   |                                   |                   |
| Confirmed                 |      |                |                                 |                                                     |                                        |                                                   |                                   |                   |
| All                       |      |                |                                 |                                                     |                                        |                                                   |                                   |                   |

Click the **State** column.

| Approval - Qualys - VMDR Task: | VTASK0000:                     |     |                              |                     | P           | √- ∘∘∘ Update             | Approve   | Reject        | Delete         | 1     |
|--------------------------------|--------------------------------|-----|------------------------------|---------------------|-------------|---------------------------|-----------|---------------|----------------|-------|
| Approver                       | Security Person                | (i) |                              | Approving           | Qualys - VM | DR Task: VTASK000         |           | Q             |                |       |
| State                          | Requested ~                    |     | Qualys - VMDR T              | ask                 |             |                           |           |               | Open           | n Rec |
| Comments                       | Comments                       |     | Number                       | VTASK000C^^^        |             | State                     | Except    | ion - Awaitin | ig Approval    |       |
|                                |                                |     | Connector                    | Qualys - POD 1      |             | Approva                   | Reque     | sted          |                |       |
| Activities: 1                  |                                |     | Qualys<br>Detection          |                     |             | Vulnerability<br>Status   | Active    |               |                |       |
|                                | System                         |     | Creation Source              | Automated - Qualys  | Integration | Severity level            | 5 - Crit  | ical          |                |       |
|                                | Approver State Requested       | n   |                              |                     |             | Change request            |           |               |                |       |
|                                |                                |     | _                            |                     |             | Assignment                | VMDR      | Windows Vul   | Inerability Te | eam   |
| date Approve Reject Dele       | te                             |     |                              |                     |             | group<br>Assigned to      |           |               |                |       |
|                                |                                |     |                              |                     |             | ODS Severity              | HIGH      |               |                |       |
| mary of Item being approved    |                                |     |                              |                     |             | Qualys<br>detection score | 81        |               |                |       |
| lys - VMDR Task                |                                |     | Host Informat                | ion                 |             | Host Netwo                | rk Inform | ation         |                |       |
| Number                         | VTASK0000                      |     | Operating                    | CentOS Linux 7.3.16 | 11          | IP v4                     |           |               |                |       |
| Connector                      | Qualys - POD 1                 | 0   | Cloud Resource               |                     |             | IP v6                     |           |               |                |       |
| Qualys Detection               |                                | 0   | ID                           |                     |             | Host name                 |           |               |                |       |
| Creation Source                | Automated - Qualys Integration |     | Asset Id                     |                     |             | Netblos                   |           |               |                |       |
|                                |                                |     | Qualys Id                    |                     |             | FQDN                      |           |               |                |       |
|                                |                                |     | TruRisk<br>Criticality Score |                     |             | DNS Name                  |           |               |                |       |
|                                |                                |     | TruRisk Score                |                     |             | Domain                    |           |               |                |       |

Click the icon besides the **Approving** field | **Open Record**.

The task record opens. In the task record, add reason for exception rejection in the **Comments** field, and click **Reject**.

| Approval - Qualys - VMDR Task: V | TASK000                                                                                                    |                                     | Reject Delete 🛧 🗸 |
|----------------------------------|----------------------------------------------------------------------------------------------------|-------------------------------------|-------------------|
| Approver<br>State                | Security Person    Approving  Requested                                                                                       | Qualys - VMDR Task: VTASK0000       | 0                 |
| Comments                         | This is not something we can make an exception to, as the vulnerability is to critical and the business system contains custo | omer data.                          |                   |
|                                  |                                                                                                    | Post                                |                   |
| Activities: 1                    | System<br>Approver Security Person<br>State Requested                                                                         | Field changes + 2023-01-30 08:32:27 | 7                 |
| Update Approve Reject Delete     | •                                                                                                    |                                     |                   |

A message is displayed that confirms the exception rejection.

| Filter navigator    | r       | $\supset$ | <b>≡</b> A; | oprovals  | Search State v             | Searc      | h                                     |                                |                     |                                  |                   | ∿ ≪ ≪           | 1 to 1 of 1         | > >> |
|---------------------|---------|-----------|-------------|-----------|----------------------------|------------|---------------------------------------|--------------------------------|---------------------|----------------------------------|-------------------|-----------------|---------------------|------|
| 8                   | * 0     | 0         | () Reje     | cted appr | oval for Qualys - VMDR Tas | : VTASK    | 0000                                  |                                |                     |                                  |                   |                 |                     | ×    |
| Qualys VMDR         |         | ^         | <u></u>     | AI        | II > Approval for Task ty  | pe is a (i | Qualys - VMDR Task, Qualys - VMDR Tas | k Group, Qualys - VMDR Task) > | State = Requested > | Approval for State = Exception - | Awaiting Approval | > Approver = Jo | ohn Security Person | - 1  |
|                     |         |           | 1           | Q         | ≡ State                    |            | ■ Approver                            | Comments                       |                     | Approval for                     |                   | Created         |                     |      |
| Exceptions          |         |           |             | (i)       | Requested                  |            | ecurity Person                        |                                |                     | VTGRP0021528                     |                   | 2022-11-16 10   | 0:40:28             |      |
| Pending My App      | iroval  |           |             | 0         |                            |            |                                       |                                |                     |                                  |                   |                 |                     |      |
| ▼ False Positive Re | equests |           |             | Actions o | in selected rows           | ~          |                                       |                                |                     |                                  |                   |                 | 1 to 1 of 1         | ► ►► |
| Pending My App      | roval   |           |             |           |                            |            |                                       |                                |                     |                                  |                   |                 |                     | ¢    |
| ▼ Knowledge Base    | æ       |           |             |           |                            |            |                                       |                                |                     |                                  |                   |                 |                     | - 1  |
| Confirmed           |         |           |             |           |                            |            |                                       |                                |                     |                                  |                   |                 |                     | - 1  |
| All                 |         |           |             |           |                            |            |                                       |                                |                     |                                  |                   |                 |                     | _    |

# **False Positive**

A remediation owner can mark a vulnerability task or a vulnerability task group as false positive in a scenario where the vulnerability has already been remediated. The remediation owner provides the reasons and required artifacts while confirming the false positive request so that the approver team can investigate for request approval.

Once a vulnerability is marked as false positive, it goes through an approval process by assigned approvers. If the false positive request is approved, no further action is needed. If the false positive request is rejected, the remediation owner needs to follow the remediation steps.

You can track the State of the vulnerability task and VMDR Approvals tab to understand the status.

# **False Positive Initiation**

To initiate a false positive request:

### Go to VMDR Tasks or VMDR Task Group > Assigned to My Group (Open).

Click an open task.

Right-click in the title bar, and click **False Positive - Initiate**.

| C Qualys - VMDR Task - VTASK000                                                                               | у                                    | Save                                                                                                    |                                                                                                    | 1 000                                                            | Foll     | ow 👻 Updat | ₽ ↑ ↓ |
|----------------------------------------------------------------------------------------------------|--------------------------------------|----------------------------------------------------------------------------------------------------|----------------------------------------------------------------------------------------------------|------------------------------------------------------------------|----------|------------|-------|
| Number<br>Connector<br>Qualys Detection<br>Creation Source<br>Configuration Item<br>Class                     | VTASK000<br>Qualys - POD 1<br>Manual | Save Add to Visual Task Board Exception - Initiate False Positive - Initiate Launch VM Scan Metrics Timeline Follow on Live Feed Show Live Feed Export Create Favorite Copy URL Reload form | State<br>Vulnerability Status<br>Severity level<br>Assignment group<br>Assigned to<br>QDS Severity | Open<br>Re-Opened<br>4 - High<br>VMDR Windows Vulnerability Team | <b>ب</b> | 0          | ĺ     |
| Host Information                                                                                              | None                                 | Host Netw                                                                                                    | ork Information                                                                                    |                                                                  |          |            |       |
| Operating System<br>Cloud Resource ID<br>Asset Id<br>Qualys Id<br>TruRisk Critticality Score<br>TruRisk Score | FreeBSD 5.x / AIX 5.1-5.3 / MacOS    |                                                                                                    | IP v4<br>IP v6<br>Host name<br>Netbios<br>FQDN<br>DNS Name                                         |                                                                  |          |            |       |
|                                                                                                    |                                      |                                                                                                    | Domain                                                                                             |                                                                  |          |            |       |

### The State is changed to False Positive- Identified.

In the vulnerability task, scroll down to the **False Positive** tab.

| < E Qua        | alys - VMDR Task<br>SK000    | 🖋 🔁 👓 Follow 🕞 Update False Positive-Request Confirmation Delete 🛧 🗸 |
|----------------|------------------------------|----------------------------------------------------------------------|
| False Positive | Approval Configuration       | Vulnerability Details Detection Notes / Activity                     |
|                | False Positive Reason        | - +                                                                  |
|                |                              | B I U ♠ ↔ Verdana - 8pt - ⊞- A - A - ♂ ※ 🖬 🕫 ↔                       |
|                |                              |                                                                      |
|                |                              | Documentation required to capture reasons                            |
|                |                              | 1. logs<br>2. screenshots                                            |
|                |                              | ol»li                                                                |
|                |                              |                                                                      |
| Update Fa      | alse Positive - Request Conf | Irmation Delete                                                      |

In the **False Positive** tab, enter a reason for marking this vulnerability task as false positive.

Click **Approval Configuration** tab, and select the approval group in the **Infrastructure/ App Owner Approval Group**.

| < Qualys - VMDR Task<br>VTASK000(            |                                                  | Pollow - Update | False Positive - Request Confirmation Delete |
|----------------------------------------------|--------------------------------------------------|-----------------|----------------------------------------------|
|                                              |                                                  | Domain          | -                                            |
| False Positive Approval Configuration        | Vulnerability Details Detection Notes / Activity |                 |                                              |
| Infrastructure / App Owner Approval<br>Group | VMDR Cloud Application Approvers                 |                 | ٩ 0                                          |
| Update False Positive - Request Conf         | Irmation Delete                                  |                 |                                              |

### Click False Positive- Request Confirmation.

The State changes to False Positive- Awaiting Approval.

The false positive request is submitted for approval. The approver group approves or rejects the false positive request. See False Positive Approval.

After the false positive request is approved or rejected, go to the task for which false positive request is sent, and click **VMDR Approvals** tab.

You can view the approver and the state of approval. You can also view the additional approvers after initial application infrastructure approval. The other approvers need to follow the false positive approval workflow.

| Recent             | VM Scans for Host Open Tasks for Host (17) | Open Tasks for Vulnerability (1)     | Task SLAs (1) VMDR Approvals (3) | Vulnerability Task Groupings |                           |        |                 |
|--------------------|--------------------------------------------|--------------------------------------|----------------------------------|------------------------------|---------------------------|--------|-----------------|
|                    | VMDR Approvals Search Approver V Se        | arch                                 |                                  |                              |                           | ≪≪     | to 3 of 3 🕨 🕨 🖻 |
| $\bigtriangledown$ | VMDR Approvals                             |                                      |                                  |                              |                           |        |                 |
| ¢۵                 | Q                                          | ≡ State                              | ■ Comments                       |                              | ■ Approving               |        | ≡ Group         |
|                    | (i) Cloud Application Owner                | Approved                             |                                  | Applic                       | Qualys - VMDR Task: VTASK |        | GAPRV0010050    |
|                    | (i) <u>Person</u>                          | <ul> <li>Requested</li> </ul>        |                                  |                              | Qualys - VMDR Task: VTASK |        | GAPRV0010051    |
|                    | (i) Person                                 | <ul> <li><u>Requested</u></li> </ul> |                                  |                              | Qualys - VMDR Task: VTASK | _      | GAPRV0010051    |
|                    | Actions on selected rows                   |                                      |                                  |                              |                           | ≪≪ ≪ 1 | to 3 of 3 🕨 🍽   |

If the approver rejects the false positive request, it reflects in the task record | VMDR **Approvals** tab.

If all the approvers approve the false positive request, the state of the task changes to **False Positive - Confirmed.** 

| =         | Qualys - | VMDR Tasks Search  | h Number                            | ▼ Sea             | rch                         |                                        |                 |                |                                                                                                    | 44 4                                             | 1 to 20 of 30 | • ••                   | - |
|-----------|----------|--------------------|-------------------------------------|-------------------|-----------------------------|----------------------------------------|-----------------|----------------|----------------------------------------------------------------------------------------------------|--------------------------------------------------|---------------|------------------------|---|
|           | 7        | All > Active = tru | e > Assignm                         | nent group is (VM | DR Remediation Owners 1, V  | Nindows Server support , Team Venus, V | MDR Windows Vul | nerability Tea | m) > Number ends with 317                                                                          |                                                  |               |                        |   |
| <b>\$</b> | Q        | Number 🔺           | ≡ State                             | ≡ Priority        | $\equiv$ Configuration item | ≡ Host asset                           | ≡ IP v4         |                | ≡ Title                                                                                            | ■ Assignment group                               | ■ Assigned to | ≡ Opened               |   |
|           |          | %317               | Search                              | Search            | Search                      | Search                                 | Search          | Search         | Search                                                                                             | Search                                           | Search        | Search                 |   |
|           | (i)      | VTASŁ              | False<br>Positive -<br>Confirmed    | • 2 - High        | (empty)                     |                                        |                 | 216108         | VMware ESXI 3.5 Patch<br>Release ESX350-<br>200912401-BG Missing<br>(KB1016657)                    | VMDR Windows<br>Vulnerability Team               | (empty)       | 2021-11-01<br>15:05:31 |   |
|           | (j)      | <u>VTASK0</u>      | Open                                | 3 - Moderate      | (empty)                     |                                        |                 | 91709          | Microsoft Splwow64<br>Windows Elevation of<br>Privilege Vulnerability                              | <u>VMDR Windows</u><br><u>Vulnerability Team</u> | (empty)       | 2021-11-01<br>15:10:22 |   |
|           | (j)      | VTASKC             | Exception -<br>Awaiting<br>Approval | 3 - Moderate      | (empty)                     |                                        | -               | <u>38657</u>   | Birthday attacks against<br>TLS ciphers with 64bit<br>block size vulnerability<br>(Sweet32)        | VMDR Windows<br>Vulnerability Team               | (empty)       | 2021-11-01<br>15:16:01 |   |
|           | (j)      | VIAS               | Exception -<br>Awaiting<br>Approval | • 2 - High        | (empty)                     | ι.                                     | j               | <u>100202</u>  | Microsoft Internet<br>Explorer Multiple<br>Remote Code Execution<br>Vulnerabilities (MS14-<br>035) | <u>VMDR Windows</u><br>Vulnerability Team        | (empty)       | 2021-11-01<br>15:16:55 |   |

# False Positive Approval

Once the false positive request is initiated, the designated approvers or approver group members can approve or reject the false positive request based on the proofs provided. The following sections present the workflow for false positive approval and rejection.

**Note:** This workflow is available only for the approver groups.

### **Approval Workflow**

Log on to the application and go to Qualys VMDR.

### Click False Positive | Pending My Approval.

The right pane displays the false positive requested for approval.

| Filter navigator          |           | Approval | Is Search State      | ▼ Search                                                 |                                              |                                                    | √ ≪≪ ≪ 1 to 1 of 1 > >>                                                                    |
|---------------------------|-----------|----------|----------------------|----------------------------------------------------------|----------------------------------------------|----------------------------------------------------|--------------------------------------------------------------------------------------------|
| ★                         | Ç:<br>Owr | ner      | All > Approval for T | ask type Is a (Qualys - VMDR Task, Qualys - VMDR Task Gr | oup, Qualys - VMDR Task) > State = Requested | > Approval for State = False Positive - Awalting C | onfirmataion > Approver = Riley Cloud Application                                          |
| Qualys VMDR               | 1         | Q        | ≡ State              | ■ Approver                                               | ≡ Comments                                   | ≡ Approval for                                     | ≡ Created                                                                                  |
| ▼ Exceptions              |           | i        | Requested            | Cloud Application Owner                                  |                                              | VTASK000                                           | 2023-01-31 17:19:06                                                                        |
| Pending My Approval       |           | Action   | ns on selected rows  | ~                                                        |                                              |                                                    | <li><li><li><li><li><li><li><li><li><li></li></li></li></li></li></li></li></li></li></li> |
| ▼ False Positive Requests |           |          |                      |                                                          |                                              |                                                    | Q                                                                                          |
| Pending My Approval       |           |          |                      |                                                          |                                              |                                                    |                                                                                            |
| ▼ Knowledge Base          |           |          |                      |                                                          |                                              |                                                    |                                                                                            |
| Confirmed                 |           |          |                      |                                                          |                                              |                                                    |                                                                                            |
| All                       |           |          |                      |                                                          |                                              |                                                    |                                                                                            |

Click the State column.

Click the icon besides the **Approving** field | **Open Record**.

| Approval - Qualys - VMDR Task: V                     |                                                     |                         | 🖉 🔨 👓 Update   | Approve Reject Delete 🔨 \downarrow |                                       |
|------------------------------------------------------|-----------------------------------------------------|-------------------------|----------------|------------------------------------|---------------------------------------|
| Approver                                             | Cloud Application Owner                             |                         | Approving Q    | ualys - VMDR Task: VTASK0000       | Q                                     |
| State                                                | Requested 🗸                                         | Qualys - VMDR T         | ask            |                                    | Open Record                           |
| Comments                                             | Comments                                            | Number                  | VTASK0000      | State                              | False Positive - Awaiting Confirmatal |
|                                                      |                                                     | Connector               | Qualys - POD 1 | Approval                           | Requested                             |
| Activities: 1                                        |                                                     | Qualys<br>Detection     |                | Vulnerability<br>Status            | Re-Opened                             |
|                                                      | System                                              | Creation Source         | Manual         | Severity level                     | 4 - High                              |
|                                                      | Approver Cloud Application Owner<br>State Requested |                         |                | Change request                     |                                       |
| Update Approve Reject Delete                         |                                                     | 1                       |                | Assignment<br>group                | VMDR Windows Vulnerability Team       |
|                                                      |                                                     |                         |                | Assigned to                        |                                       |
|                                                      |                                                     |                         |                | QDS Severity                       |                                       |
| Summary of Item being approved<br>Qualys - VMDR Task |                                                     |                         |                | Qualys detection score             |                                       |
|                                                      |                                                     | Host Information Host N |                | Host Network I                     | nformation                            |
| Number                                               | VTASK000C                                           | Operating               | 1              | IP v4                              |                                       |

The task record opens. In the task record, **False Positive** tab to view the reason why a remediation owner has marked this as false positive.
You are back on the approval record.

| Approval - Qualys - VMDR Task: V | TASK000C                                        |                                             | Reject Delete $\uparrow$ $\downarrow$ |
|----------------------------------|-------------------------------------------------|---------------------------------------------|---------------------------------------|
| Approver<br>State                | Cloud Application Owner    Approving  Requested | Qualys - VMDR Task: VTASK0000               | 0                                     |
| Comments                         | Recorded as false positive. Confirmed.          |                                             |                                       |
| Activities: 1                    | System Cloud Application Owner                  | Post<br>Field changes + 2023-01-31 17:19:06 | Ţ                                     |
| Update Approve Reject Delet      | State inclusion                                 |                                             |                                       |

#### Click **Approve**.

A message is displayed that confirms the approval.

| =           | Appro  | rals : | Search   | State          | <b>v</b> 5 | Search             |           |                                                                                                    |                                        | $\checkmark$ | ^ |
|-------------|--------|--------|----------|----------------|------------|--------------------|-----------|----------------------------------------------------------------------------------------------------|----------------------------------------|--------------|---|
| () <i>I</i> | pprove | Qualy  | s - VMDR | Task: VTASKO   | 0          |                    |           |                                                                                                    |                                        | $\times$     |   |
|             | 7      | All    | > App    | roval for Task | k type     | is a (Qualys - VMD | R Task, Q | ualys - VMDR Task Group, Qualys - VMDR Task) > State = Requested > Approval for State = False Positive - Awaiting Confirmataio | n > Approver = Riley Cloud Application | n            |   |
| (j)         | c      | L      | ≡ St     | ite            |            | ≡A                 | pprover   | ≡ Comments ≡ Approval for                                                                                                    | ≡ Created                              |              |   |
|             |        |        |          |                |            |                    |           | No records to display                                                                                                    |                                        |              |   |

Alternatively, you can add a message and click **Reject**.

# Scan Executions

You can view details of all scans launched through ServiceNow here. The scans are also categorized as pending scans and scans with errors.

You can view all the scans that you have initiated.

|                                     |           | = So | can Execu | tions New Search Title                      | ▼ Search        |                                             |               |                     | ∿ ≪≪ ≪        | 1 to 12 of 12 🕨 🕨                   |
|-------------------------------------|-----------|------|-----------|---------------------------------------------|-----------------|---------------------------------------------|---------------|---------------------|---------------|-------------------------------------|
| □ <b>★</b> ()                       | Ģ         | ;    | 🍸 All     |                                             |                 |                                             |               |                     |               |                                     |
|                                     | <b>\$</b> | Š.   | Q         | <b>≡</b> Title                              | Scanner         | Option profile                              | Executed by   | Executed on         | E Scan Status | Integration status                  |
| ▼ Scan Executions                   |           |      |           | Search                                      | Search          | Search                                      | Search        | Search              | Search        | Search                              |
| My Scans (Pending)                  |           |      | i         | [SCNEXC0000003] launched<br>from ven04911.s | SNOWApp_Testing | 2008 SANS20 Options                         | Nate Anderson | 2021-10-27 18:52:49 | Finished      | Completed                           |
| My Scans (Errors)<br>My Scans (All) |           |      | i         | [SCNEXC0000004] launched<br>from ven04911.s | SNOWApp_Testing | Initial Options                             | Nate Anderson | 2021-10-28 13:22:40 | Finished      | Completed                           |
| All Scans (Pending)                 |           |      | (j)       | [SCNEXC0000005] launched<br>from ven04911.s | SNOWApp_Testing | Initial Options                             | Nate Anderson | 2021-10-28 13:35:39 | Queued        | Error                               |
| All Scans (Errors)                  |           |      | (i)       | [SCNEXC0000006] launched<br>from ven04911.s | is quays ma58_2 | MCW - Std VM Scan - No Auth -<br>Fast - Web | Nate Anderson | 2021-10-29 08:59:20 |               | Waiting - For Other Status<br>Check |
| All Scans                           |           |      | (i)       | [SCNEXC0000007] launched                    | SNOWAnn Testing | Initial Ontions                             | David Gregory | 2021-11-15.06-13-45 | Finished      | Completed                           |

Click the options in the left pane to view required scan executions.

# Detections

You can view details of all vulnerabilities detected by Qualys VMDR.

| <b>Qualys</b> |   | ۲ |   | Qualys - Ho | ost Detections N | ew Search | Number 🔻           | Search        |        |          |         | - 10                 | 1 to 2      | of 263,754 🕨 | <b>&gt;</b> |
|---------------|---|---|---|-------------|------------------|-----------|--------------------|---------------|--------|----------|---------|----------------------|-------------|--------------|-------------|
| 6             | * | 0 |   | Y AI        | I                |           |                    |               |        |          |         |                      |             |              |             |
|               |   | - | 1 | Q           | E Number 🔺       | ≡ QID     | Configuration item | ■ Qualys Host | Port   | Protocol | Service | Uulnerability Status | First found | Last found   | ≡s          |
| ▼ Detections  |   |   |   |             | Search           | Search    | Search             | Search        | Search | Search   | Search  | Search               | Search      | Search       | Se          |
| New           |   |   |   | 0           |                  |           |                    |               |        |          |         |                      | 2020-07-03  | 2020-07-03   |             |
| Active        |   |   |   | Û           | HDE1C102/34/8    | 2         | (empty)            |               |        |          |         |                      | 00:47:08    | 00:47:08     | - 1         |
| Re-Opened     |   |   |   |             |                  |           |                    |               |        |          |         |                      | 2020 07 02  | 2020 07 02   | - 1         |
| Fixed         |   |   |   | (j)         | HDETCT0273497    |           | (empty)            |               |        |          |         |                      | 17:35:50    | 17:35:50     | • 1         |
| All           |   |   |   |             |                  |           |                    |               |        |          |         |                      |             |              |             |

You can click the options in the left pane to view vulnerabilities based on its status, that is, New, Active, Fixed, and Re-opened.

For each detected vulnerability, you can view vulnerability details, such as, detection ID, type and status of vulnerability, results of the vulnerability and other details, such as, host details, related knowledgebase, and scan dates.

# **Qualys Patch Management Workflow**

With Qualys VMDR application, automatic change tickets are created to track the remediation action for the detected vulnerabilities. The change requests can create automated patch deployment jobs in Qualys Patch Management, which helps to reduce risk faster.

**Note:** This application is available for remediation owners.

The change management process included the following steps:

- When a vulnerability is detected, it is pulled in the Qualys VMDR with the detection event rule and a vulnerability task is created.

- With a detection event rule for change requests, a new change ticket is created with vulnerability details and CIs associated with it. This is applicable if the CIs are part of the ServiceNow CMDB.

- When the change is approved, a deployment job is created withing ServiceNow and later in the Qualys Patch Management.

- The job status and result will then be monitored, and the updates will be logged into the change ticket under the deployment job.

- Once the job is created in Qualys Patch Management, the status of the change ticket is updated.

- After the vulnerability is remediated and the next VM scan runs, it will close the vulnerability task in ServiceNow and the change manager can then review the change and close the change ticket manually

## Change Request - Review, Assessment and Approval

In the application navigator, go to **Change Request** > **New**.

Click the change request in a New state.

| <      Change Request     CHG.                  |                                   |                     |               | equest Approval Update |
|-------------------------------------------------|-----------------------------------|---------------------|---------------|------------------------|
| New Assess                                      | Authorize                         | Scheduled Implement | Review Closed | Canceled               |
| Number                                          | CHGI                              | Model               | Normal        | 0                      |
| Requested by                                    | ٩                                 | Ф Туре              | Normal        |                        |
| Category                                        | Other 🗸                           | State               | New           |                        |
| Service                                         | ٩                                 | Conflict status     | Not Run       |                        |
| Service offering                                | ٩                                 | Conflict last run   |               |                        |
| Configuration item                              | ٩                                 | Assignment group    | т Q           | 0                      |
| Priority                                        | 4 - Low 🗸                         | Assigned to         | ٩             |                        |
| Risk                                            | Moderate                          |                     |               |                        |
| Impact                                          | 3-Low 🗸                           |                     |               |                        |
| Short description                               | Windows Patches for of 2023-01-16 |                     |               | Q 2                    |
| Description                                     |                                   |                     |               |                        |
|                                                 |                                   |                     |               |                        |
| Planning Schedule Conflicts Notes C             | losure Information                |                     |               |                        |
| Planned start date and Planned end date are the | e requested change window         | Actual start date   | 8             |                        |
| Planned start date                              | 2023-01-16 17:44:33               | Actual end date     | 8             |                        |
| Planned end date                                | 98<br>98                          | CAB delegate        | Q             |                        |
| CAB required                                    |                                   | CAB recommendation  |               |                        |

In the Schedule section, set the Planned start date and Planned end date.

The **Affected Cls** tab displays the CIs that were automatically added based on VMDR tasks associated with this change request.

| Affect | ed CIs | ; (2) I   | Impacted Services/CIs       | Approvers    | Change Tasks | Problems | Incidents Fixed By Change | Incidents Caused By Change | Qualys - VMDR Tasks (1177) | Qualys PM - Deployment Jobs |                       |
|--------|--------|-----------|-----------------------------|--------------|--------------|----------|---------------------------|----------------------------|----------------------------|-----------------------------|-----------------------|
| =      | Affe   | cted Cl   | s Add Search C              | onfiguration | ltem 🔻 S     | earch    |                           |                            |                            |                             |                       |
| Y      | Tas    | sk = CH   | G1802078                    |              |              |          |                           |                            |                            |                             |                       |
| \$     | C      | ٦,        | $\equiv$ Configuration Item |              |              |          |                           |                            |                            | ≡ Class                     |                       |
|        |        | (i)       |                             |              |              |          |                           |                            |                            | Hardware                    |                       |
|        |        | (i)       |                             |              |              |          |                           |                            |                            | Hardware                    |                       |
|        |        | Actions o | on selected rows            | ~            |              |          |                           |                            |                            |                             | ◄< < 1 to 2 of 2 ▶ ▶▶ |

The **Qualys - VMDR Tasks** tab displays associated VMDR tasks.

| Affected | CIs (2)    | Impacted Services/ | CIs Approvers                 | Change Task       | s Problems Incidents        | Fixed By Change     | Incidents Caused By Change | Qualys | - VMDR Task   | s (1177) Qualys PM - Dep                                                            | loyment Jobs              |                      |                        |                          |
|----------|------------|--------------------|-------------------------------|-------------------|-----------------------------|---------------------|----------------------------|--------|---------------|-------------------------------------------------------------------------------------|---------------------------|----------------------|------------------------|--------------------------|
| =        | Qualys - V | MDR Tasks Search   | Number                        | ▼ Searc           | h                           |                     |                            |        |               |                                                                                     |                           | 44 4                 | 1 to 20                | of 1,177 🕨 🍽 🖃           |
| 7        | Change r   | equest = CHG180207 | 78                            |                   |                             |                     |                            |        |               |                                                                                     |                           |                      |                        |                          |
| ٢        | Q          | ■ Number ▲         | ≡ State                       | $\equiv$ Priority | $\equiv$ Configuration item | $\equiv$ Host asset | =                          | P v4   | $\equiv$ QID  | ≡ Title                                                                             | $\equiv$ Assignment group | $\equiv$ Assigned to | $\equiv$ Opened        | $\equiv$ Detection event |
|          | (j)        | VTASK              | Awaiting<br>Change<br>Request | • 2 - High        | (empty)                     |                     |                            |        | 91035         | Microsoft VBScript<br>Engine Remote Code<br>Execution Vulnerability<br>(MS15-019)   |                           | (empty)              | 2021-11-01<br>15:05:26 | (empty)                  |
|          | (j)        | VTASKI             | Awaiting<br>Change<br>Request | • 2 - High        | (empty)                     |                     |                            |        | <u>100335</u> | Microsoft Internet<br>Explorer Security Update<br>for May 2018                      |                           | (empty)              | 2021-11-01<br>15:05:28 | (empty)                  |
|          | (j)        | VTASKO             | Awaiting<br>Change<br>Request | • 2 - High        | 1                           |                     |                            |        | 91449         | Microsoft .NET<br>Framework Security<br>Update May 2018                             |                           | (empty)              | 2021-11-01<br>15:05:30 | (empty)                  |
|          | (j)        | VTASKI             | Awaiting<br>Change<br>Request | • 2 - High        | -                           |                     |                            |        | 100288        | Microsoft Cumulative<br>Security Update for<br>Internet Explorer (MS16-<br>063)     |                           | (empty)              | 2021-11-01<br>15:05:30 | (empty)                  |
|          | (j)        | <u>VTASI</u> L     | Awaiting<br>Change<br>Request | • 2 - High        | (empty)                     |                     |                            |        | 90852         | Microsoft XML Core<br>Services Remote Code<br>Execution Vulnerability<br>(MS13-002) |                           | (empty)              | 2021-11-01<br>15:05:33 | (empty)                  |

In the **State** field, select **Assess** state, and click **Save**.

| < ≡ | Change Request                                |                      |   |           |           |                 | 1              | to ooo Follow | / - Re | quest Approva | al Update | $\wedge \downarrow$ |
|-----|-----------------------------------------------|----------------------|---|-----------|-----------|-----------------|----------------|---------------|--------|---------------|-----------|---------------------|
|     | Save                                          | 1                    |   |           |           |                 |                |               |        |               |           |                     |
|     | Copy Change Save ree                          | cord and remain here |   |           |           |                 |                |               |        |               |           |                     |
| Ne  | Add to Visual Task Board                      | Authorize            |   | Scheduled | Implement |                 | Review         | Closed        |        |               | Canceled  |                     |
|     | Propose a Standard Change Template            | 1011                 |   |           |           | Madal           | Normal         |               | 0      |               |           |                     |
|     | Refresh Impacted Services                     | 1011                 |   |           |           | Model           | Normat         |               | 4      | $\odot$       |           |                     |
|     | Metrics Timeline                              | ate                  | Q | ٢         |           | Туре            | Normal         |               | ~      |               |           | - 1                 |
|     | Follow on Live Feed                           |                      |   |           |           |                 |                |               |        |               |           |                     |
|     | Show Live Feed                                | ther                 | ~ |           |           | State           | Assess         |               | ~      |               |           |                     |
|     | Disable Scheduling Conflict Message<br>Export | ,                    | Q |           | Co        | onflict status  | Not Run        |               |        |               |           |                     |
|     | View 2                                        |                      | Q |           | Con       | nflict last run |                |               |        |               |           | - 17                |
|     | Create Favorite<br>Copy URL                   |                      |   |           | * Assign  | nment group     | Team Galactics |               | ٩      | 0             |           |                     |
|     | History 2                                     | - Low                | ~ |           |           | Assigned to     |                |               | Q      |               |           |                     |
|     | Risk                                          | Moderate             | ~ |           |           |                 |                |               |        |               |           |                     |

The **Qualys PM - Deployment Jobs** tab displays the patch deployment jobs that are created.

| A | fected    | CIs (2)   | Impacted Services/CIs Approvers ( | 1) Change Tasks Problems | Incidents Fixed By Change | Incidents Caused By Change | Qualys - VMDR Tasks (1177) | Qualys PM - Deployment Jobs (6) |                       |                     |
|---|-----------|-----------|-----------------------------------|--------------------------|---------------------------|----------------------------|----------------------------|---------------------------------|-----------------------|---------------------|
|   | ≡ 9       | ualys PN  | A - Deployment Jobs Search Name   | e 🔻 Search               |                           |                            |                            |                                 |                       | 1 to 6 of 6 ▶ ▶▶ ⊡  |
|   | 7         | Task = Cł | HG1802078                         |                          |                           |                            |                            |                                 |                       |                     |
| 1 | <u>نې</u> | Q         | ≡ Name                            |                          | ≡ Status                  | $\equiv$ Schedule type     | E Start Date/Time          | Time zone type                  | ■ Connector           | $\equiv$ Created    |
|   |           | (i)       | Windows Patches for 1             | <u>vf 2023-01-16</u>     | Pending - Task Approval   | Once                       | 2023-01-16 17:44:33        | Agent time zone                 | Qualys - POD 1        | 2023-02-12 23:09:24 |
|   |           | (i)       | Windows Patches for:              | s of 2023-01-16          | Pending - Task Approval   | Once                       | 2023-01-16 17:44:33        | Agent time zone                 | Qualys - POD 1        | 2023-02-12 23:09:24 |
|   |           | (i)       | Windows Patches for               | s of 2023-01-16          | Pending - Task Approval   | Once                       | 2023-01-16 17:44:33        | Agent time zone                 | Qualys - POD 1        | 2023-02-12 23:09:25 |
|   |           | (i)       | Windows Patches for               | is of 2023-01-16         | Pending - Task Approval   | Once                       | 2023-01-16 17:44:33        | Agent time zone                 | Qualys Demo Account   | 2023-02-12 23:09:25 |
|   |           | (i)       | Windows Patches for               | as of 2023-01-16         | Pending - Task Approval   | Once                       | 2023-01-16 17:44:33        | Agent time zone                 | Qualys Demo Account   | 2023-02-12 23:09:25 |
|   |           | (j)       | Windows Patches for               | as of 2023-01-16         | Error                     | Once                       | 2023-01-16 17:44:33        | Agent time zone                 | Qualys.gg3.(vmdra3sa) | 2023-02-12 23:09:25 |
|   |           | Actions   | s on selected rows 🗸              |                          |                           |                            |                            |                                 | 44.4                  | 1 to 6 of 6 🕨 🕨     |

**Note:** A unique job is created for each connector. For each connector, up to 50 hosts can be added to one patch deployment job.

#### **Review Patch Jobs with Errors**

Click the patch job with error state to view the job details.

Click the **Log** tab to review the possible errors. The possible cause of the error is some or many hosts that do not have UUID value required for patch deployments.

| < Qualys PM - Deployment Job<br>Windows Patches for | as of 2023-01-16                                                                                                    |                                                                                                    | 🖉 🔨 🗮 👓 Update Check UUIDs in C                                                                                                    | Qualys Create Patch Job 🛧 $\psi$ |
|-----------------------------------------------------|----------------------------------------------------------------------------------------------------|----------------------------------------------------------------------------------------------------|----------------------------------------------------------------------------------------------------|----------------------------------|
| Name                                                | Windows Patches for as of 2023-01-16                                                                                                    |                                                                                                    |                                                                                                    | •                                |
| Number                                              | DPLYJOB                                                                                                    | Status                                                                                                    | Error                                                                                                    |                                  |
| Qualys - Job ID                                     |                                                                                                    | Start Date/Time                                                                                                    | 2023-01-16 17:44:33                                                                                                    |                                  |
| Task                                                | CHG18                                                                                                    | 0                                                                                                    |                                                                                                    |                                  |
| Connector                                           | Qualys qg3 (vmdra3sa)                                                                                                    |                                                                                                    |                                                                                                    |                                  |
| Configuration Patches Information Log               |                                                                                                    |                                                                                                    |                                                                                                    |                                  |
| Activities: 7                                       | System<br>(2000051 - 1850/2 (Sudar/PathAssgementAF) : pdAs<br>(2000061 - 1850/2 (Sudar/PathAssgementAF) : pdAs<br>(2000071 - 1850/2 (Sudar/PathAssgementAF) : pdAs<br>(2000071 - 1850/2 (Sudar/PathAssgement | HEITUINEI - Ima gefölkutrofodyt-REI<br>HEITUINEI - Ima gefölkutrofodyt-REI<br>HEITUINEI - Ima gefölkutrofodyt - Ima (* 1990)<br>HEITUINEI - Ima gefölkutrofodia ligitet (impriv)/Lavaetuskalt vitte kode KEI - Tekel<br>HEITUINEI - Ima (* 1990)<br>ECEPTION THEIOWIN In (Check Patch Job): (message): Mits undelte to make API Call or a Failure Oc<br>mas - UDID Check | Log + 2023-02-12 22.00.26<br>de to invold license.?]<br>de user many jassured combo<br>carete the pack job, de sare never the logs for details1<br>urred attempting to get UU005 for assets[]aume]; Error<br>Field changes + 2023-02-12 22.000-26<br>Field changes + 2023-02-12 22.000-26 | T                                |
|                                                     | System<br>Status Queued - UUID Check was                                                                                                    | Enor                                                                                                    | Field changes + 2023-02-12 23:09:25                                                                                                    |                                  |

Scroll down to view the entries indicating that have no UUID in ServiceNow stored for the host.

You can perform two actions:

- To ignore a specific entry for patch deployment, right-click the entry, and click **Cancel** - **Ignore**. To ignore multiple entries, select the corresponding check boxes, and select **Cancel** - **Ignore** from the list of available action.

| = | Job Items  | Search Number       | r v Search     |                      |                                                                                                    |                       |                     |                                           |               |                         | 44 4 🚺 ta                  | 12 of 12 🕨 🕨 🗉           |
|---|------------|---------------------|----------------|----------------------|----------------------------------------------------------------------------------------------------|-----------------------|---------------------|-------------------------------------------|---------------|-------------------------|----------------------------|--------------------------|
| Y | Job = Wir  | ndows Patches for 1 | s of 2023-01-1 | 6                    |                                                                                                    |                       |                     |                                           |               |                         |                            |                          |
| ٢ | Q          | ■ Number ▲          | ≡ Host Asset   | $\equiv$ Qualys UUID | ≡QIDs                                                                                                    | $\equiv$ Actual start | $\equiv$ Actual end | ≡ Status                                  | ≡ Status code | $\equiv$ Failed patches | $\equiv$ Installed patches | $\equiv$ Success patches |
|   | <b>(i)</b> | DPLYITI             | demowin        |                      | 370446, 90829, 100232, 91634, 91254,<br>90740, 91038, 91495, 100114, 91682,<br>375718, 91674, 120274, 91653, 121843,<br>370477, 372747, 121279, 372020, 91550 | (empty)               | (empty)             | Error - No UUID<br>Found in<br>ServiceNow |               | Show Matching           |                            |                          |
|   |            |                     |                |                      | 374531                                                                                                    |                       |                     |                                           |               | Filter Out              |                            |                          |
|   |            |                     |                |                      | 100413, 373156, 100359, 91408, 91182,                                                                                                    |                       |                     | Error - No UUID                           |               | Copy URL to Clipboard   |                            |                          |
|   | (i)        | DPLY11              | demox          |                      | 91405, 91059, 570297, 91481, 100581,<br>91151, 91333, 91449, 91758, 91481,                                                                                    | (empty)               | (empty)             | Found in<br>ServiceNow                    |               | Assign Tag              | >                          |                          |
|   |            |                     |                |                      | 91385, 91359, 100317                                                                                                    |                       |                     |                                           |               | Cancel - Ignore         |                            |                          |
|   | 0          | DPLVIT              | DEM            |                      | 91485, 100399, 100408, 91353, 91771,<br>91443, 91563, 91453, 91605, 100412                                                                                    | (empty)               | (empty)             | Error - No UUID<br>Found in               |               | YL Row                  | >                          |                          |
|   | U          |                     |                |                      | 100359, 91591, 91340                                                                                                    | (empid)               | (composit)          | ServiceNow                                |               |                         |                            |                          |

- Check whether UUID or patching is enabled on the host since the job was created or after the hosts were last imported into ServiceNow. Click **Check UUID in Qualys**.

| < =                 | Qualy<br>Wind | vs PM - Deployment<br>ows Patches for | doL             | is of 2023-01-16  |                      |                                          |                          |                |                     |                                           | ∥ √ ∄          | ooo Update      | Check UUIDs in Qual | ys Create Patch Job | • 1  | $\downarrow$ |
|---------------------|---------------|---------------------------------------|-----------------|-------------------|----------------------|------------------------------------------|--------------------------|----------------|---------------------|-------------------------------------------|----------------|-----------------|---------------------|---------------------|------|--------------|
| () Che              | cking Qu      | alys for UUIDs on al                  | l assets for th | is patch job!     |                      |                                          |                          |                |                     |                                           |                |                 |                     |                     | ×    | 1            |
|                     |               |                                       | Name            | Windows Patch     | hes for              | is of 2023-01-16                         |                          |                |                     |                                           |                |                 |                     |                     |      |              |
|                     |               |                                       | Number          | DPLYJOB00         |                      |                                          |                          |                |                     | Status                                    | Queued - UUID  | Check           |                     |                     |      |              |
|                     |               | Qualys                                | - Job ID        |                   |                      |                                          |                          |                |                     | Start Date/Time                           | 2023-01-16 17: | 14:33           |                     |                     |      |              |
|                     |               |                                       | Task            | CHG1              |                      |                                          | (1)                      |                |                     |                                           |                |                 |                     |                     |      |              |
|                     |               | Co                                    | nnector         | Qualys qg3 (      |                      |                                          | 0                        |                |                     |                                           |                |                 |                     |                     |      | 1            |
| Configu             | iration       | Patches Informatio                    | n Log           |                   |                      |                                          |                          |                |                     |                                           |                |                 |                     |                     |      |              |
|                     |               | 3                                     | Platform        | Windows           |                      |                                          |                          |                |                     | Schedule type                             | Once           |                 |                     |                     |      |              |
|                     |               | Opportunistic do                      | wnloads         | ~                 |                      |                                          |                          |                |                     | Time zone type                            | Agent time zon | e               |                     |                     |      |              |
| Update              | e Che         | eck UUIDs in Qualys                   | Create P        | atch Job          |                      |                                          |                          |                |                     |                                           |                |                 |                     |                     |      |              |
| = J                 | lob Items     | Search Number                         | er              | ▼ Search          |                      |                                          |                          |                |                     |                                           |                |                 | 44 4                | 1 to 12 of 12 🕨     | ••   |              |
| 7                   | Job = Wir     | ndows Patches for T                   | eam Galactic    | s as of 2023-01-1 | 6                    |                                          |                          |                |                     |                                           |                |                 |                     |                     |      |              |
| $\langle 0 \rangle$ | Q             | ■ Number ▲                            | ≡ Host As       | iset              | $\equiv$ Qualys UUID | $\equiv$ QIDs                            |                          | ■ Actual start | $\equiv$ Actual end |                                           | ≡ Status code  | ■ Failed patche | is                  | nes 🛛 🗏 Success par | ches |              |
|                     | (j)           | DPLYITN :                             | demowin         |                   |                      | 370427, 372247, 12<br>374531             | 1279, 372020, 91560,     | (empty)        | (empty)             | Error - No UUID<br>Found in<br>ServiceNow |                |                 |                     |                     |      |              |
|                     | (i)           | DPLYIT                                | demowin         | _                 |                      | 91151, 91353, 9144<br>91385, 91359, 1003 | 5, 511 30, 51 401,<br>17 | (empty)        | (empty)             | Error - No UUID<br>Found In<br>ServiceNow |                |                 |                     |                     |      |              |

When checking UUID in Qualys is completed, the status changes either to Pending - Start Date or Pending - Task Approval based on whether the task (Change Request) has been approved or not.

Navigate back to your change request > Approvers tab, to review the approvals needed and approve it.

| Affected CIs (2) | Impacted Services/CIs                | Approvers (1) | Change Tasks | Problems | Incidents Fixed By Change | Incidents Caused By Change | Qualys - VMDR Tasks (1177) | Qualys PM - Deployment Jobs (6) |                        |
|------------------|--------------------------------------|---------------|--------------|----------|---------------------------|----------------------------|----------------------------|---------------------------------|------------------------|
| E Approve        | search State                         | ٣             | Search       |          |                           |                            |                            |                                 | 4 ≤ 1 to 1 of 1 > >> ∈ |
| Approv           | ral for = CHG180                     |               |              |          |                           |                            |                            |                                 |                        |
| @ Q              | ≡ State                              |               | ■ Approver   |          | ≡ Assignr                 | ment group                 | =                          | Comments                        | ≡ Created              |
|                  |                                      |               |              |          |                           |                            |                            |                                 |                        |
|                  | <ul> <li><u>Requested</u></li> </ul> |               |              |          | Team                      |                            |                            |                                 | 2023-02-12 23:09:21    |

Select the check box for the approver, and click **Approve** from the list of available actions.

| Calculate D  | Actions on selected rows            | -       |
|--------------|-------------------------------------|---------|
| Calculate R  | Add to Update Set                   |         |
| Show Flow    | Approve                             |         |
| Find Refere  | Delete                              |         |
|              | Reject                              |         |
|              | Request Approval                    |         |
| Affected (   | YALA Show Matching Checked          | arc (1) |
| Anected c    | Create Application File             | =13(1)  |
|              | Assign Tag:                         |         |
| = A1         | New tag                             |         |
|              | Customer Service Management         |         |
| _            | Now Intelligence                    |         |
|              | Governance, Risk, and Compliance    |         |
| p 1          | Performance Analytics and Reporting | _       |
| n            | IT Service Management               |         |
| 2254         | Customer Service                    |         |
|              | IT Operations Management            |         |
| ~            | Software Asset Management           |         |
| -            | More                                |         |
|              | Remove Tag:                         | -       |
|              | inclusive rogi                      | _       |
| $\checkmark$ | Actions on selected rows            | ~       |

The change request is approved and the state changes to **Scheduled**.

## View Patch Deployment Jobs in Qualys Patch Management

You can view the status of patch management job in Qualys Patch Management application.

Go to the patch job item, and in the **Configuration** tab, click **View in Qualys**.

| <      Qualys PM - Deployment Job<br>Windows Patches |                     |                 | 🖉 🔨 🗮 000 Update Rrefresh                 | Status View in Qualys | $\uparrow \downarrow$ |
|------------------------------------------------------|---------------------|-----------------|-------------------------------------------|-----------------------|-----------------------|
| Name                                                 | Windows Patches     |                 |                                           |                       | -                     |
| Number                                               | DPLYJOBOC           | Status          | Waiting - For Next Scheduled Status Check |                       |                       |
| Qualys - Job ID                                      | 8197a91f-           | Start Date/Time | 2023-02-23 17:47:03                       |                       | - 8                   |
| Task                                                 | CHG18               | ٥               |                                           |                       | - 1                   |
| Connector                                            | Qualys Demo Account | ٢               |                                           |                       |                       |
| Configuration Patches Information Log                |                     |                 |                                           |                       |                       |
| Platform                                             | Windows             | Schedule type   | Once                                      |                       |                       |
| Opportunistic downloads                              | ~                   | Time zone type  | Agent time zone                           |                       |                       |
| Update Rrefresh Status View in Qualys                | l                   |                 |                                           |                       |                       |

**Note:** If the View in Qualys button is not available:

- Qualys Job ID is not populated and there is no job in the Qualys application.

- The connector is not configured with Web Portal URL. See Configure Connection to Qualys Applications.

You are redirected to the Qualys Cloud Platform > Patch Management application > patch job.

| $\leftarrow$ $\rightarrow$ C $\triangleq$ qualysguard. | /pm/#/jobs/                                       |                                    | Ô \$                                                                                               |
|--------------------------------------------------------|---------------------------------------------------|------------------------------------|----------------------------------------------------------------------------------------------------|
| Qualys. Cloud Platform                                 |                                                   |                                    |                                                                                                    |
| $\leftarrow$ Job Details: Window                       | ws Patches Vulnerability Team                     |                                    |                                                                                                    |
| VIEW MODE                                              | Basic Information                                 |                                    |                                                                                                    |
| Basic Information                                      |                                                   |                                    |                                                                                                    |
| Assets                                                 | ↑ Windows Patches Vulnerability Team              |                                    |                                                                                                    |
| Pre-actions                                            | Job Status: Enabled   Job Type: Install           |                                    |                                                                                                    |
| Patches                                                |                                                   |                                    |                                                                                                    |
| Post-actions                                           |                                                   |                                    |                                                                                                    |
| Options                                                |                                                   |                                    |                                                                                                    |
| Job Access                                             | <                                                 |                                    |                                                                                                    |
|                                                        | Identification                                    |                                    |                                                                                                    |
|                                                        | Description<br>Windows Patches Vulnerability Team | GUID                               | Owned By<br>quays2nh56                                                                             |
|                                                        | Scheduled<br>Once, Feb 17, 2023 01:46 am          | Timezone<br>Default Agent Timezone | Patch Window<br>None                                                                               |
|                                                        | Created on<br>Feb 7, 2023 11:05 PM                | Modified on                        | Next Schedule<br>Feb 17, 2023 04:16 AM<br>Runs in 2 days 6 hours 27 minutes 40 seconds<br>Show AlL |

If you have not logged on to the application already, log on to Qualys Cloud Platform. Then, go back to the patch job item, and click **View in Qualys**. You are directed to the patch job in Qualys.

### Create a new patch job manually

A remediation owner can also create a patch job in the Change Request.

Go to **Change Request** > **Open**, click a change request in Assess or Scheduled state.

In the Change Request > **Qualys PM - Deployment Job**, open the job in Error status.

| < = Qualys PM - Deployment.Job<br>2023-01-16 アレロション 2023-01-16 アレロション 2023-01-16 アレロション 2023-01-16 |                                        |                 |                     |     |
|----------------------------------------------------------------------------------------------------|----------------------------------------|-----------------|---------------------|-----|
|                                                                                                    |                                        |                 |                     | -   |
| Name                                                                                               | Windows Patches for 1 as of 2023-01-16 |                 |                     |     |
| Number                                                                                             | DPLYJOB0(                              | Status          | Error               |     |
| Qualys - Job ID                                                                                    |                                        | Start Date/Time | 2023-01-23 18:00:00 | j . |
| Task                                                                                               | CHG1805324                             | 0               |                     |     |
| Connector                                                                                          | Qualys - POD 1                         | 0               |                     |     |
| Configuration Patches Information Log                                                              |                                        |                 |                     |     |
| Platform                                                                                           | Windows                                | Schedule type   | Once                |     |
| Opportunistic downloads                                                                            | $\checkmark$                           | Time zone type  | Agent time zone     |     |
| Update Create Patch Job                                                                            |                                        |                 |                     |     |

In the **Configuration** tab, click **Create Patch Job**.

Once the job is created, the state of the deployment job changes to **Waiting - For Next Scheduled Status Check**, and the Qualys Job ID is updated.

| < E Qualys PM - Deployment Job<br>Windows Patches for Team | 2023-01-16                     |                 | 🖋 사 🛱 🚥 Update Check UUIDs in Q           | ualys Create Patch Job 🛧 🥠 |
|------------------------------------------------------------|--------------------------------|-----------------|-------------------------------------------|----------------------------|
|                                                            |                                |                 |                                           |                            |
| Name                                                       | Windows Patches for 2023-01-16 |                 |                                           |                            |
| Number                                                     | DPLXJOB0                       | 😵 Status        | Waiting - For Next Scheduled Status Check |                            |
| 😵 Qualys - Job ID                                          | 7b0b307                        | Start Date/Time | 2023-02-23 17:46:53                       |                            |
| Task                                                       | CHG1                           | 0               |                                           |                            |
| Connector                                                  | Qualys Demo Account            | Q               |                                           |                            |
| Configuration Patches Information Log                      |                                |                 |                                           |                            |
| Platform                                                   | Windows                        | Schedule type   | Once                                      |                            |
| Opportunistic downloads                                    | ~                              | Time zone type  | Agent time zone                           |                            |
| Update Check UUIDs in Qualys Create                        | Patch Job                      |                 |                                           |                            |

The state and patch information for each job item is updated periodically (every 4 hours) by the automated status checking.

## **Refresh the Patch Job Status**

To refresh the patch job status manually, go to the patch job item, and in the Configuration tab, click Refresh Status.

| 😑 Qualso PM - Deployment Job<br>windows Platches for as of 2023-01-16 Preferek Status Verwin Qualtys 🔨 🔶 |                                    |                 |                                           |  |  |
|----------------------------------------------------------------------------------------------------|------------------------------------|-----------------|-------------------------------------------|--|--|
|                                                                                                    |                                    |                 |                                           |  |  |
| Name                                                                                                    | Windows Patches fo s of 2023-01-16 |                 |                                           |  |  |
| Number                                                                                                   | DPLYJOB                            | Status          | Waiting - For Next Scheduled Status Check |  |  |
| Qualys - Job ID                                                                                          | c7b5b5a6                           | Start Date/Time | 2023-01-20 17:44:17                       |  |  |
| Task                                                                                                    | CHG18                              | 0               |                                           |  |  |
| Connector                                                                                                | Qualys Demo Account                | 0               |                                           |  |  |
| Configuration Patches Information Log                                                                    |                                    |                 |                                           |  |  |
| Platform                                                                                                 | Windows                            | Schedule type   | Once                                      |  |  |
| Opportunistic downloads                                                                                  | $\checkmark$                       | Time zone type  | Agent time zone                           |  |  |
| Update Rrefresh Status View in Qualys                                                                    |                                    |                 |                                           |  |  |

The system refreshes the status at a regular interval automatically. Once a particular percentage (Configured in the General Settings of the Qualys Core application) of patch deployment jobs items are completed, the status of the patch job changes to Complete or Complete - Partial depending on the number of items completed.

# **Reports and Dashboards**

Go to Qualys VMDR App > **Overview**.

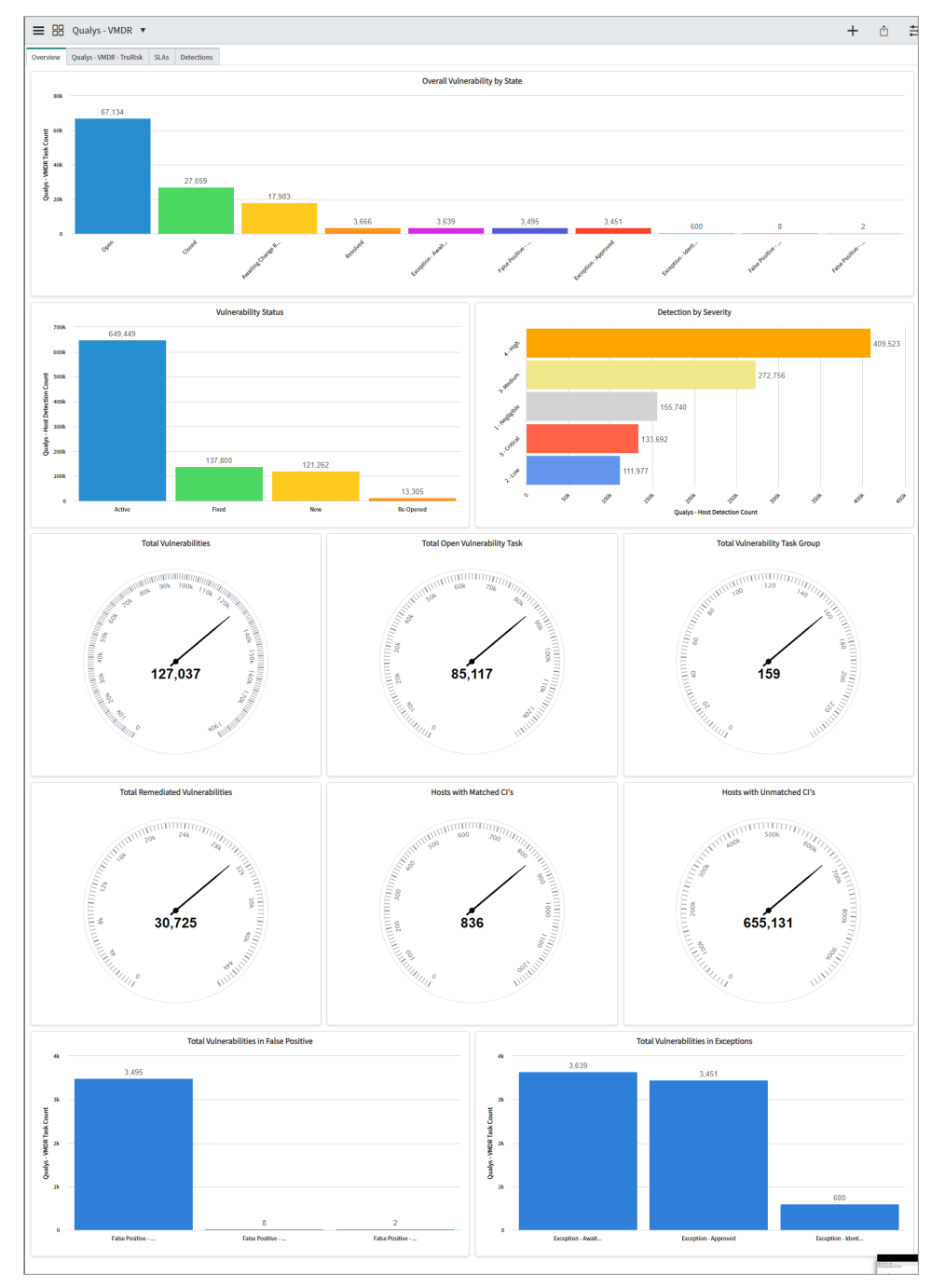

The **Overview** page displays a consolidated view of all the reports for vulnerabilities, detection, hosts, and so on.

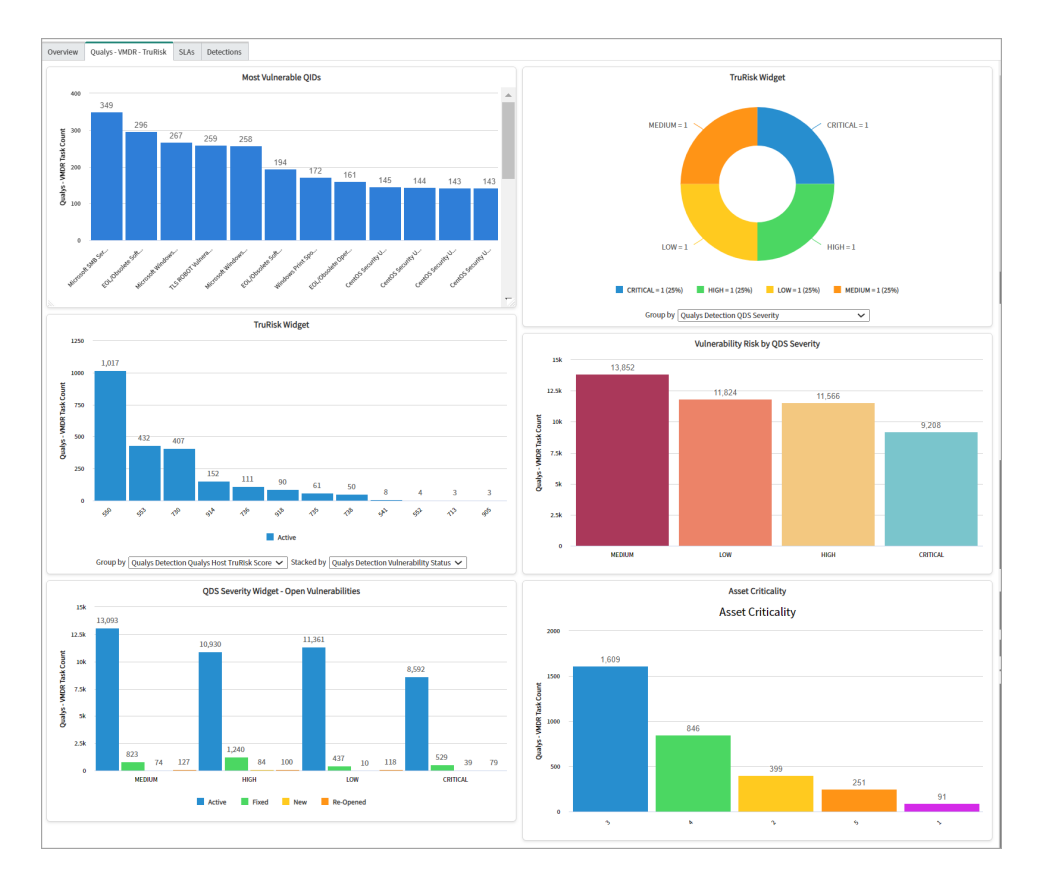

The **Qualys - VMDR- TruRisk** tab displays the reports based on the VMDR TruRisk score.

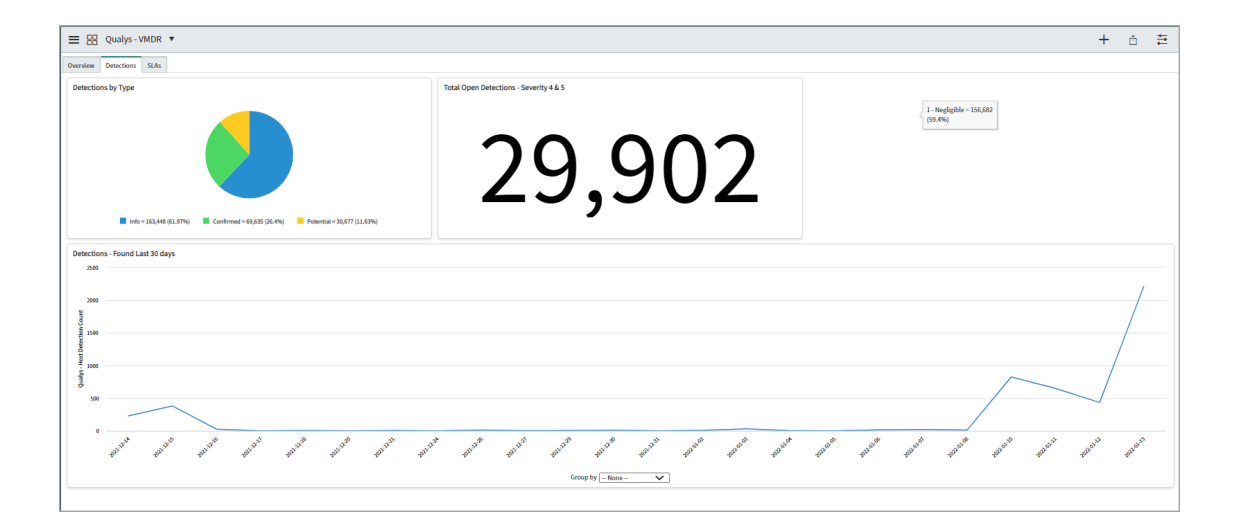

The **Detections** tab provides reports on detections based on different criteria, such as, type of detections, status of detections, number of detections.

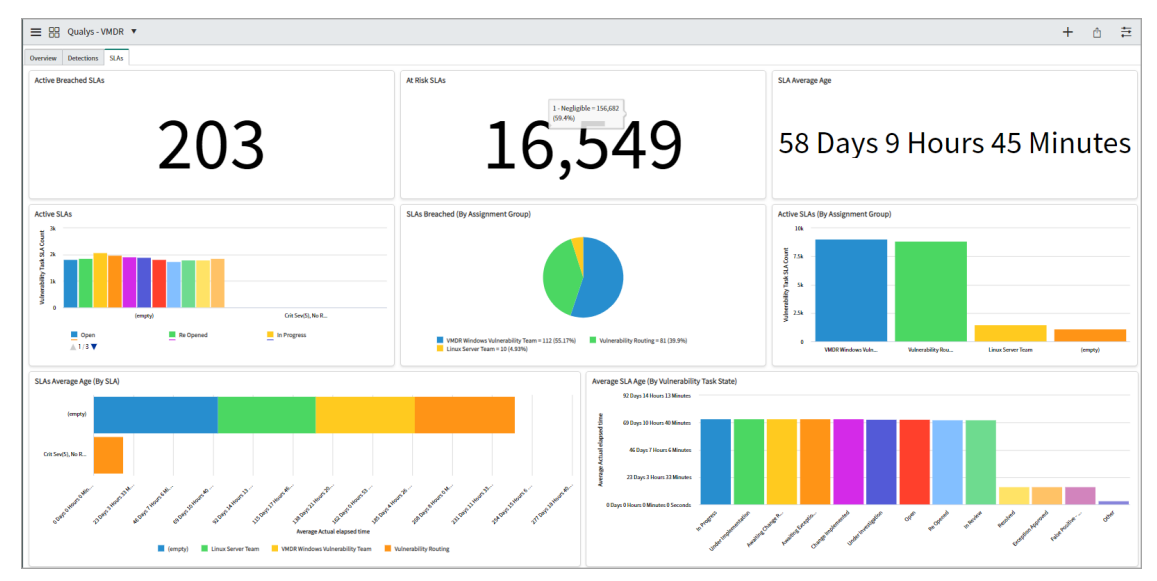

The **SLAs** tab provides reports on SLAs based on different criteria, such as, active SLAs, SLAs for each assignment group, average age of SLAs, and so on.

You can edit the existing dashboard, add new reports to the dashboard or create a new dashboard.

## Create a new report

You can create new reports for the data that you want to view. For example, report for open tasks for a specific vulnerability type. You can also select the format in which the data is presented, that is, bar chart, pie chart, time series, and so on.

| P Report                | ⊗ | Create a report                 |                                                    |
|-------------------------|---|---------------------------------|----------------------------------------------------|
|                         | © | Data 🕻 Type > Configure > Style | * Report Title :                                   |
| Reports                 | ^ | * Report name                   |                                                    |
| Getting Started         |   |                                 |                                                    |
| View / Run              |   | * Source type                   | Create your report with Analytics Q&A              |
| Create New              |   | Data source 🗸                   | Ask for information. You can give simple filtering |
| Header Footer Templates |   | ★ Data source                   | You get the answer with an appropriate             |
| Summary Sets            |   | No data source selected         | visualization.                                     |
| On-Call Scheduling      |   |                                 | What do you want to see? Ask                       |
| ▼ Reports               |   |                                 |                                                    |
| Overview                |   |                                 | How can I improve my results?                      |
| My Schedule Report      |   |                                 |                                                    |
| Schedule Report         | - |                                 |                                                    |
| 0                       |   | Next                            |                                                    |

To create a new report, in application navigator, go to **Reports** > **Create New**.

In **Create a report** > **Data**, enter the required details for a new report.

**Report name**: Provide a name for the new report.

**Source type**: Select **Table** from the list that is used as a source of the data.

**Table**: Enter **Qualys** to populate the Qualys import tables and select the relevant table from the list.

| Report 🛞                | Create a report                                                              | 🕆 Save 🔻 Run                                                   |
|-------------------------|------------------------------------------------------------------------------|----------------------------------------------------------------|
| ≡ ★ ©                   | Data > Type > Configure > Style                                              | C * Report Title : Log4j New                                   |
| Reports                 | * Report name                                                                | Table: Qualys - Vulnerability Task [x_qual5_vmdr_vuln_task]    |
| Getting Started         | Log4j New                                                                    | T All                                                          |
| View / Run              | ★ Source type                                                                | Create your report with Analytics Q&A                          |
| Create New              | Table 🗸                                                                      | Ask for information. You can give simple filtering conditions. |
| Header Footer Templates | ★ Table                                                                      | You get the answer with an appropriate                         |
| Summary Sets            | Qualys - Vulnerability Task [x_qual5_vmdr_vuln_t 🔻                           | visualization.                                                 |
| On-Call Scheduling      | Description<br>There is no description for this table. To add a description, | What do you want to see? Ask                                   |
| ▼ Reports               | please contact your admin.                                                   |                                                                |
| Overview                |                                                                              | How can I improve my results?                                  |
| My Schedule Report      |                                                                              |                                                                |
| Schedule Report 🗸 🗸     |                                                                              |                                                                |
| 0                       | Next                                                                         |                                                                |

#### Click Next.

In the **Type** form, select the way in which you want to present the report. For example, bar chart, pie chart, time series report, and so on.

| Create a report                                                |                                                                                              | 🕆 Save 🔻 Run                                                    |
|----------------------------------------------------------------|----------------------------------------------------------------------------------------------|-----------------------------------------------------------------|
| Data > Type > Configure > Style                                | C * Report Title : Log4j I                                                                   | Vew                                                             |
| Filter the visualizations                                      | What do you want to see? To modify the current report, use the left panel or Edit Condition. | Ask How can I improve my results?                               |
| Compare individual or aggregate scores across data dimensions. | Table: Qualys - Vulnerability Task [x_qual5_vmdr_vuln_task] $\overrightarrow{p}  All$        |                                                                 |
|                                                                | Log4j New<br>Number State Severity level Priority IP v4 ,                                    | <ul> <li>Vulnerability Status Assignment group Assig</li> </ul> |
| ldla_                                                          | (i) <u>VTASK0189381</u> Open • 4 - High • 2 -<br>High                                        | Active <u>Vulnerability</u> (err<br>Routing                     |
| Back Next                                                      | VTASK0189973 Open • 3- Medium     Moderate                                                   | Active <u>Vulnerability</u> (en<br>Routing (en                  |

Click Next.

In the **Configure** form, the fields that are displayed depend on the type of report that you have selected.

By default, the report is created in a tabular format. In the following image, you can see the options for configuring your report in a tabular format.

| Create a report                 |                                                                                                    | 🕆 Save 🔻 Run                                 |
|---------------------------------|----------------------------------------------------------------------------------------------------|----------------------------------------------|
| Data > Type > Configure > Style | C * Report Title : Log4j Ne                                                                            | W                                            |
| Choose columns (j)<br>Group by  | What do you want to see?           To modify the current report, use the left panel or Edit Condition. | Ask How can I improve my results?            |
| None   Additional group by      | Table: Qualys - Vulnerability Task [x_qual5_vmdr_vuln_task]                                            |                                              |
|                                 | Log4j New                                                                                              | Wilsonshillity Statur Assignment group Assis |
|                                 | <u>VTASK0189381</u> Open • 4 - High • 2 -<br>High                                                      | Active <u>Yulnerability</u> (err<br>Routing  |
| Back Next                       | <u>VTASK0189973</u> Open • 3- Medium     Moderate                                                      | Active <u>Vulnerability</u> (err<br>Routing  |

In the right pane, all the data from the selected Qualys table is displayed.

For example, in this image, all tasks from the Qualys Vulnerability Tasks table are displayed irrespective of the vulnerability status.

Click **Edit Condition** to filter the data for which you want are creating a report.

Define the criteria to filter the data for creating a report. You can use single or multiple attributes and filters.

| Create a report                                                      | 🕆 Save 🔻 Run                                                                                                    |
|----------------------------------------------------------------------|----------------------------------------------------------------------------------------------------|
| Data > Type > Configure > Style                                      | C * Report Title : Log4j New                                                                                                    |
| Choose columns (j)<br>Group by<br>None ()<br>Additional group by (j) | What do you want to see?       Ask         How can I improve my results?       To modify the current report, use the left panel or Edit Condition.         Table: Qualys - Vulnerability Task [x_qual5_vmdr_vuln_task]       To modify the current report, use the left panel or Edit Condition.                                                                                                    |
|                                                                      | All     Add Sort     Clear All     Clear All    < |

For details on how to define conditions for a report, refer to the Define Conditions.

#### Click **Next**.

In the **Style** form, select the style for your report.

| Create a report                                                                                                    |                                                                                                    | (i) 🖞 🕅 Save ▼                                                                                                    | Run |
|----------------------------------------------------------------------------------------------------|----------------------------------------------------------------------------------------------------|----------------------------------------------------------------------------------------------------|-----|
| Data > Type > Configure > Style                                                                                                    | C * Report Title :                                                                                                    | Log4j New                                                                                                    | нC  |
| General       Title         Default color       Black       Q       ①         Edit coloring rules       Display zero       ✓         Drilldown view       Q       Q | Image: Ask another question         Table: Qualys - Vulnerability Task [x_qual5_vmdr_v         Image: All > Qualys Detection Vulnerability Status is         Qualys Detection QID QID in 87482, 87483, 376415, 3         Add Sort         Image: CONDITIONS         All of these conditions must be met         Qualys Detect         Image: Qualys Detect         Image: Qualys Detect <td><pre>vuln_task] uln_task] in (New, Active, Re-Opened) &gt; 376417, 376425, 376391, 240078, 376406, 20245, 240059, [] Clear All Clear All Active Re-Opened Fixed</pre></td> <td>×</td> | <pre>vuln_task] uln_task] in (New, Active, Re-Opened) &gt; 376417, 376425, 376391, 240078, 376406, 20245, 240059, [] Clear All Clear All Active Re-Opened Fixed</pre> | ×   |
| Back Share                                                                                                    | RELATED LIST CONDITIONS                                                                                                    |                                                                                                    |     |

Click **Run** to apply the defined the condition.

Click **Save** to save the report.

#### **Define Conditions**

In this example, you can see how to add the conditions for filtering tasks logged for Log4j vulnerability, where the vulnerability status is are New, Active or Reopened.

- Select and expand the **Qualys Detection** table, and select **Vulnerability Status** field.

| Table: Qualys - Vulnerability Task [x_qual5_vmdr_v | uln_task]                           |        |        |               |
|----------------------------------------------------|-------------------------------------|--------|--------|---------------|
| ₩ All                                              |                                     |        |        |               |
| Add Sort                                           |                                     | Clea   | ar All | ×             |
| CONDITIONS     All of these conditions must be met |                                     |        |        |               |
| Qualys Detect 🔻                                    | $\sim$ $\Theta$ $\circ$             | RA     | ND     |               |
| Q Qualys                                           | Qualys Detection 🔶 Qualys Detection | Fields |        |               |
| Ne Qualys Detection                                | Qualys Host                         | 2      | 1      |               |
|                                                    | Results                             |        |        |               |
|                                                    | Service                             |        |        |               |
|                                                    | Sys ID                              |        |        |               |
|                                                    | Tags                                |        |        |               |
|                                                    | Times found                         |        | itatus | Assignment gr |
|                                                    | Туре                                |        |        |               |
|                                                    | Updated                             | 1      |        | Vulnerability |
|                                                    | Updated by                          |        |        | Routing       |
|                                                    | Updates                             |        |        |               |
|                                                    | Vulnerability Status                | •      |        |               |

- Select the operator and appropriate values.

| Table: Qualys - Vulnerability Task [x_qual5_vmdr_vuln_task] |           |
|-------------------------------------------------------------|-----------|
| Ţ AII                                                       |           |
| Add Sort                                                    | Clear All |
| ▼ CONDITIONS                                                |           |
| All of these conditions must be met                         |           |
| Qualys Detect  is one of  New Active Re-Opened Fixed        |           |
| or                                                          |           |
| New Criteria                                                |           |
| ► RELATED LIST CONDITIONS ⑦                                 |           |

- Click **AND** to add another condition.

- Select and expand the **Qualys Detection** table, and select **QID**.
- Select the operator and add all QIDs for log4j vulnerability.

| Table: Qualys - Vulnerability Task [x_qual5_vmdr_vuln_task]               |                  |  |  |  |  |  |  |  |  |
|---------------------------------------------------------------------------|------------------|--|--|--|--|--|--|--|--|
| All > Qualys Detection Vulnerability Status in (New, Active, Re-Opened) > |                  |  |  |  |  |  |  |  |  |
| Qualys Detection QID QID in                                               | · · · · · · , [] |  |  |  |  |  |  |  |  |
| Add Sort                                                                  | Clear All        |  |  |  |  |  |  |  |  |
| ▼ CONDITIONS                                                              |                  |  |  |  |  |  |  |  |  |
| All of these conditions must be met                                       |                  |  |  |  |  |  |  |  |  |
| Qualys Detect  is one of  New Active Re-Opened Fixed                      |                  |  |  |  |  |  |  |  |  |
| Qualys Detect  is one of  United,  Office,  Office,                       |                  |  |  |  |  |  |  |  |  |
| or<br>New Criteria                                                        |                  |  |  |  |  |  |  |  |  |
| ► RELATED LIST CONDITIONS ⑦                                               |                  |  |  |  |  |  |  |  |  |

The filter conditions are added. Click **Run** to apply the conditions.

## Add a Report to Dashboard

Once you add a report to the dashboard, you can view the report in the in the **Overview** and track the change in the report data at a glance.

For example, if you add a report for active tasks for a specific vulnerability count to the dashboard, you can track whether the count shows increasing or decreasing trend.

To add a report the dashboard, go to **Overview**, click **Add Widgets** icon.

| ≡ 88         | Qualys - VMDR 🔻                    | Å                                                | ŧ         |
|--------------|------------------------------------|--------------------------------------------------|-----------|
| Overview     | Detections SLAs                    | Add Widgets                                      | ×         |
| Vulneral     | ility Status Detection by Severity | Widget Category<br>Favorites                     | •         |
| 150k         |                                    | Q Filter                                         | $\supset$ |
| 125k         | 3.740.600                          | Average SLA Age (By<br>Vulnerability Task State) | >         |
| stection Cou |                                    | (42) CISA Known Exploitable Vuln                 | >         |
| POT SOH - SÓ |                                    | Critical Vuln Data                               | >         |
| 50k          |                                    | High Vuln Data                                   | >         |
| 254          | 5 CORROR                           | 42 Log4j New                                     | >         |

Click the report to be added and click Add.

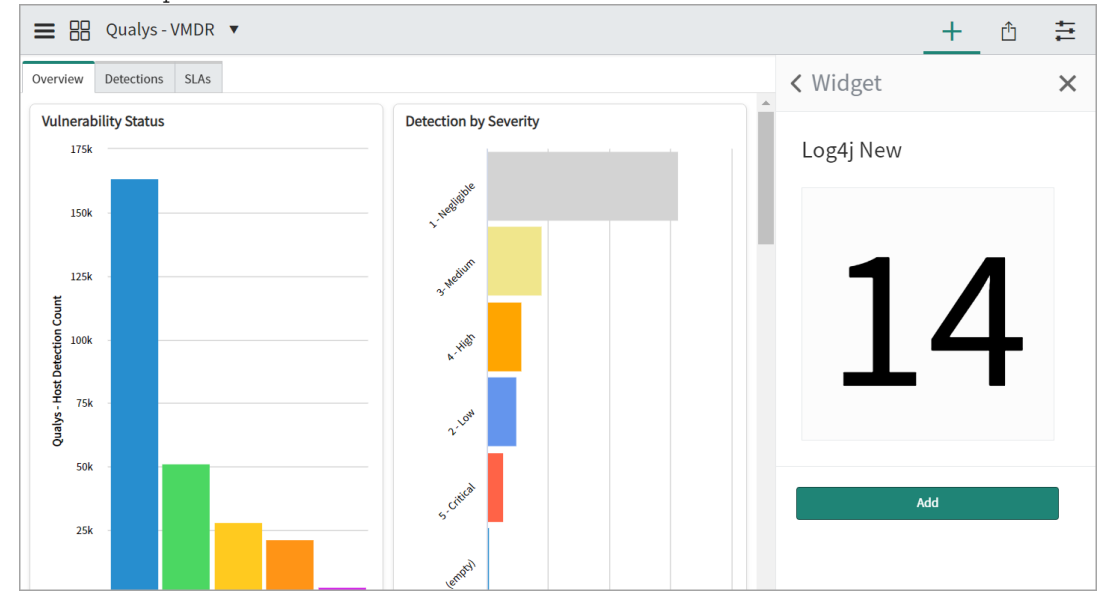

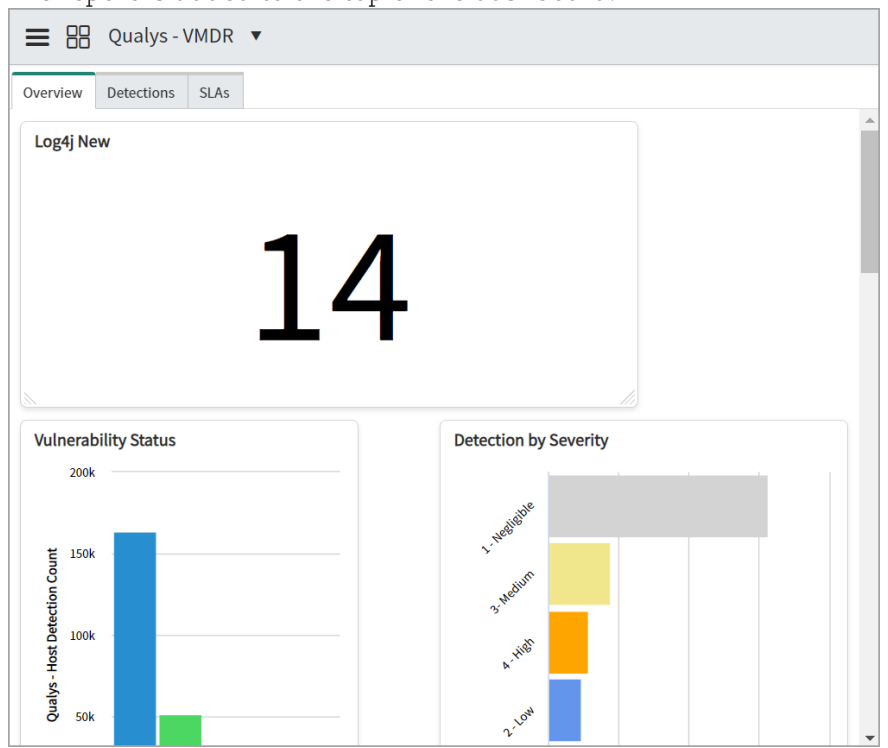

The report is added to the top of the dashboard.

You can resize the widgets and move the positions of the widgets in the dashboard.

You can update the presentation data presented in the report that you have created.

For example, in the Vulnerability by Port report, data can be grouped by Qualys Detection Port, Detection Protocol, or Detection Vulnerability Status.

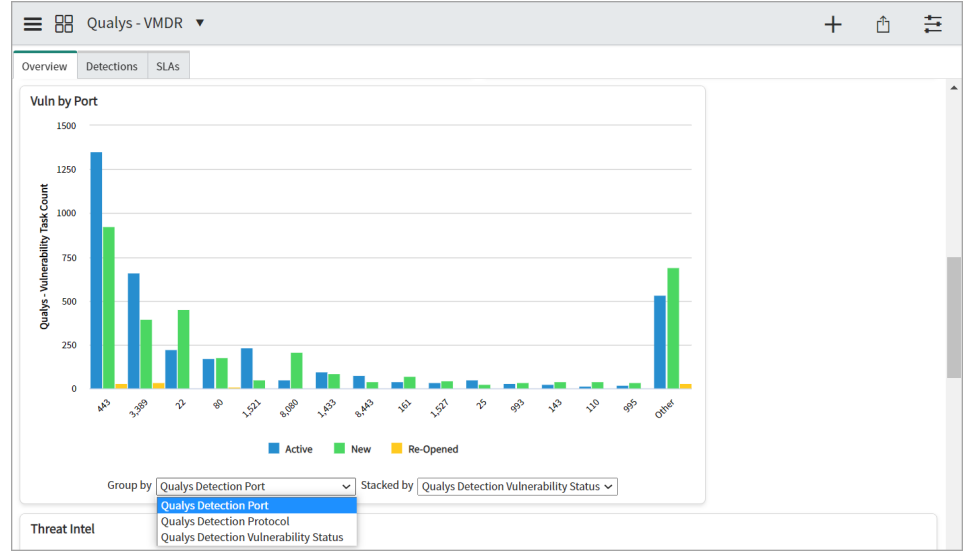

#### Share the report

Once you add a report that you have created to the dashboard, only you can view it on the dashboard.

If you want the report to be visible to a user or group of users, you can share the report with other users. For example, a report on open tasks for a specific vulnerability can be shared with the respective remediation team.

To share a report or dashboard with a user, go to **Overview**, click the **Sharing** icon.

| ≡ 🗄 Qualys-VMDR ▼        | +                           |
|--------------------------|-----------------------------|
| Overview Detections SLAs | Sharing                     |
| Log4j New                | CISA Known Exploitable Vuln |
| 14                       | 1,735                       |

In the **Share** form, add a user name in the recipients, and click **Share**.

| ■ B Qualys - VMDR ▼      |                             | + 🛅 🗄                                 |
|--------------------------|-----------------------------|---------------------------------------|
| Overview Detections SLAs |                             | < Share ×                             |
| Log4j New                | CISA Known Exploitable Vuln | To: John Doe X<br>Add recipient       |
| 14                       | 1,735                       | Send an email invitation              |
| (A) (Vile by Dert        |                             | MESSAGE                               |
| 1500                     |                             | Add message (optional)                |
| 1250<br>5 1000           |                             |                                       |
| F Anno 2000              |                             | Recipients Can view ~<br>Cancel Share |

You can select the **Send an email invitation** to send an email notification to the selected user, and add a message for the user. In the **Recipients** list, you can select the permissions for the user to indicate whether the user should have view or edit permissions to the report.

# KnowledgeBase

| V Qualys            | ۲ | = | Qualys - K | nowledgeBases         | Search Severity level V Search                                                                      |                         |                 |                  |           | to 20 of 62,477 🕨 🍽 |
|---------------------|---|---|------------|-----------------------|----------------------------------------------------------------------------------------------------|-------------------------|-----------------|------------------|-----------|---------------------|
| e 🕇                 | © |   | P A        | ll > Vulnerability Ty | rpe = Confirmed Vulnerability                                                                       |                         |                 |                  |           |                     |
|                     |   |   | Q          | <b>⊒</b> QID          | <b>≡</b> Title                                                                                      | ■ Vulnerability Type    | ■ Category      | E Severity level | Patchable | PCI Compliance      |
| ▼ Detections        |   |   |            | Search                | Search                                                                                              | =Confirmed Vulnerabili  | Search          | Search           | Search    | Search              |
| New                 |   |   | (j)        | <u>167919</u>         | SUSE Enterprise Linux Security update for<br>strongswan (SUSE-SU-2015:1196-1)                       | Confirmed Vulnerability | SUSE            | 1 - Negligible   | true      | false               |
| Active              |   |   | (i)        | 670274                | EulerOS Security Update for irssi (EulerOS-SA-<br>2021-1803)                                        | Confirmed Vulnerability | EulerOS         | 1 - Negligible   | true      | false               |
| Re-Opened<br>Fixed  |   |   | (j)        | 118718                | Fedora Update for ssmtp (FEDORA-2010-11836)                                                         | Confirmed Vulnerability | Local           | 1 - Negligible   | true      | false               |
| All                 |   |   | (j)        | 105083                | User Accounts With Password Aging Not Set<br>(Deprecated)                                           | Confirmed Vulnerability | Security Policy | 0 1 - Negligible | false     | false               |
| ▼ Hosts / Assets    |   |   | (i)        | 670567                | EulerOS Security Update for curl (EulerOS-SA-<br>2021-2325)                                         | Confirmed Vulnerability | EulerOS         | 1 - Negligible   | true      | false               |
| All<br>CI - Matched |   |   | (j)        | <u>86193</u>          | Netscape Enterprise Server Internal IP<br>Address/Internal Network Name Disclosure<br>Vulnerability | Confirmed Vulnerability | Web server      | 0 1 - Negligible | false     | true                |
| CI - Unmatched      |   |   | (i)        | 330084                | IBM AIX Vulnerabilities in Ipd (lpd_advisory)                                                       | Confirmed Vulnerability | AIX             | 1 - Negligible   | true      | false               |
| ▼ Knowledge Base    |   |   | (i)        | 10544                 | PHP Nuke Error Message Web Root Disclosure<br>Vulnerability                                         | Confirmed Vulnerability | CGI             | I - Negligible   | false     | true                |
| Confirmed           |   |   | (j)        | 90093                 | IPInsight Installed                                                                                 | Confirmed Vulnerability | Windows         | 1 - Negligible   | false     | true                |
| All                 |   |   | (j)        | 90095                 | Cydoor Installed                                                                                    | Confirmed Vulnerability | Windows         | 0 1 - Negligible | false     | true                |
| Vuln Task SLAs      |   |   |            | 179364                | Debian Security Update for tinyproxy (DLA                                                           | Confirmed Wulnershillty | Dobian          | 1 Nogligible     | truo      | falso               |

You can view Qualys KnowledgeBase in the Qualys VMDR application.

You can click the options in the left pane to view knowledge base items for the confirmed vulnerabilities, all vulnerabilities and SLAs for all vulnerability tasks.

|     | /ulnerabil | ity Task SLAs Se    | earch Number  | ▼ Search                |        |                                                                                             | 44.4                        | 1 to 20 of 22 | 2,890 🕨 🕨      |
|-----|------------|---------------------|---------------|-------------------------|--------|---------------------------------------------------------------------------------------------|-----------------------------|---------------|----------------|
| ٤̈́ |            | ■ Number            |               |                         |        | <b>≡</b> Title                                                                              |                             | Active        | ■ Actual start |
|     |            | Search              | Search        | Search                  | Search | Search                                                                                      | Search                      | Search        | Search         |
|     | (j)        | VTASK0015743        | HDETCT0666840 | <sup>21</sup> - 1 - 511 | -      | HTML Help<br>ActiveX<br>Control Could<br>Allow Remote<br>Code<br>Execution<br>(MS07-008)    | 90 Days 15 Hours 13 Minutes | true          | (empty)        |
|     | i          | <u>VTASK0016799</u> | HDETCT0438091 | -                       |        | <u>Oracle Java</u><br><u>SE Critical</u><br><u>Patch Update</u><br><u>- October</u><br>2018 | 90 Days 14 Hours 45 Minutes | true          | (empty)        |
|     | (j)        | VTASK0105376        | HDETCT0506389 |                         |        | <u>Microsoft</u><br>Internet<br>Explorer<br>Cumulative<br>Security<br>Update<br>(MS14-065)  | 90 Days 13 Hours 42 Minutes | true          | (empty)        |
|     |            |                     |               |                         |        | Google<br>Chrome Prior                                                                      |                             |               |                |

# **Debugging and Troubleshooting**

# How to debug

In case of any unexpected application behavior, you can check the application logs. The application log has four different levels of logging: Information, Error, Warning, Debug. The application writes log entries after important transitions.

## **Configure logging**

From the Qualys Core application, click **Diagnostics** > **Logging Configuration**. In the **Qualys** for **ServiceNow Logging** page, select **Debug** in the **Logging Level** field.

| V Qualys core                  | System Configuration                                                                                                    |
|--------------------------------|----------------------------------------------------------------------------------------------------|
| <b>⊡ ★ </b> ©                  | Qualys for ServiceNow Logging                                                                                                    |
| Qualys Core                    | Level of logging in the Apps                                                                                                    |
| Configuration                  | Debug 🗸                                                                                                    |
| ▶ Data Import                  | Max Cumulative Log Entries                                                                                                    |
| Import Row Tables              | Max number of log entries in a cumulative log before it writes to the log file                                                              |
| Data Tables                    | 200                                                                                                    |
| ▼ Diagnostics                  | Max Cumulative Log Size The general may string size of a log before it triggers the anglogger to write the cumulative log to the System Log |
| Logging Configuration          | 20000                                                                                                    |
| Advanced Logging Configuration |                                                                                                    |
| TypeScript Definitions         | Save                                                                                                    |
|                                |                                                                                                    |

## **View Logs**

To view the logs, navigate to System Logs > All, and filter with **Qualys Core** as **App Scope**.

| ≡ App | Log | New Search             | Created        | v Search                                                                                                    | ৰৰ ৰ | 1 to 2        | 0 of 1,707 🕨 🕨                     |
|-------|-----|------------------------|----------------|----------------------------------------------------------------------------------------------------|------|---------------|------------------------------------|
| 💬 🍸   | All | >Created on Toda       | iy > App Scope | Name starts with Qualys Core                                                                                                    |      |               |                                    |
| (2)   | 2   | E Created              | ≡ Level        | ■ Message                                                                                                    |      | ■ App Scope   | E Source Script                    |
|       |     | Search                 | Search         | Search                                                                                                    |      | Qualys Core   | Search                             |
|       | ī   | 2022-04-19<br>00:00:00 | Information    | 0000001] - NIYO: [SchedDataimp.lobUits: preScript] - ENTERING<br>10000001] - DEBUG: [SchedDataimp.lobUits: preScript] - cancel: faile<br>10000001] - DEBUG: [SchedDataimp.lobUits: preScript] - data_source: [Joject GildeRecord]<br>10000001] - DEBUG: [SchedDataimp.lobUits: preScript] - data_source: [Joject GildeRecord]<br>10000001] - NIYO: [DataTanderChunkHeiper: artifizikt: PreScript] - data_source: [Joject GildeRecord]<br>10000001] - DEBUG: [ImportDeRinitonHeiper: artifizikt: PreScript] - data_source: [Joject GildeRecord]<br>10000001] - DEBUG: [ImportDeRinitonHeiper: artifizikt: PreScript] - data_source: [Joject GildeRecord]<br>10000001] - NIYO: [ImportDeRinitonHeiper: artifizikt: PreScript] - data_source: [Joject GildeRecord]<br>10000001] - DEBUG: [ImportDeRinitonHeiper: artifizikt: PreScript] - data_source: [Joject GildeRecord]<br>10000001] - DEBUG: [ImportDeRinitonHeiper: artifizikt: PreScript] - DeButaTaimportAsThread] - septEncodedQuery():<br>active=true='mport_threads/CONTANISJdSia:as371374507bb3a86edbb3542<br>10000011] - NIYO: [SchedDataimp.JobUits: get6RQueryObjectForAssourceTure<br>10000011] - NIYO: [SchedDataimp.JobUits: get6RQueryObjectForAssourceTure<br>10000011] - NIYO: [SchedDataimp.JobUits: get6RQueryObjectForAssourceTure<br>10000011] - NIYO: [SchedDataimp.JobUits: get6RQueryObjectForAssourceTure<br>10000011] - NIYO: [SchedDataimp.JobUits: get6RQueryObjectForAssourceTure<br>10000011] - NIYO: [SchedDataimp.JobUits: get6RQueryObjectForAssourceTure<br>10000011] - NIYO: [SchedDataimp.JobUits: get6RQueryObjectForAssourceTure<br>10000011] - NIYO: [SchedDataimp.JobUits: get6RQueryObjectForAssourceTure<br>10000011] - NIYO: [SchedDataimp.JobUits: get6RQueryObjectForAssourceTure<br>10000011] - NIYO: [SchedDataimp.JobUits: get6RQueryObjectForAssourceTure<br>10000011] - NIYO: [SchedDataimp.JobUits: get6RQueryObjectForAssourceTure<br>1000001] - NIYO: [SchedDataimp.JobUits: get6RQueryObjectForAssourceTure] - LENING<br>1000001] - NIYO: [SchedDataimp.JobUits: get6RQUeryObjectForAssourceTure] - LENING<br>10000001] - NIYO: [SchedDataimp.JobUits: get6RQUeryObject |      | D Qualys Core | Seriet Include:<br>SystemLogHelper |

## **Known Issues**

FIM API does not support the 'updatedDate' filter. Hence, currently Qualys Core app can not show the state transition of the synced incident on the Qualys UI.